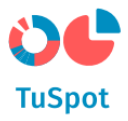

# Korisničke upute

# Korisnička uloga

Autenticirani korisnik

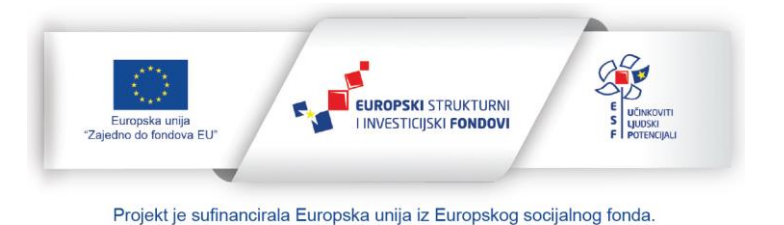

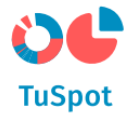

## SADRŽAJ:

| 1 | Funk | ıkcionalnosti sustava                                            | 3  |  |  |  |  |  |  |
|---|------|------------------------------------------------------------------|----|--|--|--|--|--|--|
|   |      | 1.1.1 NIAS prijava                                               |    |  |  |  |  |  |  |
|   | 1.2  | Nestrukturirani sadržaj                                          | 5  |  |  |  |  |  |  |
|   |      | 1.2.1 Pristup sadržaju u bazi znanja                             | 5  |  |  |  |  |  |  |
|   |      | 1.2.1.1 Spremanje podataka o pristupu sadržaju u bazi znanja     | 5  |  |  |  |  |  |  |
|   |      | 1.2.1.2 Spremanje podataka o ocjenjivanju sadržaja u bazi znanja | 7  |  |  |  |  |  |  |
|   |      | 1.2.1.3 Spremanje podataka o pretrazi sadržaja u bazi znanja     | 9  |  |  |  |  |  |  |
|   |      | 1.2.2 Osnovna pretraga baze znanja                               |    |  |  |  |  |  |  |
|   |      | 1.2.3 Napredna pretraga baze znanja                              | 15 |  |  |  |  |  |  |
|   |      | 1.2.4 Prikaz rezultata pretrage (facetirana pretraga)            | 19 |  |  |  |  |  |  |
|   | 1.3  | Strukturirani sadržaj                                            | 24 |  |  |  |  |  |  |
|   |      | 1.3.1 Pregled i pretraživanje strukturiranog sadržaja            | 24 |  |  |  |  |  |  |
|   |      | 1.3.2 Pregled izvještaja                                         |    |  |  |  |  |  |  |
|   | 1.4  | Edukativni sadržaj                                               |    |  |  |  |  |  |  |
|   |      | 1.4.1.1 Pregled edukacije                                        |    |  |  |  |  |  |  |
|   |      | 1.4.1.2 Pregled detalja edukacije                                |    |  |  |  |  |  |  |
|   |      | 1.4.1.3 Prijava na edukaciju                                     |    |  |  |  |  |  |  |
|   |      | 1.4.1.4 Filtriranje edukacija                                    | 42 |  |  |  |  |  |  |
|   |      | 1.4.1.5 Pretraga edukacija                                       | 44 |  |  |  |  |  |  |
|   |      | 1.4.1.6 Pokretanje facetirane pretrage za edukacije              |    |  |  |  |  |  |  |
|   | 1.5  | Grafički prikaz podataka                                         |    |  |  |  |  |  |  |
|   |      | 1.5.1 Upravljanje prikazom karte                                 |    |  |  |  |  |  |  |
|   |      | 1.5.2 Mjerenje                                                   |    |  |  |  |  |  |  |
|   |      | 1.5.3 Dodavanje anotacije                                        |    |  |  |  |  |  |  |
|   |      | 1.5.4 Uključivanje i isključivanje prikaza sloja na karti        |    |  |  |  |  |  |  |
|   |      | 1.5.5 Permalink URL                                              |    |  |  |  |  |  |  |
|   |      | 1.5.6 Ispis slojeva PDF                                          |    |  |  |  |  |  |  |
|   |      | 1.5.7 Prikaz legende vise slojeva                                |    |  |  |  |  |  |  |
|   |      | 1.5.8 Lociranje korisnika                                        |    |  |  |  |  |  |  |
|   |      | 1.5.9 Temeijne karte                                             |    |  |  |  |  |  |  |
|   | 1 /  | 1.5.10 Informacije o sloju                                       |    |  |  |  |  |  |  |
|   | 1.0  | Cesto postavijana pitanja                                        |    |  |  |  |  |  |  |
|   |      | 1.6.1.1 Preglea cesto postavljenih pitanja                       |    |  |  |  |  |  |  |
|   |      | 1.6.1.2 Pretraga cesto postavljenih pitanja                      |    |  |  |  |  |  |  |
|   | 17   | 1.0.1.5 UCJENJIVANJE CESTO POSTAVIJENIN PITANJA                  |    |  |  |  |  |  |  |
|   | 1.1  | רווןמימ פוסטופווומ                                               |    |  |  |  |  |  |  |

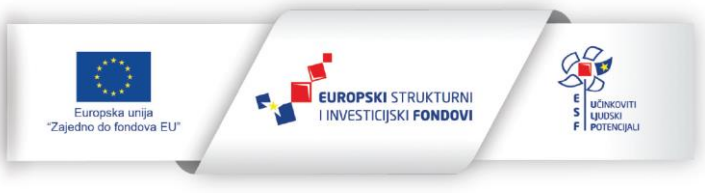

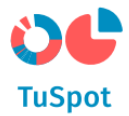

### 1 Funkcionalnosti sustava

#### 1.1.1 NIAS prijava

1. Na Naslovnici TuSpot portala odaberite opciju "Prijava".

|                    |                       | EUROPSKI STR<br>I INVESTICIJSKI I | ukturni<br>Fondovi |         |  |
|--------------------|-----------------------|-----------------------------------|--------------------|---------|--|
| Edukativni sadržaj | lzvješća <del>v</del> | Podrška <b>∨</b>                  | <b>-</b> ~         | Prijava |  |
| A ST A DE          |                       |                                   |                    |         |  |

2. Nakon odabira Prijave na novoj stranici naziva "NIAS PRIJAVA" ponuđena Vam je "Prijava putem NIAS sustava", odaberite ponuđenu opciju.

| NIAS | PRIJAVA                                                                                                    |
|------|----------------------------------------------------------------------------------------------------|
|      | <b>TuSpot</b><br>Prijavite se da biste mogli pristupiti uslugama Središnjeg portala za podršju razvoja turizma<br><b>Prijava putem NIAS sustava</b> |

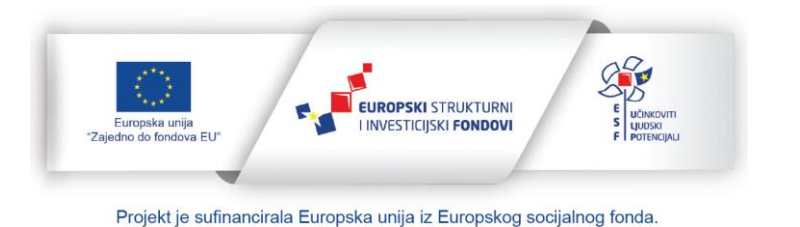

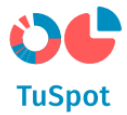

3. Nakon odabira prijave putem NIAS sustava, preusmjereni ste na stranicu Prijave u sustav e-Građani gdje trebate odabrati vjerodajnicu s kojom se želite prijaviti.

| e-Građani<br>Informacije i usluge |                                                    |                                                     |                              |              | FILTRIRAJTE<br>E-USLUGE | Þ | a | ۸A |
|-----------------------------------|----------------------------------------------------|-----------------------------------------------------|------------------------------|--------------|-------------------------|---|---|----|
|                                   | Prijava u sustav e-Građani                         |                                                     |                              | Pomoć        | English                 |   |   |    |
|                                   | Izaberite vjerodajnicu                             |                                                     |                              |              |                         |   |   |    |
|                                   | Visoka razina sigurnosti                           |                                                     |                              |              |                         |   |   |    |
|                                   | eOsobna iskaznica                                  | P                                                   | Mobile ID osobne iskaznice   |              |                         |   |   |    |
|                                   | Fina RDC osobni certifikat                         | Fina                                                | Fina RDC poslovni certifikat | FinalizCarle |                         |   |   |    |
|                                   | Certilia osobni certifikat (ex Kid certifikat)     | CERTINA                                             | Certilia osobni mobile.ID    | CERTILIA     |                         |   |   |    |
|                                   | Certilia poslovni certifikat (ex ID.HR certifikat) |                                                     | Certilia poslovni mobile.ID  | CERTILIA     |                         |   |   |    |
|                                   | Test vjerodajnica                                  | Test<br>vjerodajnici                                | ePass - Visoka               | ePASS        |                         |   |   |    |
|                                   | Značajna razina sigurnosti                         |                                                     |                              | ш            |                         |   |   |    |
|                                   | HZZO                                               | Thrvatula<br>Tarvad za<br>Začanstvena<br>osiguranja | mToken                       | MmTOKEN      |                         |   |   |    |
|                                   | HPB token                                          | ИРВ                                                 | Fina soft certifikat         | FinaSoft©    |                         |   |   |    |

4. Nakon što ste odabrali vjerodajnicu za prijavu i uspješno se prijavili, Sustav za autentikaciju Vas preusmjerava natrag na TuSpot portal gdje je sad u zaglavlju vidljiva NIAS traka.

Sustav Vam je dodijelio ovlasti za rad koje Vaš korisnički račun posjeduje.

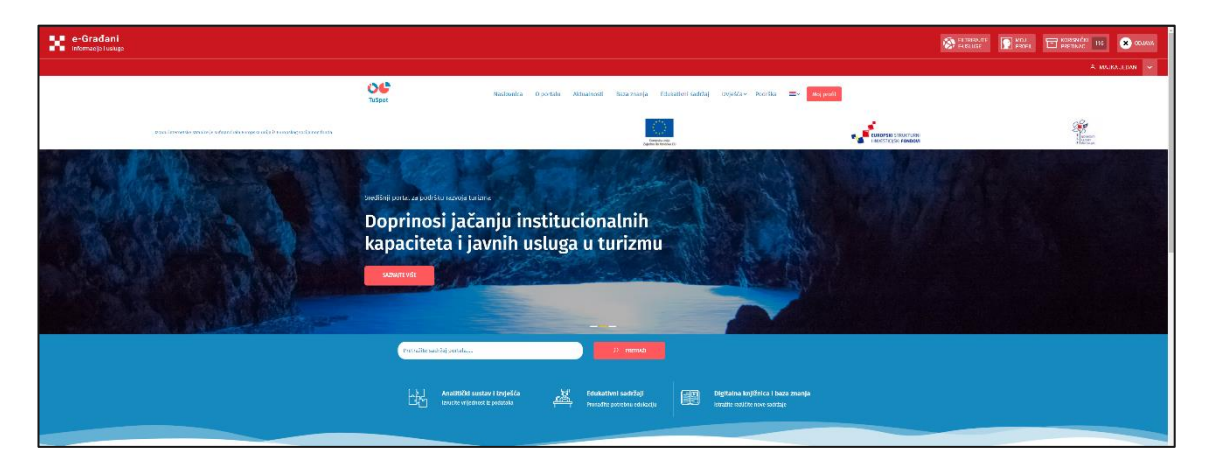

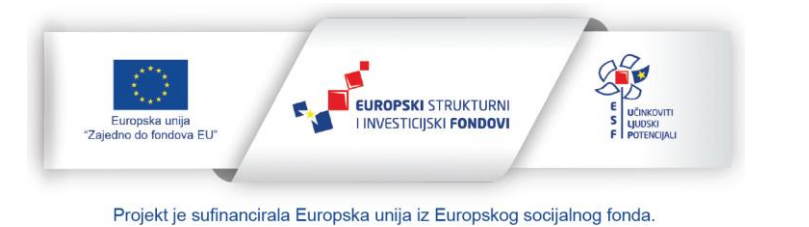

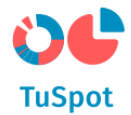

- 1.2 Nestrukturirani sadržaj
- 1.2.1 Pristup sadržaju u bazi znanja
- 1.2.1.1 Spremanje podataka o pristupu sadržaju u bazi znanja
  - 1. Na Naslovnici TuSpot portala odaberite izbornik "Baza znanja".

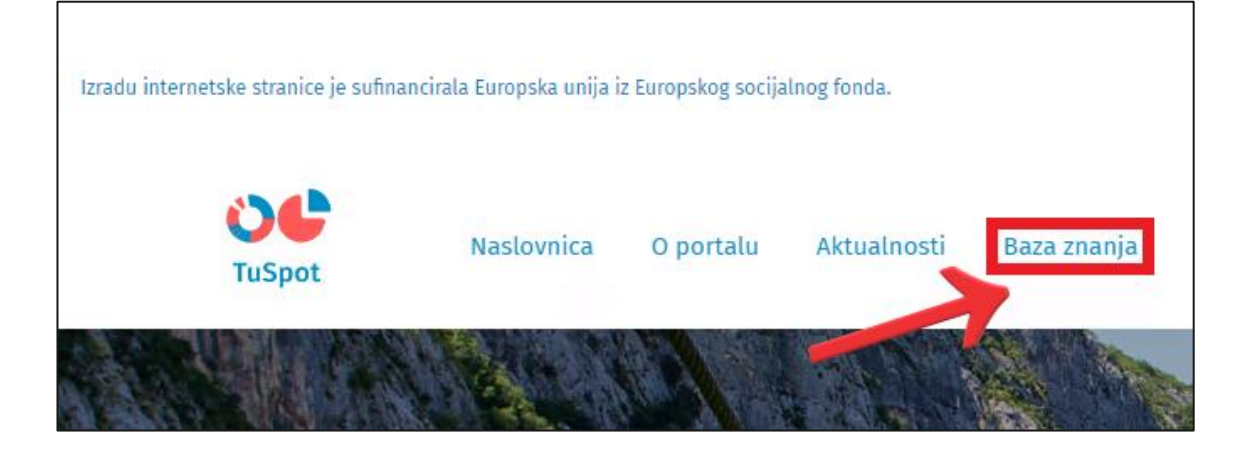

2. Nakon odabira izbornika Baze znanja, na ekranu Vam je prikazan popis kategorija te sadržaj koji se u njima nalazi. Odaberite kategoriju kojoj želite pristupiti odabirom opcije "Istraži više".

| Baza znanja                        |                |        |                                   |                                   |          |                                                                                                    |                  |    |  |  |
|------------------------------------|----------------|--------|-----------------------------------|-----------------------------------|----------|----------------------------------------------------------------------------------------------------|------------------|----|--|--|
|                                    | QT             | raži   | Sve katego                        |                                   |          | rije 🗸                                                                                                    | PRETRAŽI         |    |  |  |
|                                    | Popularno      | broj   | turizam                           | turizam u brojkama                | istarska | 300                                                                                                    |                  |    |  |  |
|                                    |                |        |                                   | Napredna pretraga                 |          |                                                                                                    |                  |    |  |  |
| 🕉 Nautika                          | 🖞 Nautika 🚺    |        |                                   | Poslovno okruženje<br>investicije | i 🚺      |                                                                                                    | Tržišni trendovi | 17 |  |  |
| Nautički turizam H<br>charter 2018 | Hrvatske – nau | ıtički | > Zakonodavstvo<br>Istraži više > |                                   |          | <ul> <li>&gt; Nacionalni turistički brend</li> <li>&gt; TOMAS istraživanje</li> <li>&gt; Turizam u brojkama</li> <li>Istraži više &gt;</li> </ul> |                  |    |  |  |

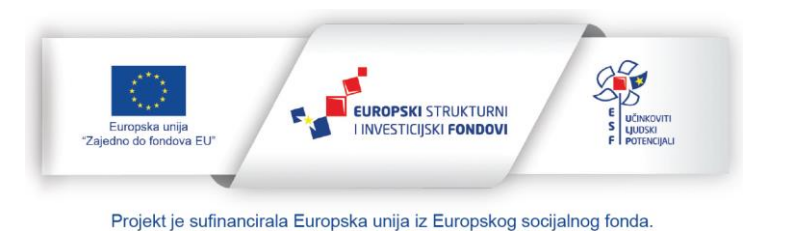

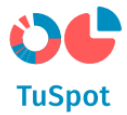

3. Na ekranu Vam je prikazan sadržaj koji se nalazi u odabranoj kategoriji, odaberite sadržaj kojem želite pristupiti.

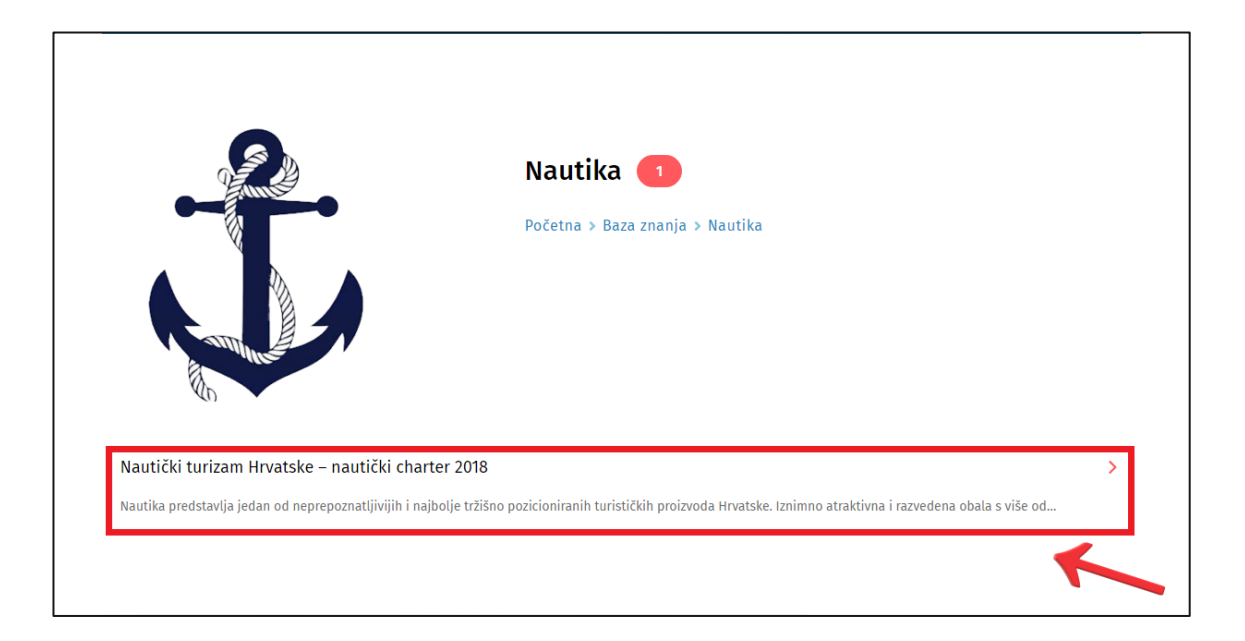

4. Sadržaj Vam se prikazuje na ekranu te se podatak o pristupu bilježi u sustavu.

| Ugostiteljstvo                                                                                                    | Početna > Baza znanja > Nautika > Nautički turizam Hrvatske – nautički charter 2018                                                                                                    |  |  |  |  |  |  |  |  |
|----------------------------------------------------------------------------------------------------|----------------------------------------------------------------------------------------------------|--|--|--|--|--|--|--|--|
| Pravilnik o razvrstavanju i kategorizaciji objekata u kojima<br>se pružaju ugostiteljske usluge u domaćinstvu                                                           | NAUTIČKI TURIZAM HRVATSKE – NAUTIČKI CHARTER 2018                                                                                                    |  |  |  |  |  |  |  |  |
| Pravilnik za dodjelu oznake kvalitete ugostiteljskog objekta<br>vrste Hotel<br>Pravilnik o razvrstavanju i kategorizaciji ugostiteljskih<br>objekata iz skupine Kampovi | Nautika predstavlja jedan od neprepoznatljivijih i najbolje tržišno pozicioniranih turističkih proizvoda Hrvatske. Iznimno atraktivna i<br>razvedena obala s više od tisuću otoka, dobri uvjeti za jedrenje tijekom velikog dijela godine, odlična turistička infrastruktura te duga tradicija<br>nautičkog turizma razlozi su zbog kojih se ovaj segment ponude ubrzano razvija te je Hrvatska danas jedna od top europskih i svjetskih<br>receptivnih destinacija za nautičare. Rast ovog segmenta ponude osobito je dinamičan kada je riječ o nautičkom charteru, tj. komercijalnom<br>segmentu nonucle koji ke tijekom posljednjeg reselleža dobijo nasniho snažnu eksnaziju |  |  |  |  |  |  |  |  |
| Nautika                                                                                                    | segnenta ponade koji je njekom posjednjeg desetijeta dožino osobno snazna ekspanzija.                                                                                                    |  |  |  |  |  |  |  |  |
| Nautički turizam Hrvatske – nautički charter 2018                                                                                                    |                                                                                                    |  |  |  |  |  |  |  |  |
| Usluge                                                                                                    |                                                                                                    |  |  |  |  |  |  |  |  |
| eVisitor brošura                                                                                                    |                                                                                                    |  |  |  |  |  |  |  |  |
| eVisitor edukacija                                                                                                    | HRV ATSKA-                                                                                                    |  |  |  |  |  |  |  |  |
| TOMAS istraživanje                                                                                                    | Puna života                                                                                                    |  |  |  |  |  |  |  |  |
| Stavovi i potrošnja turista u Hrvatskoj TOMAS Hrvatska 2019                                                                                                    |                                                                                                    |  |  |  |  |  |  |  |  |
| TOMAS zdravstveni turizam 2018                                                                                                    |                                                                                                    |  |  |  |  |  |  |  |  |
| TOMAS NAUTIKA Jahting 2017                                                                                                    |                                                                                                    |  |  |  |  |  |  |  |  |

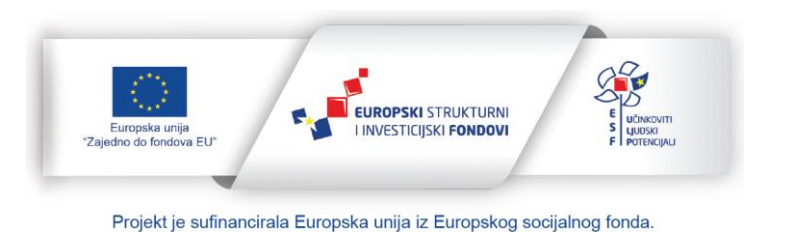

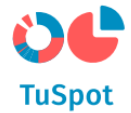

#### 1.2.1.2 Spremanje podataka o ocjenjivanju sadržaja u bazi znanja

1. Na Naslovnici TuSpot portala odaberite izbornik "Baza znanja".

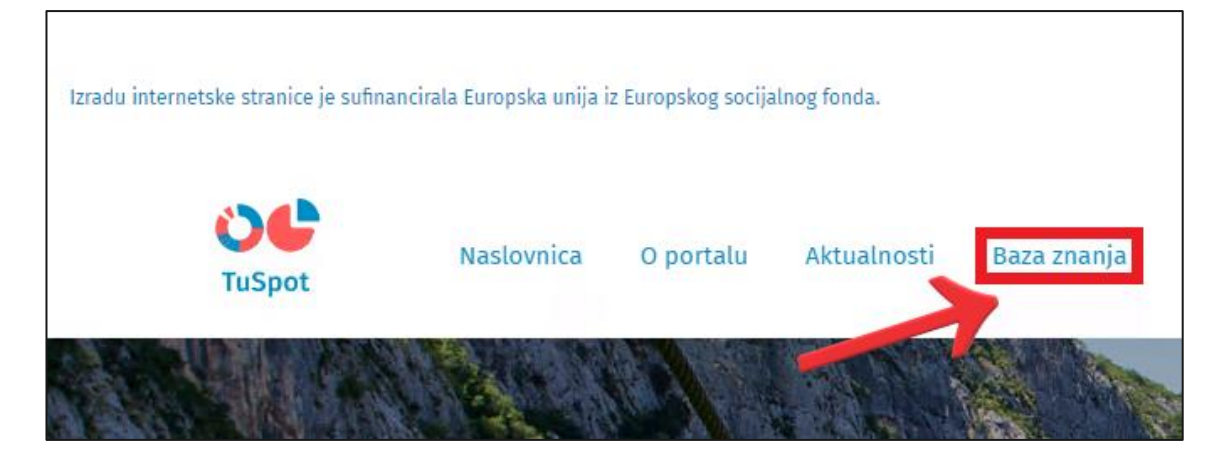

2. Nakon odabira izbornika Baze znanja, na ekranu Vam je prikazan popis kategorija te sadržaj koji se u njima nalazi. Odaberite kategoriju kojoj želite pristupiti odabirom opcije "Istraži više".

| Baza znanja                                                                                |           |       |                                                                             |                    |          |                                                                                                    |          |  |  |  |
|--------------------------------------------------------------------------------------------|-----------|-------|-----------------------------------------------------------------------------|--------------------|----------|----------------------------------------------------------------------------------------------------|----------|--|--|--|
|                                                                                            | Q         | Traži | Sve katego                                                                  |                    |          | rije 🗸                                                                                                  | PRETRAŽI |  |  |  |
|                                                                                            | Popularno | broj  | turizam                                                                     | turizam u brojkama | istarska | 300                                                                                                    |          |  |  |  |
|                                                                                            |           |       |                                                                             | Napredna pretraga  |          |                                                                                                    |          |  |  |  |
| <ul> <li>Nautika</li> <li>Nautički turizam Hrvatske – nautički<br/>charter 2018</li> </ul> |           |       | <ul> <li>Poslovno okruženje i investicije</li> <li>Zakonodavstvo</li> </ul> |                    |          | Tržišni trendovi 🛛 🕅                                                                                    |          |  |  |  |
|                                                                                            |           |       |                                                                             |                    |          | <ul> <li>Nacionalni turistički brend</li> <li>TOMAS istraživanje</li> <li>Turizam u brojkama</li> </ul> |          |  |  |  |
| Istraži više >                                                                             |           |       | Istraži viš                                                                 | ie >               |          | Istraži                                                                                                 | više >   |  |  |  |

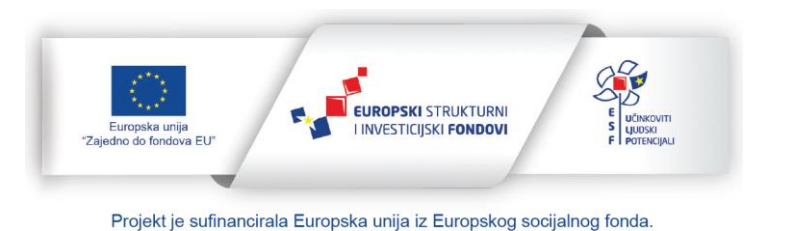

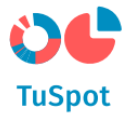

3. Na ekranu Vam je prikazan sadržaj koji se nalazi u odabranoj kategoriji, odaberite sadržaj kojem želite pristupiti.

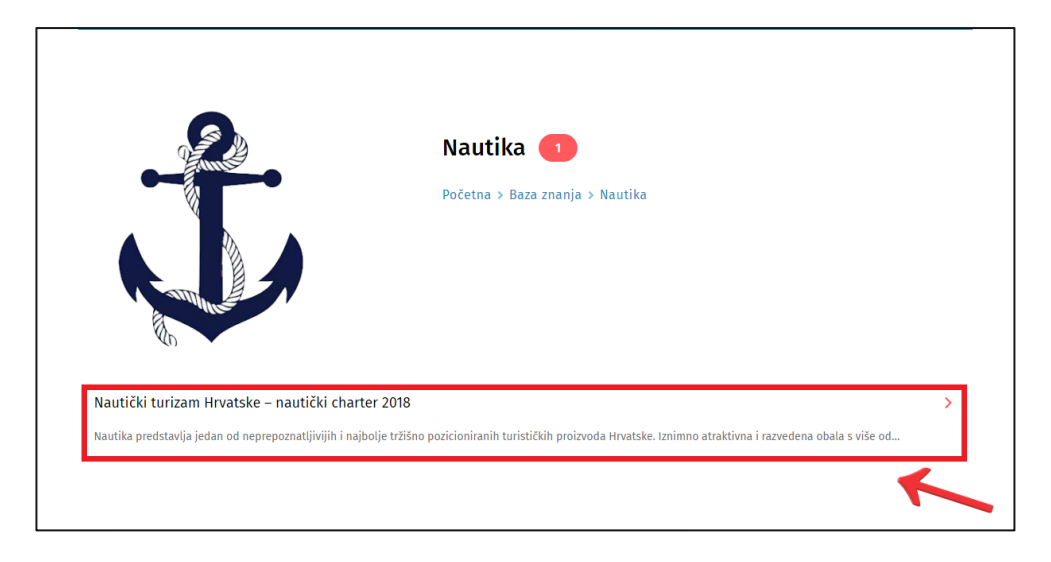

4. Sadržaj Vam se prikazuje na ekranu.

| Ugostiteljstvo<br>Pravilnik o razvrstavanju i kategorizaciji objekata u kojima<br>se nučalu unostiteljske uslune u domačinstvu                                                                                                    | Početna > Baza znanja > Nautika > Nautički turizam Hrvatske - nautički charter 2018<br>NAUTIČKI TURIZAM HRVATSKE – NAUTIČKI CHARTER 2018                                                                                                    |
|----------------------------------------------------------------------------------------------------|----------------------------------------------------------------------------------------------------|
| <ul> <li>Pravilnik za dodjelu oznake kvalitete ugostiteljskog objekta vrste Hotel</li> <li>Pravilnik o razvrstavanju i kategorizaciji ugostiteljskih objekata iz slupine Kampovi</li> <li>Nautika</li> <li>Nautički turizam Hrvatske - nautički charter 2018</li> </ul> | Nautika predstavlja jedan od neprepoznatljivijih i najbolje tržišno pozicioniranih turističkih proizvoda Hrvatske. Iznimno atraktivna i razvedena obala s više od tisuću otoka, dobri uvjeti za jedrenje tijekom velikog dijela godine, odlična turistička infrastruktura te duga tradicija nautičkog turizma razlozi su zbog kojih se ovaj segment ponude ubrzano razvija te je Hrvatska danas jedna od top europskih i svjetskih receptivnih destinacija za nautičare. Rast ovog segmenta ponude osobito je dinamičan kada je riječ o nautičkom charteru, tj. komercijalnom segmentu ponude koji je tijekom posljednjeg desetljeća doživio osobito snažnu ekspanziju. |
| Usluge<br>evisitor brotura<br>evisitor edulacija<br>TOMAS Istraživanje                                                                                                    | HRVATSKA.<br>Pune žigota                                                                                                    |
| Stavovi i potrošnja turista u Hrvatskoj TOMAS Hrvatska 2019<br>TOMAS zdravstveni turizam 2018<br>TOMAS NAUTIKA Jahting 2017                                                                                                    |                                                                                                    |

5. Na dnu ocijenite sadržaj u Bazi znanja koji trenutno pregledavate (moguće ocjene "Zadovoljan", "Neutralan" ili "Nezadovoljan"). Nakon što ste predali ocjenu sustav automatski upisuje podatak o danoj ocjeni.

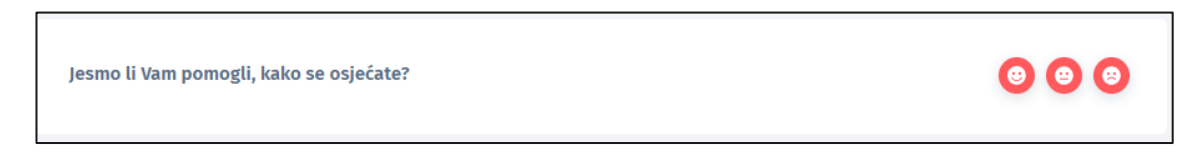

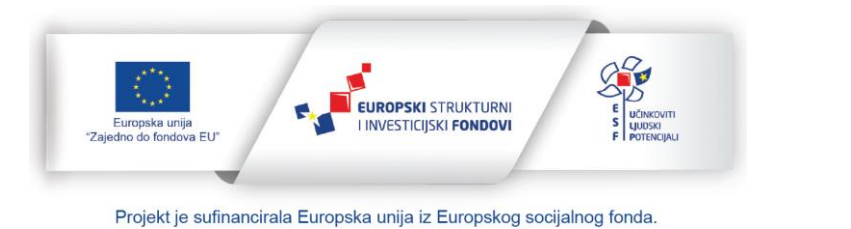

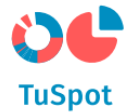

#### 1.2.1.3 Spremanje podataka o pretrazi sadržaja u bazi znanja

1. Na Naslovnici TuSpot portala odaberite izbornik "Baza znanja".

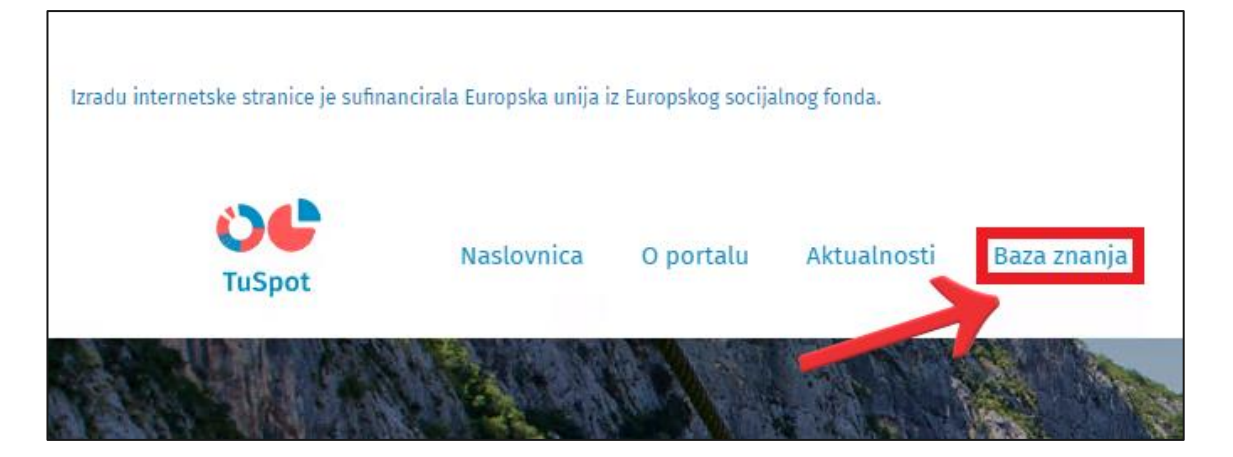

2. Nakon odabira izbornika Baze znanja, na ekranu Vam je prikazan popis kategorija te sadržaj koji se u njima nalazi.

| Baza znanja                        |                |        |                 |                                   |          |                                                                                                    |                  |    |  |  |
|------------------------------------|----------------|--------|-----------------|-----------------------------------|----------|----------------------------------------------------------------------------------------------------|------------------|----|--|--|
|                                    | QT             | raži   | Sve ka          |                                   |          | rije 🗸                                                                                                    | P R E T R A Ž I  |    |  |  |
|                                    | Popularno      | broj   | turizam         | turizam u brojkama                | istarska | 300                                                                                                    |                  |    |  |  |
|                                    |                |        |                 | Napredna pretraga                 |          |                                                                                                    |                  |    |  |  |
| 🖞 Nautika 🚺                        |                |        | i T             | Poslovno okruženje<br>investicije | 1        | no constantino<br>Maria de Canada de Canada de Ca | Tržišni trendovi | 17 |  |  |
| Nautički turizam F<br>charter 2018 | Hrvatske – nau | ıtički | > Zakonodavstvo |                                   | _        | <ul> <li>Nacionalni turistički brend</li> <li>TOMAS istraživanje</li> <li>Turizam u brojkama</li> </ul>                                                                                                    |                  |    |  |  |
| Istraži više >                     |                |        | Istraži viš     | ie >                              |          | Istraži                                                                                                    | više >           |    |  |  |

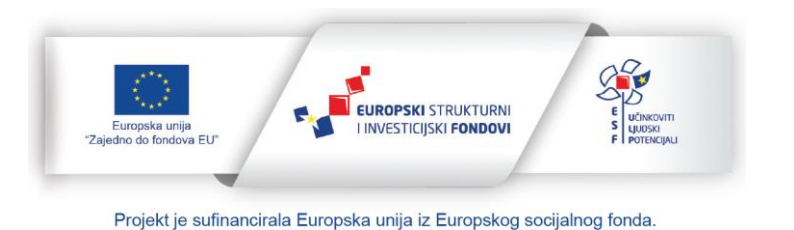

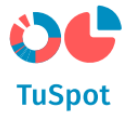

3. Pretražite sadržaj Baze znanja upisom pojma u tražilicu. Nakon što ste upisali sadržaj automatski Vam se prikazuju rezultati koji zadovoljavaju kriterije pretrage.

Sustav automatski u svoju bazu upisuje informacije o pretrazi sadržaja baze znanja.

| Baza znan                    | ja             |   |                 |   |  |
|------------------------------|----------------|---|-----------------|---|--|
| Q evisitor                   | Sve kategorije | ~ | P R E T R A Ž I |   |  |
| eVisitor edukacija<br>Usluge |                |   |                 | • |  |
| eVisitor brošura<br>Usluge   |                |   |                 | Ŧ |  |

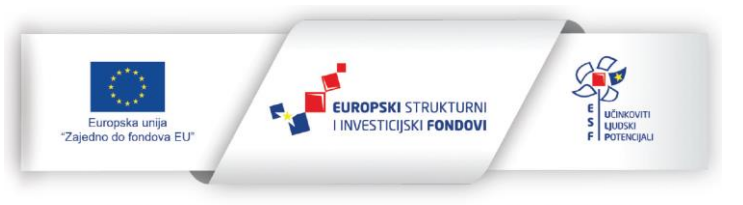

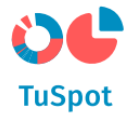

#### 1.2.2 Osnovna pretraga baze znanja

1. Na Naslovnici TuSpot portala odaberite izbornik "Baza znanja".

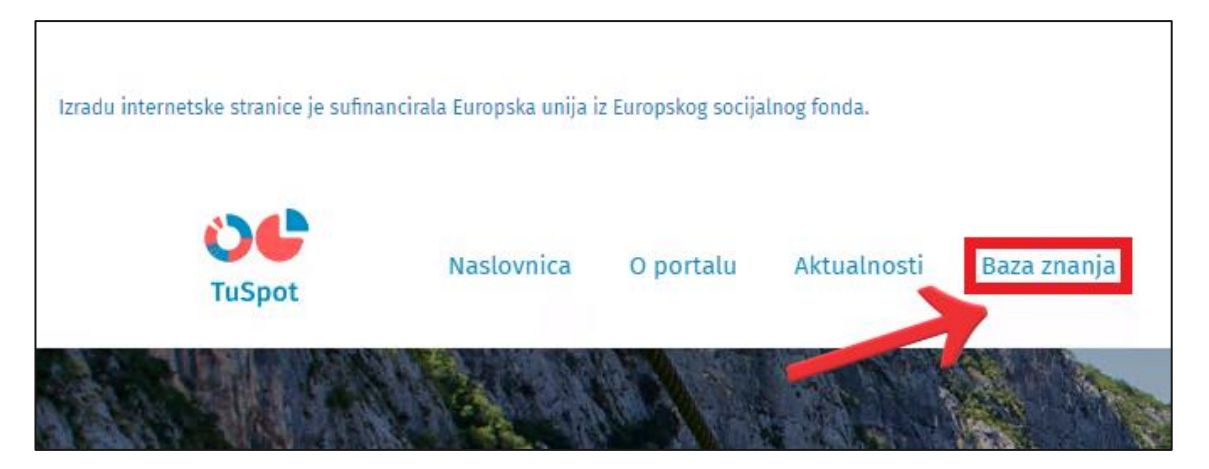

2. Nakon odabira izbornika Baze znanja, na ekranu Vam je prikazan popis kategorija te sadržaj koji se u njima nalazi.

| Baza znanja                                          |           |       |                                     |                    |                                                                                                    |                     |          |  |  |  |
|------------------------------------------------------|-----------|-------|-------------------------------------|--------------------|----------------------------------------------------------------------------------------------------|---------------------|----------|--|--|--|
|                                                      | Q         | Traži | Sve katego                          |                    |                                                                                                    | rije 🗸              | PRETRAŽI |  |  |  |
|                                                      | Popularno | broj  | turizam                             | turizam u brojkama | istarska                                                                                                | 300                 |          |  |  |  |
|                                                      |           |       |                                     | Napredna pretraga  |                                                                                                    |                     |          |  |  |  |
| 🖞 Nautika 🚺                                          |           | 1     | Poslovno okruženje i<br>investicije |                    |                                                                                                    | Tržišni trendovi 17 |          |  |  |  |
| Nautički turizam Hrvatske – nautički<br>charter 2018 |           |       | > Zakonodavstvo                     |                    | <ul> <li>Nacionalni turistički brend</li> <li>TOMAS istraživanje</li> <li>Turisom u brajkana</li> </ul> |                     |          |  |  |  |
| Istraži više >                                       |           |       | Istraži viš                         | ie >               |                                                                                                    | Istraži             | više >   |  |  |  |

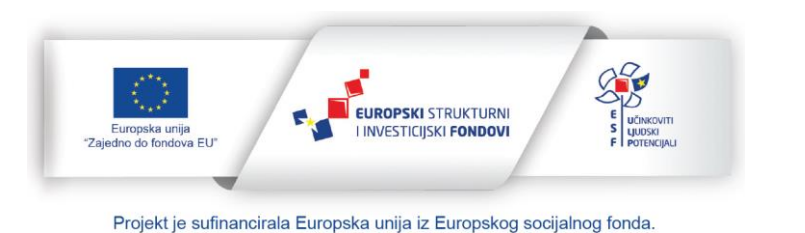

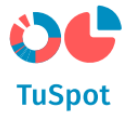

3. Pretražite sadržaj Baze znanja upisom pojma u tražilicu. Nakon što ste upisali sadržaj automatski Vam se prikazuju rezultati koji zadovoljavaju kriterije pretrage.

Sustav automatski u svoju bazu upisuje informacije o pretrazi sadržaja baze znanja.

| Baza znanja                          |   |  |
|--------------------------------------|---|--|
| Q evisitor Sve kategorije 🗸 PRETRAŽI |   |  |
| eVisitor edukacija<br>Usluge         |   |  |
| eVisitor brošura<br>Usluge           | • |  |

4. Sustav automatski sprema kriterije pretrage u svoju bazu te korisniku ispod ekrana za unos kriterija pretrage prikazuje 5 najpopularnijih kriterija pretrage na portalu.

|                                                                        | Baza znanja |                          |                  |                                   |                            |                                                              |                  |    |
|------------------------------------------------------------------------|-------------|--------------------------|------------------|-----------------------------------|----------------------------|--------------------------------------------------------------|------------------|----|
|                                                                        | QT          | raži                     |                  |                                   | Sve kategor                | ije 🗸                                                        | PRETRAŽI         |    |
|                                                                        | Popularno   | broj                     | turizam          | turizam u brojkama                | istarska                   | 300                                                          |                  |    |
|                                                                        |             |                          |                  | Napredna pretraga                 |                            |                                                              |                  |    |
| 🕉 Nautika                                                              |             | 1                        | F<br>i           | Poslovno okruženje<br>investicije | 1                          |                                                              | Tržišni trendovi | 17 |
| Nautički turizam Hrvatske – nautički<br>charter 2018<br>Istraži više > |             | > Zakono<br>Istraži višo | odavstvo<br>ie o | _                                 | > Naci<br>> TOM<br>> Turiz | onalni turistički brend<br>AS istraživanje<br>zam u brojkama |                  |    |
|                                                                        |             |                          |                  |                                   |                            | Istraži                                                      | više >           |    |

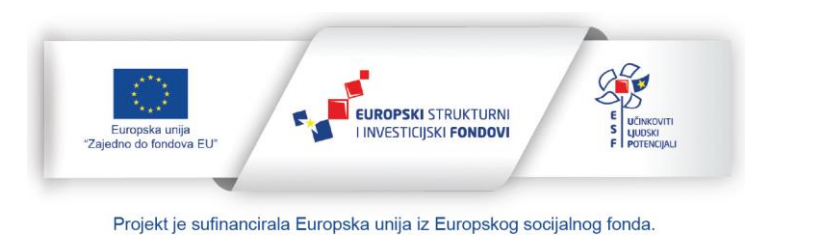

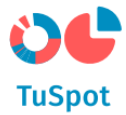

5. Opcionalno možete suziti rezultate pretrage odabirom kategorije iz liste ponuđenih kategorija.

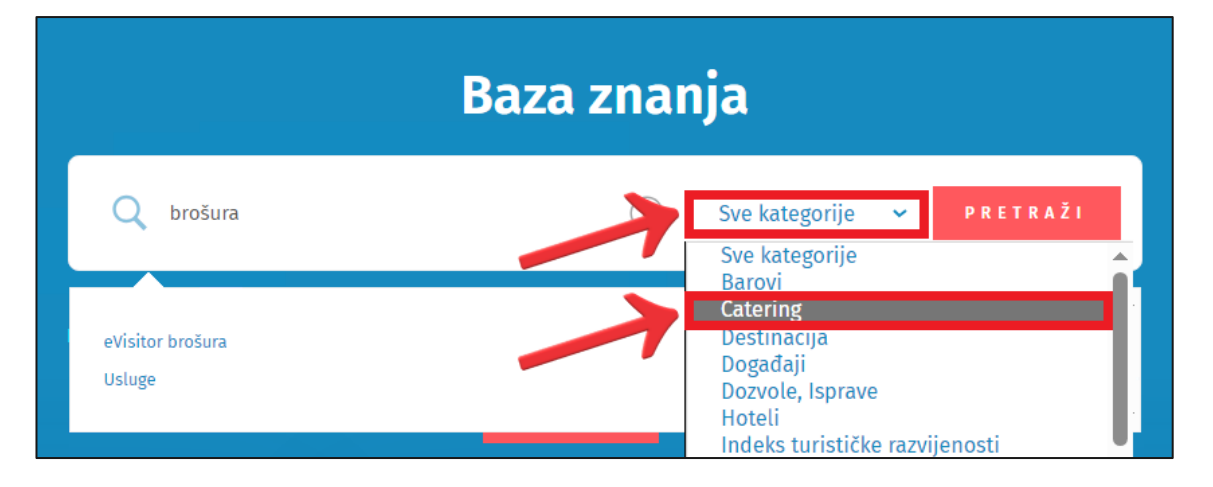

6. Drugi način pregleda sadržaja Baze znanja je da na stranici Baze znanja odaberete kategoriju koju želite pregledati odabirom opcije "Istraži više".

| Baza znanja                                          |           |      |          |                                  |             |                              |                                                              |    |
|------------------------------------------------------|-----------|------|----------|----------------------------------|-------------|------------------------------|--------------------------------------------------------------|----|
|                                                      | Q Traži   |      |          |                                  | Sve kategor | rije 🗸                       | PRETRAŽI                                                     |    |
|                                                      | Popularno | broj | turizam  | turizam u brojkama               | istarska    | 300                          |                                                              |    |
|                                                      |           |      |          | Napredna pretraga                |             |                              |                                                              |    |
| للله Nautika                                         |           | 1    | F<br>i   | Poslovno okruženje<br>nvesticije | 1           |                              | Tržišni trendovi                                             | 17 |
| Nautički turizam Hrvatske – nautički<br>charter 2018 |           |      | > Zakono | odavstvo<br>e >                  |             | > Nacio<br>> TOM/<br>> Turiz | onalni turistički brend<br>AS istraživanje<br>tam u brojkama |    |
|                                                      |           |      |          |                                  |             | Istraži v                    | više >                                                       |    |

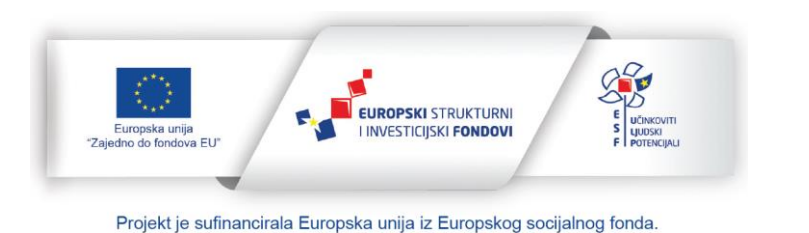

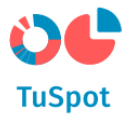

7. Na ekranu Vam je prikazan sadržaj koji se nalazi u odabranoj kategoriji, odaberite sadržaj kojem želite pristupiti.

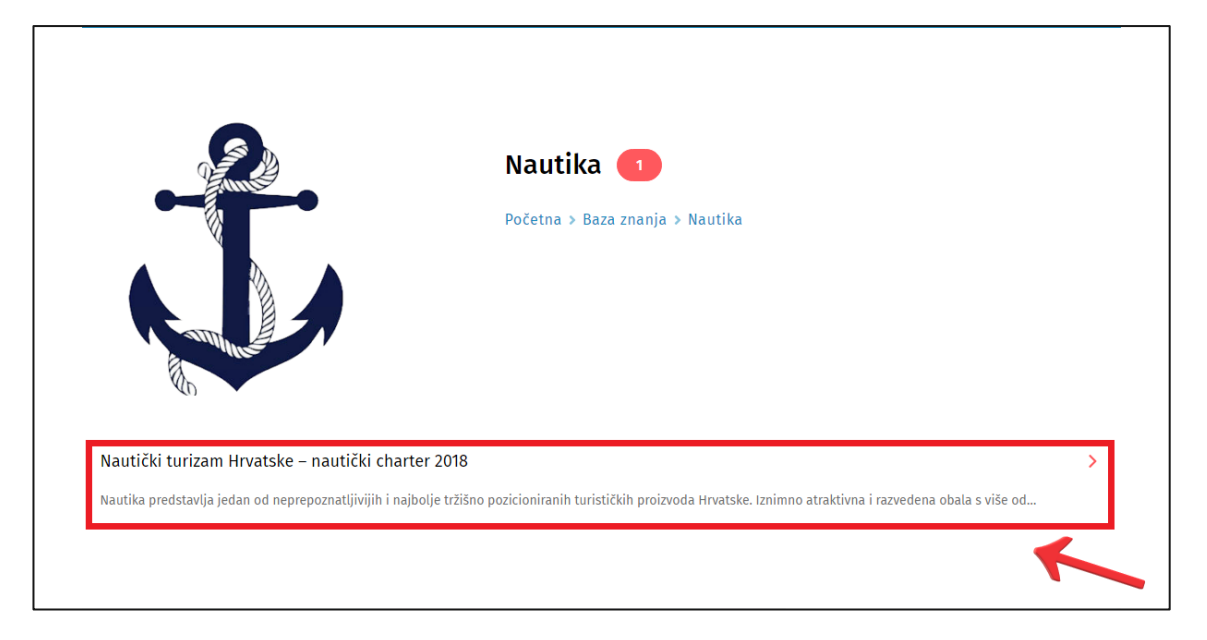

8. Sadržaj Vam se prikazuje na ekranu te se podatak o pristupu bilježi u sustavu.

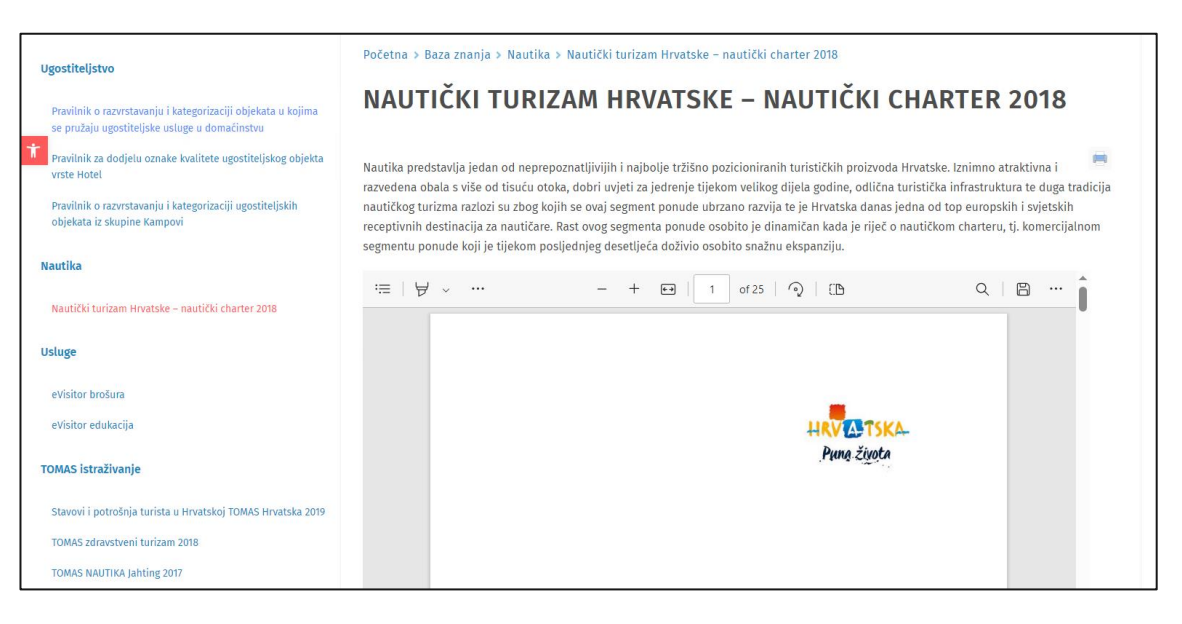

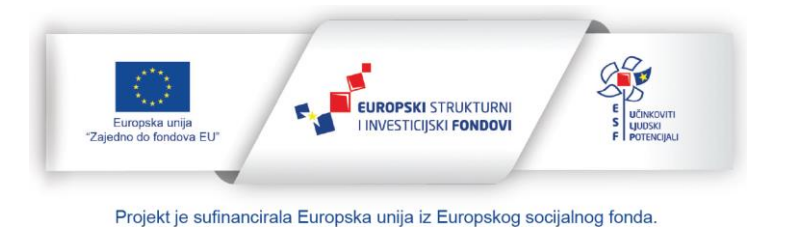

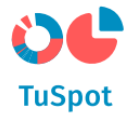

#### 1.2.3 Napredna pretraga baze znanja

1. Na Naslovnici TuSpot portala odaberite izbornik "Baza znanja".

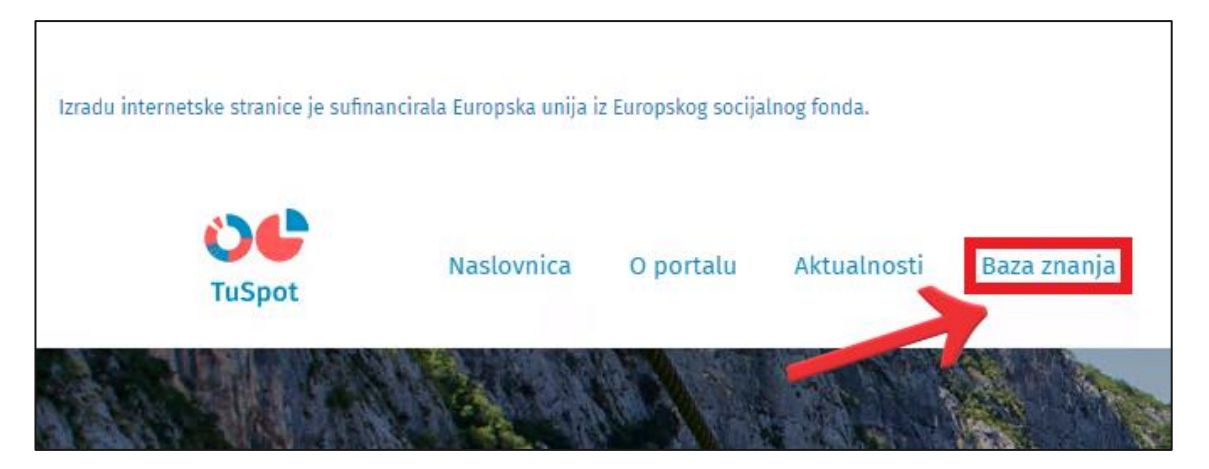

2. Nakon odabira izbornika Baze znanja, na ekranu Vam je prikazan popis kategorija te sadržaj koji se u njima nalazi.

|                                                                                                    | Baza znanja                         |                                                                                                    |  |  |  |  |
|----------------------------------------------------------------------------------------------------|-------------------------------------|----------------------------------------------------------------------------------------------------|--|--|--|--|
| Q Traži                                                                                                    | Sve kategorije                      | ✓ PRETRAŽI                                                                                                    |  |  |  |  |
| Popularno broj                                                                                                    | turizam turizam u brojkama istarska | 300                                                                                                    |  |  |  |  |
|                                                                                                    | Napredna pretraga                   |                                                                                                    |  |  |  |  |
| للله المعالم المعالم | Poslovno okruženje i<br>investicije | Tržišni trendovi 🛛 👔                                                                                                    |  |  |  |  |
| Nautički turizam Hrvatske – nautički<br>charter 2018                                                                                                    | > Zakonodavstvo<br>Istraži više >   | <ul> <li>&gt; Nacionalni turistički brend</li> <li>&gt; TOMAS istraživanje</li> <li>&gt; Turizam u brojkama</li> <li>Istraži više &gt;</li> </ul> |  |  |  |  |

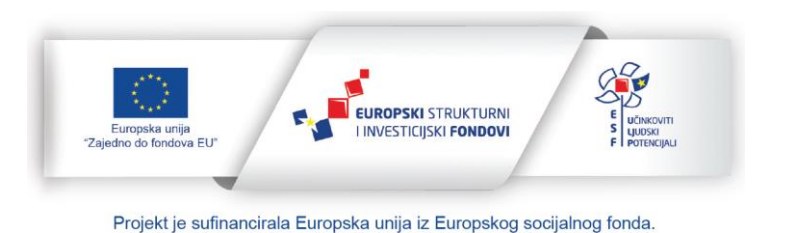

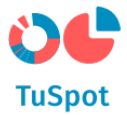

3. Odaberite opciju za naprednu pretragu.

|                                    |               | Baza znanja |             |                                   |            |                |                                              |    |
|------------------------------------|---------------|-------------|-------------|-----------------------------------|------------|----------------|----------------------------------------------|----|
|                                    | Q             | Fraži       |             |                                   | Sve katego | rije 🗸         | PRETRAŽI                                     |    |
|                                    | Popularno     | broj        | turizam     | turizam u brojkama                | istarska   | 300            |                                              |    |
|                                    |               |             |             | Napredna pretraga                 |            |                |                                              |    |
| 🕉 Nautika                          |               | 1           | ō           | Poslovno okruženje<br>investicije | 1          |                | Tržišni trendovi                             | 17 |
| Nautički turizam l<br>charter 2018 | Hrvatske – na | utički      | > Zakon     | odavstvo                          |            | > Nac<br>> TOM | ionalni turistički brend<br>MAS istraživanje |    |
| Istraži više >                     |               |             | Istraži viš | še >                              |            | > Turi         | izam u brojkama                              |    |

4. Nakon odabira opcije za naprednu pretragu, prikazano Vam je sučelje napredne pretrage na ekranu.

| NAPREDNA P | PRETRAGA                        |
|------------|---------------------------------|
|            | Naslov V DODAJ POLJE<br>Sadržaj |
|            | PRETRAŽI                        |

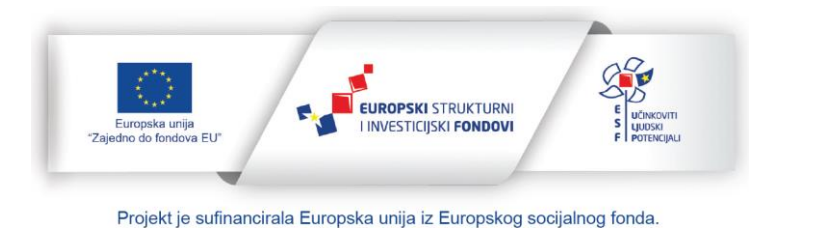

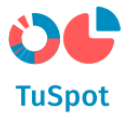

- 5. Na ekranu za naprednu pretragu možete upisati kriterije pretrage za svako pojedino polje:
  - a) Naziv sadržaja,
  - b) Opis sadržaja,
  - c) Izvor sadržaja,
  - d) Vrsta sadržaja,
  - e) Jezik sadržaja (lista vrijednosti),
  - f) Ključne riječi,
  - g) Eurovoc,
  - h) Kategorija u kojoj se sadržaj nalazi (lista vrijednosti),
  - i) Dokument sadrži ovdje upisuje riječ koja se nalazi u sadržaju samog dokumenta iz digitalne knjižnice.

| NAPREDNA PRI | ETRAGA        |
|--------------|---------------|
| N.           | aslov V       |
| O            | pis           |
| Iz           | vor           |
| K            | ljučne riječi |
| Ti           | ip podataka   |
| JE           | zzik          |
| E            | urovoc        |
| K            | ategorija     |

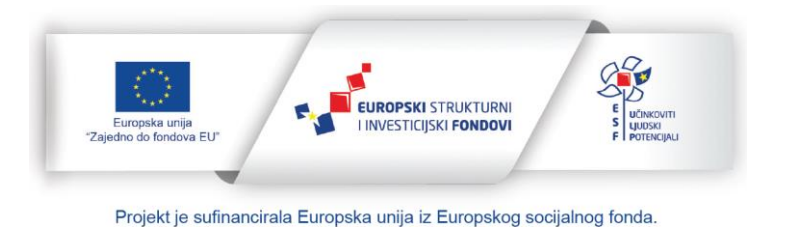

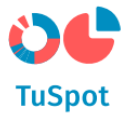

6. Nakon upisa svih kriterija pretrage odaberite opciju "Pretraži".

| <b>NAPREDNA</b> | PRETRAGA                            |
|-----------------|-------------------------------------|
|                 | Kategorija v DODAJ POLJE<br>Sadržaj |
|                 | istraživanje<br>NASLOV              |
|                 | I 🗸 tomas                           |
|                 | PRETRAŽI                            |

7. Sustav automatski pretražuje bazu znanja prema svim unesenim kriterijima pretrage, a rezultati pretrage se prikazuju u listi ispod kriterija pretrage.

| NAPREDNA | PRETRAGA                                                                                    |
|----------|---------------------------------------------------------------------------------------------|
|          | Naslov V DODAJ POLJE<br>Sadržaj                                                             |
|          | Pretraži<br>Kategorije:                                                                     |
|          | <b>TOMAS istraživanje (3)</b><br>Rezultati:                                                 |
|          | Stavovi i potrošnja nautičara u Hrvatskoj TOMAS NAUTIKA Jahting 2012<br>2023-11-21 16:21:09 |
|          | Stavovi i potrošnja nautičara u Hrvatskoj TOMAS NAUTIKA Jahting 2017<br>2023-11-21 16:29:28 |
|          | Stavovi i potrošnja turista u Hrvatskoj TOMAS Hrvatska 2019<br>2023-11-21 16:34:09          |

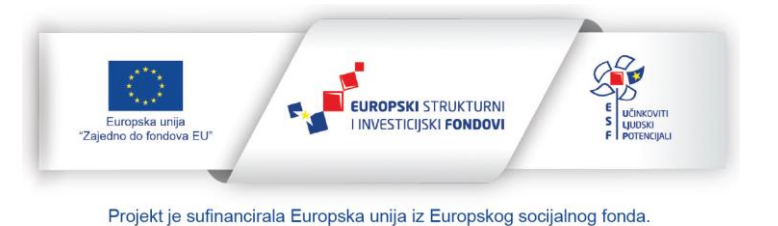

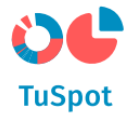

#### 1.2.4 Prikaz rezultata pretrage (facetirana pretraga)

1. Na Naslovnici TuSpot portala odaberite izbornik "Baza znanja".

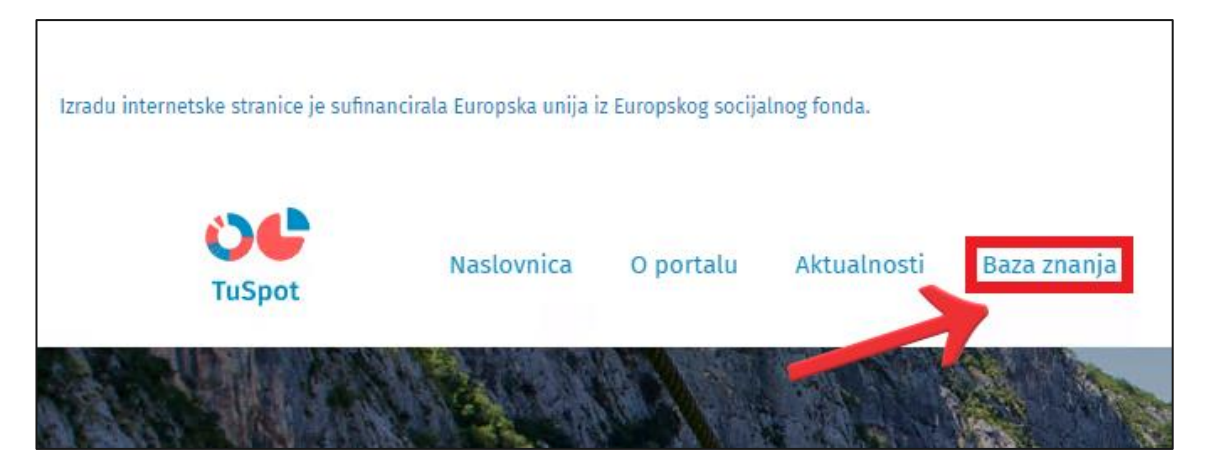

2. Nakon odabira izbornika Baze znanja, na ekranu Vam je prikazan popis kategorija te sadržaj koji se u njima nalazi.

|                                                                                                    | Baza znanja                         |                                                                                                    |  |  |  |  |
|----------------------------------------------------------------------------------------------------|-------------------------------------|----------------------------------------------------------------------------------------------------|--|--|--|--|
| Q Traži                                                                                                    | Sve kategorije                      | ✓ PRETRAŽI                                                                                                    |  |  |  |  |
| Popularno broj                                                                                                    | turizam turizam u brojkama istarska | 300                                                                                                    |  |  |  |  |
|                                                                                                    | Napredna pretraga                   |                                                                                                    |  |  |  |  |
| للله المعالم المعالم | Poslovno okruženje i<br>investicije | Tržišni trendovi 🛛 👔                                                                                                    |  |  |  |  |
| Nautički turizam Hrvatske – nautički<br>charter 2018                                                                                                    | > Zakonodavstvo<br>Istraži više >   | <ul> <li>&gt; Nacionalni turistički brend</li> <li>&gt; TOMAS istraživanje</li> <li>&gt; Turizam u brojkama</li> <li>Istraži više &gt;</li> </ul> |  |  |  |  |

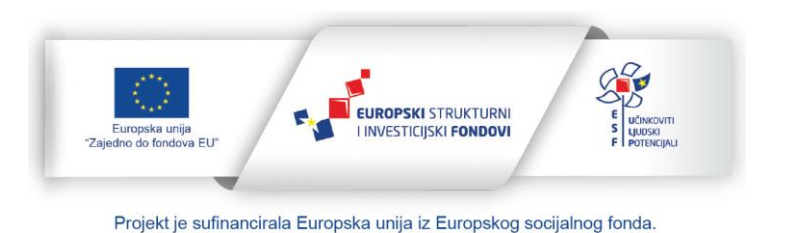

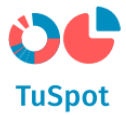

3. Odaberite opciju za naprednu pretragu.

|                                                      |           | Baza znanja     |                       |                                     |                                                                             |                   |                          |    |
|------------------------------------------------------|-----------|-----------------|-----------------------|-------------------------------------|-----------------------------------------------------------------------------|-------------------|--------------------------|----|
|                                                      | Q Traži   |                 | C Traži Sve kategorij |                                     |                                                                             | rije 🗸            | P R E T R A Ž I          |    |
|                                                      | Popularno | broj            | turizam               | turizam u brojkama                  | istarska                                                                    | 300               |                          |    |
|                                                      |           |                 |                       | Napredna pretraga                   |                                                                             |                   |                          |    |
| 🕉 Nautika                                            |           | 1               | ī,                    | Poslovno okruženje i<br>investicije | 1                                                                           |                   | Tržišni trendovi         | 17 |
| Nautički turizam Hrvatske – nautički<br>charter 2018 |           | > Zakonodavstvo |                       | _                                   | <ul> <li>Nacionalni turistički brend</li> <li>TOMAS istraživanje</li> </ul> |                   |                          |    |
| Istraži više ≯                                       |           |                 | Istraži viš           | ie >                                |                                                                             | > Turi<br>Istraži | zam u brojkama<br>više > |    |

4. Nakon odabira opcije za naprednu pretragu, prikazano Vam je sučelje napredne pretrage na ekranu.

| NAPREDNA P | NAPREDNA PRETRAGA               |  |  |  |  |  |  |
|------------|---------------------------------|--|--|--|--|--|--|
|            | Naslov V DODAJ POLJE<br>Sadržaj |  |  |  |  |  |  |
|            | PRETRAŽI                        |  |  |  |  |  |  |

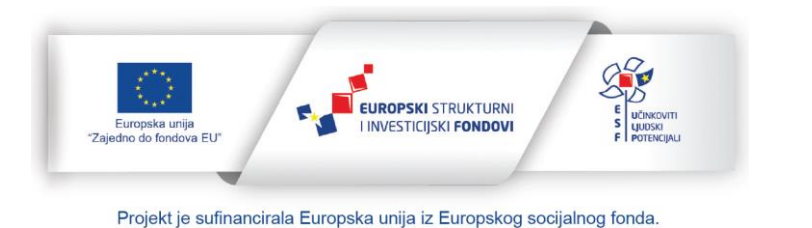

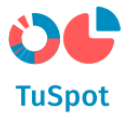

- 5. Na ekranu za naprednu pretragu možete upisati kriterije pretrage za svako pojedino polje:
  - a) Naziv sadržaja,
  - b) Opis sadržaja,
  - c) Izvor sadržaja,
  - d) Vrsta sadržaja,
  - e) Jezik sadržaja (lista vrijednosti),
  - f) Ključne riječi,
  - g) Eurovoc,
  - h) Kategorija u kojoj se sadržaj nalazi (lista vrijednosti),
  - i) Dokument sadrži ovdje upisuje riječ koja se nalazi u sadržaju samog dokumenta iz digitalne knjižnice.

| NAPREDNA PRETRA                                                                                         | GA            |
|----------------------------------------------------------------------------------------------------|---------------|
| Naslov<br>Opis<br>Izvor<br>Ključne riječi<br>Tip podataka<br>Jezik<br>Eurovoc<br>Kategorija<br>PRETRAŽI | V DODAJ POLJE |

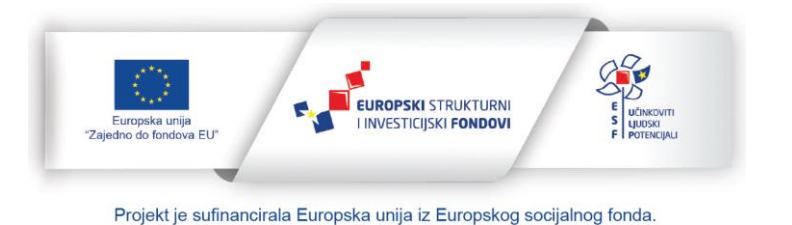

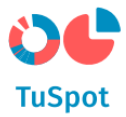

6. Nakon upisa svih kriterija pretrage odaberite opciju "Pretraži".

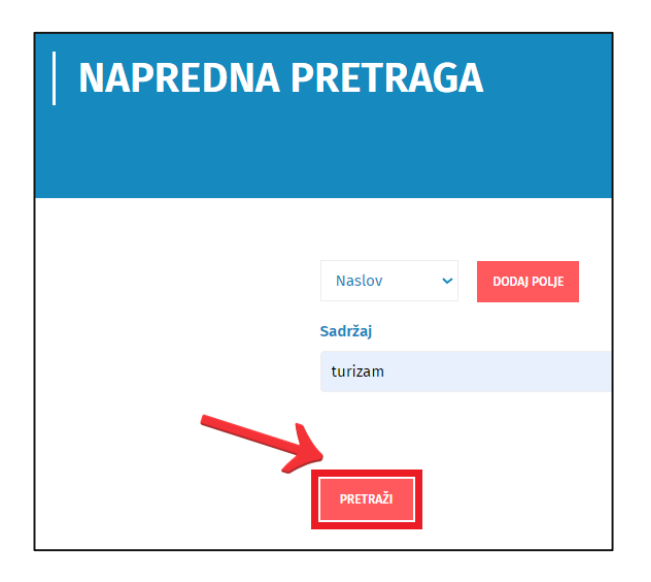

7. Rezultati napredne pretrage prikazani su Vam kao kao lista.

Na ekranu ispod rezultata pretrage se prikazuju dodatni filtri (facete) prema kojima možete dodatno filtirirati rezulate pretrage.

Odaberite jednu od ponuđenih faceta.

| NAPREDNA I | PRETRAGA                                                                 |
|------------|--------------------------------------------------------------------------|
|            | Naslov V DODAJ POLJE                                                     |
|            | Sadrzaj                                                                  |
|            | PRETRAŽI<br>Kategorije:                                                  |
|            | Nautika ( 1 )<br>TOMAS istraživanje ( 6 )<br>Turizam u brojkama ( 10 )   |
|            | Ugostiteljstvo (1) Zakonodavstvo (1) Rezultati:                          |
|            | Nauticki turizam Hrvatske - nauticki charter 2018<br>2023-09-28 17:24:25 |
|            | Turizam u brojkama 2012<br>2023-11-21 13:45:58<br>                       |

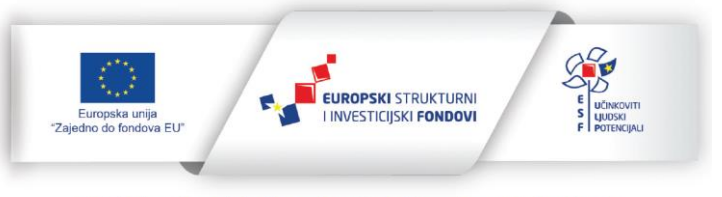

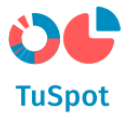

8. Sustav prikazuje filtrirani rezultat.

| NAPREDNA P | RETRAGA                                                              |
|------------|----------------------------------------------------------------------|
|            |                                                                      |
|            | Naslov 🗸 DODAJ POLJE                                                 |
|            | Sadržaj                                                              |
|            |                                                                      |
|            | PRETRAŽI<br>Kategorije:                                              |
|            | Zakonodavstvo ( 1 )<br>Rezultati:                                    |
|            | Zakon o članarinama u turističkim zajednicama<br>2023-11-24 14:34:12 |

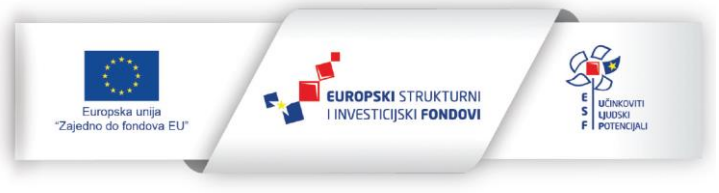

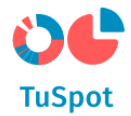

#### 1.3 Strukturirani sadržaj

#### 1.3.1 Pregled i pretraživanje strukturiranog sadržaja

1. Na navigacijskoj traci TuSpot portala postavite kursor na izbornik "Izvješća" zatim postavite kursor na podizbornik "Podaci" te na kraju odaberite podizbornik "Pregled i pretraživanje podataka".

| Aktualnosti | Baza znanja                 | Edukativni sadržaj | Izvješća∽ Po | odrška∨ | Administracija |
|-------------|-----------------------------|--------------------|--------------|---------|----------------|
| 19100       |                             |                    | Izvještaji   |         |                |
|             | Pregled i preti<br>podataka | raživanje          | Podaci       |         | ~              |
|             | Dostava poda                | taka               |              |         |                |

2. Na ekranu Vam se prikazuje graf vezan uz odabrani prikaz podataka.

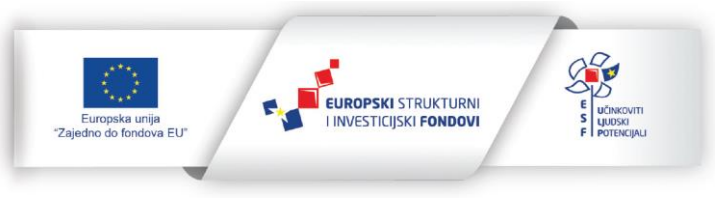

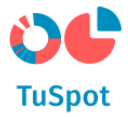

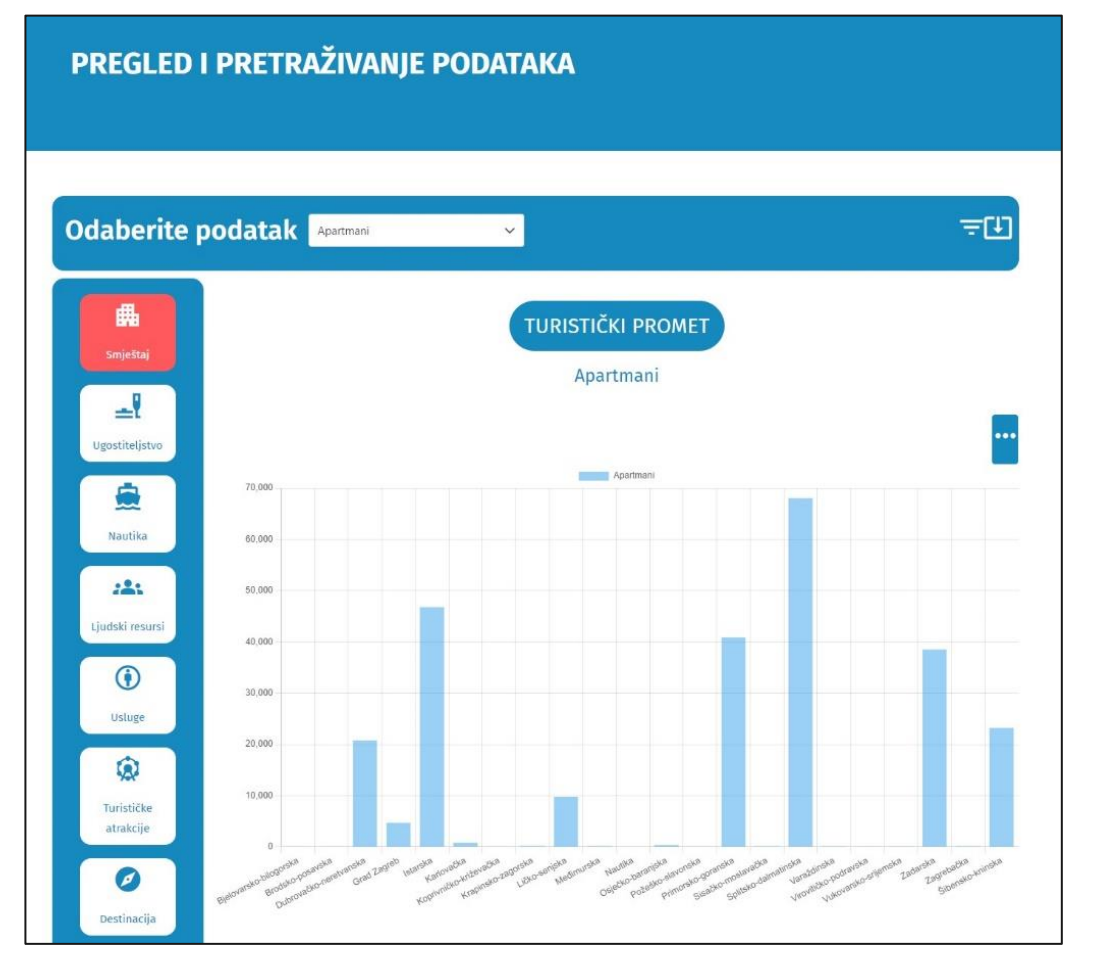

3. S lijeve strane ekrana ponuđene su teme podataka. Odaberite temu čije podatke želite vidjeti na grafu. Naknadno možete mijenjati prikaz podataka na grafu ovisno o ponuđenim podacima.

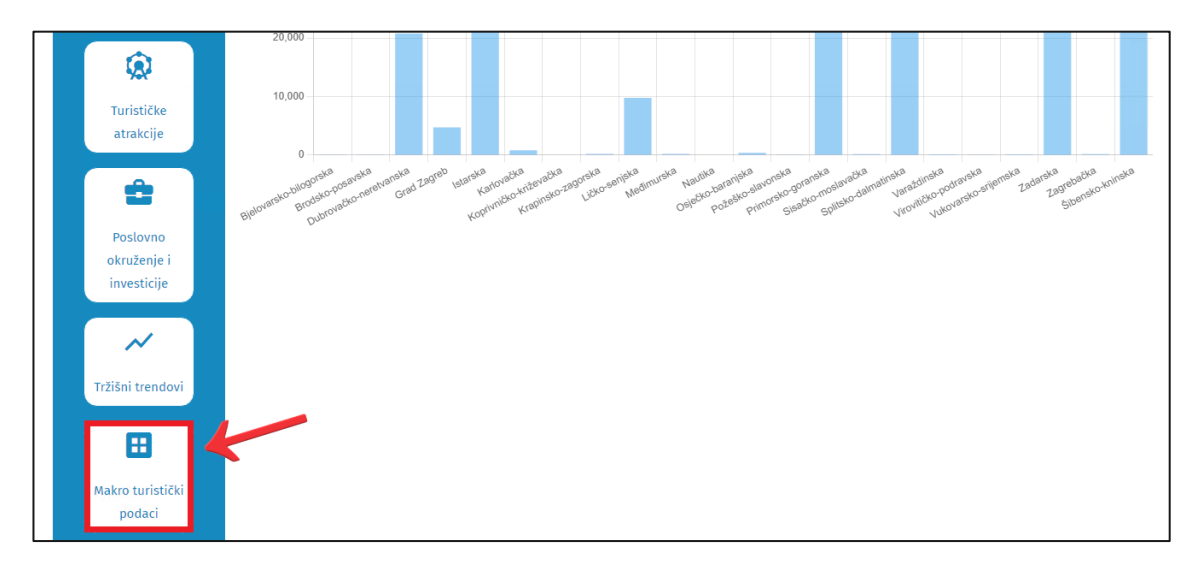

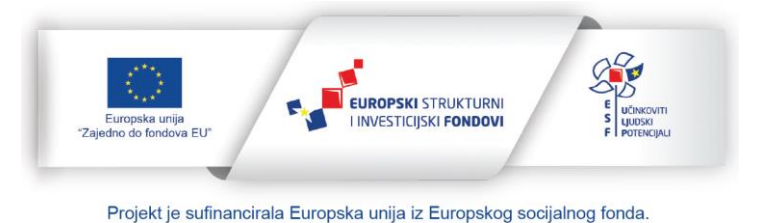

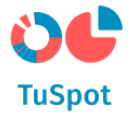

| Noćenja<br>Smještaj                  |     |
|--------------------------------------|-----|
|                                      |     |
| Lugostiteljstvo                      |     |
| 500,000 Dolasci                      | _   |
| 450,000                              |     |
| Ljudski resursi 350,000              |     |
| MAKRO TURISTIČKI<br>Smještaj         |     |
| Ligostiteljstvo Noćenja              | ••• |
| Nočenja<br>Nautika                   |     |
| 1,200,000                            |     |
| Ljudski resursi 1,000,000<br>800,000 |     |
| Usluge 600,000                       |     |
| 400,000<br>Turističke<br>atrakcije   |     |
|                                      |     |

4. Ovisno o odabranim podacima, sustav u gornjem desnom dijelu ekrana prikazuje dodatna polja za pretraživanje koja dodatno definiraju:

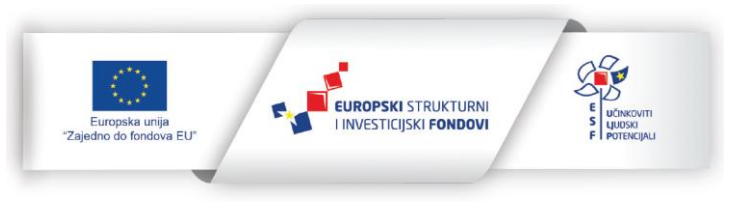

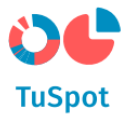

- a) Prostornu dimenziju (npr. odabir županije, odabir grada/općine, odabir naselja i sl.),
- b) Vremensku dimenziju (npr. odabir godine, odabir mjeseca, odabir dana, odabir određenog vremenskog razdoblja i sl.),
- c) Dodatne dimenzije odabranih podataka (npr. odabir vrsta, odabir kategorija i sl.).

| Broj smještajnih jedinica | ~         |                   |  |
|---------------------------|-----------|-------------------|--|
|                           | SI        | MJEŠTAJ           |  |
|                           | Broj smje | eštajnih jedinica |  |

|    | Filter                                       |  |
|----|----------------------------------------------|--|
| Na | aziv županije<br>Zadarska 🛞 Splitsko-dal 🛞 🗸 |  |
| Na | aziv grada                                   |  |
|    | ~                                            |  |
| Na | aziv naselja 🗸 🗸 🗸                           |  |
| Na | aziv turističke zajednice                    |  |
| Vr | sta vlasništva                               |  |
|    |                                              |  |
| Vr | sta smještaja                                |  |
| Pc | odvrsta smještaja                            |  |
|    | PRIHVATI                                     |  |

5. Sustav prikazuje vizualizaciju odabranih podataka.

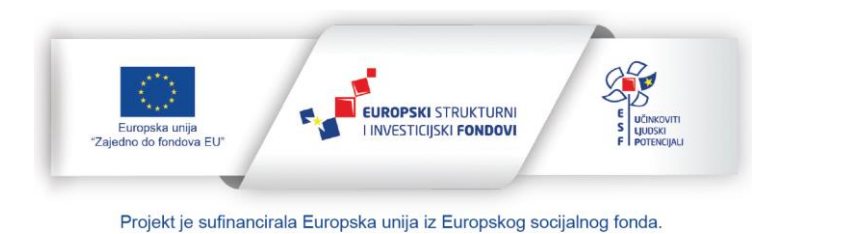

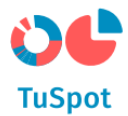

| E Smještaj              |         |     |                  |     | SMJ<br>Broj smješt | <b>EŠTAJ</b><br>ajnih je | dinica |   |                | ••• |
|-------------------------|---------|-----|------------------|-----|--------------------|--------------------------|--------|---|----------------|-----|
|                         | 100 000 |     |                  |     | Broj s             | mještajnih jedir         | nica   |   |                | _   |
| Nautika                 | 90,000  |     |                  |     |                    |                          |        |   |                |     |
|                         | 80,000  |     |                  |     |                    |                          |        |   |                |     |
| <b>:2:</b>              | 70,000  |     |                  |     |                    |                          |        |   |                |     |
| Ljudski resursi         | 60,000  |     |                  |     |                    |                          |        |   |                |     |
| •                       | 50,000  |     |                  |     |                    |                          |        |   |                |     |
| Usluge                  | 40,000  |     |                  |     |                    |                          |        |   |                |     |
| Q                       | 30,000  |     |                  |     |                    |                          |        |   |                |     |
| Turističke<br>atrakcije | 20,000  |     |                  |     |                    |                          |        |   |                |     |
| - Cory a                | 10,000  |     |                  |     |                    |                          |        |   |                |     |
| 2                       | 0       | Sul | iitsko-dalmating | ika |                    | Zadarske                 |        | ā | ibensko-koinsl | (a  |

- 6. Možete:
  - a) promijeniti vizualizaciju podataka u stupčasti graf, linijski graf, tortni graf i pozitivno-negativni graf, te prikazati tablični prikaz odabranih podataka,

| Odaberite            | aberite podatak Broj smještajnih jedinica     Smještaj   Snještaj   Ugostiteljstvo   Nautika   Splitsko-dalmatinska   Splitsko-dalmatinska   Splitsko-kninska   Sibensko-kninska   Sibensko-kninska |                                       |     |
|----------------------|----------------------------------------------------------------------------------------------------|---------------------------------------|-----|
| <b>H</b><br>Smještaj |                                                                                                    | SMJEŠTAJ<br>Broj smještajnih jedinica |     |
| Ugostiteljstvo       | Naziv žunanije                                                                                                    | Broi emiéttainth ietlinica            |     |
| Nautika              | Splitsko-dalmatinska                                                                                                    | 94831                                 | BAR |
| :41                  | Zadarska                                                                                                    | 72465                                 | PIE |
| Ljudski resursi      | Šibensko-kninska                                                                                                    | 35621                                 |     |
| Usluge               | Vrijednosti filtera:<br>Naziv županije: Zadarska, Splitsko-dalmatinska, Šib                                                                                                    | ensko-kninska 🛞                       |     |

b) izvesti podatke u PDF ili Excel obliku na svoje računalo za svaku od ponuđenih vizualizacija.

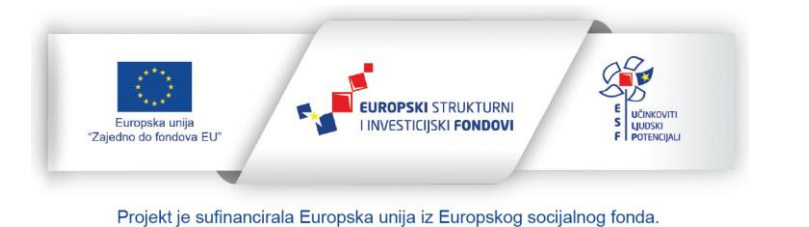

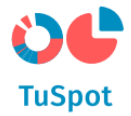

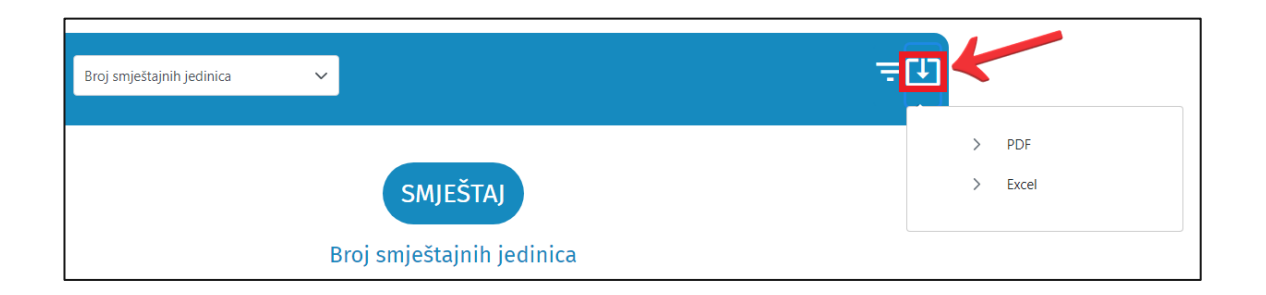

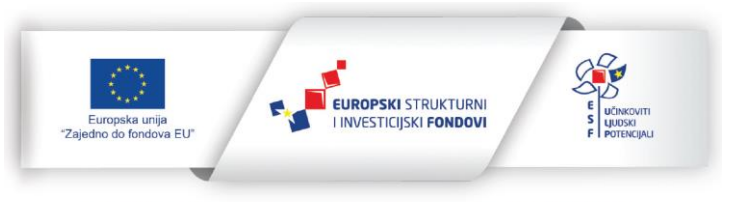

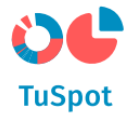

#### 1.3.2 Pregled izvještaja

1. Na navigacijskoj traci TuSpot portala postavite kursor na izbornik "Izvješća" zatim odaberite podizbornik "Izvještaji".

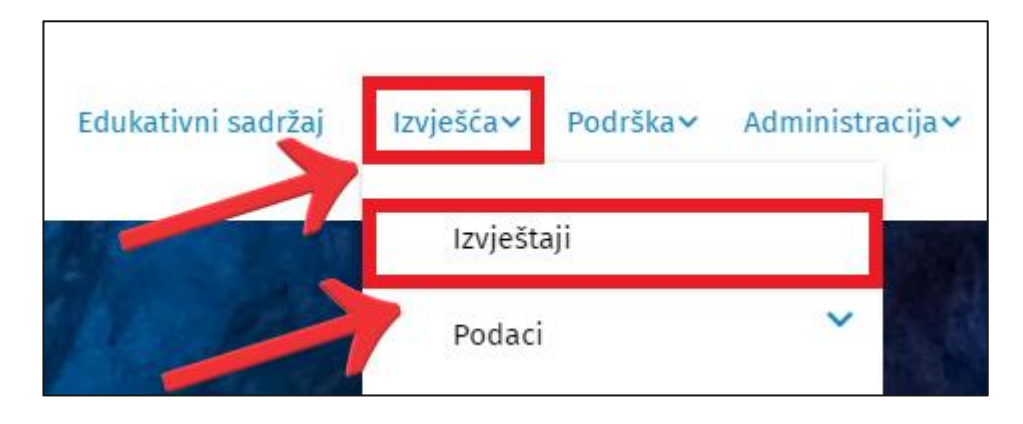

2. Korisniku se prikazuju komponente za odabir i filtriranje dostupnih predefiniranih izvještaja u sustavu, kao što su tema i vrsta izvještaja.

| Odaberi vrs                    | tu izvještaja Parametrizirani izvještaj                  | Neparametrizirani izvještaj | Statički izvještaj |
|--------------------------------|----------------------------------------------------------|-----------------------------|--------------------|
|                                | Naziv izvještaja                                         |                             |                    |
| Nautika                        | Turistički promet prema županiji                         |                             | Pokreni            |
| 2 <b>2:</b><br>Ljudski resursi | Turistički promet prema gradu/općini                     |                             | Pokreni            |
| <b>()</b><br>Usluge            | Turistički promet prema vrsti objekta                    |                             | Pokreni            |
| <b>Q</b><br>Turističke         | Turistički promet prema kategoriji objekta               |                             | Pokreni            |
| atrakcije                      | Turistički promet prema podjeli na domaće/strane turiste |                             | Pokreni            |
| Ø<br>Destinacija               | Turistički promet prema državi prebivališta              |                             | Pokreni            |
| Poslovno                       | Turistički promet prema županiji i gradu/općini          |                             | Pokreni            |
| okruženje i<br>investicije     | Turistički promet prema županiji i vrsti objekta         |                             | Pokreni            |
| ≁<br>Tržišni trendovi          | Turistički promet prema županiji i kategoriji objekta    |                             | Pokreni            |

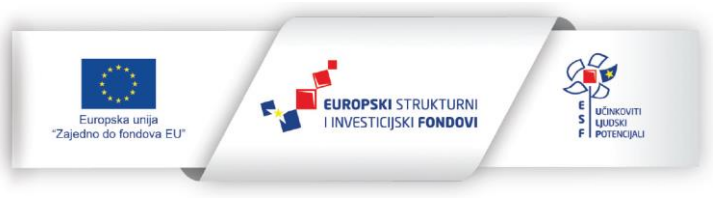

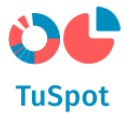

- 3. Odaberite temu, a nakon toga odaberite jednuod ponuđenih vrsta izvještaja
  - a) neparametrizirani,
  - b) parametrizirani,
  - c) statički.

3a) Nakon odabira neparametriziranih vrsta izvještaja, sustav prikazuje listu dostupnih predefiniranih izvještaja, a korisnik na listi odabire izvještaj i odabire akciju za pokretanje izvještaja.

| 0 | daberi vrs                    | stu izvještaja Parametrizirani izvještaj Statički izvještaj Statički izvještaj |  |
|---|-------------------------------|--------------------------------------------------------------------------------|--|
|   | <b>a</b>                      | Naziv izvještaja                                                               |  |
|   | Nautika                       | Top 10 tržišta (država prebivališta) prema noćenjima                           |  |
|   | <b>ید:</b><br>Ljudski resursi | Top 10 destinacija prema noćenjima Pokreni                                     |  |
|   | ()<br>Usluge                  | 1 of 1 << < 1 > > 10 V                                                         |  |

4a) Sustav otvara alat za izvještavanje, te prikazuje odabrani izvještaj u tabličnom prikazu.

|           | Destinacija |        | Noćenja |  |
|-----------|-------------|--------|---------|--|
| Zagreb    |             | 482248 |         |  |
| Dubrovnik |             | 158537 |         |  |
| Rovinj    |             | 142257 |         |  |
| Split     |             | 109101 |         |  |
| Opetije   |             | 108513 |         |  |
| Poreč     |             | 65060  |         |  |
| Zadar     |             | 63402  |         |  |
| Rijeka    |             | 60462  |         |  |
| Umag      |             | 45987  |         |  |
| Tuhelj    |             | 45565  |         |  |
|           |             |        |         |  |

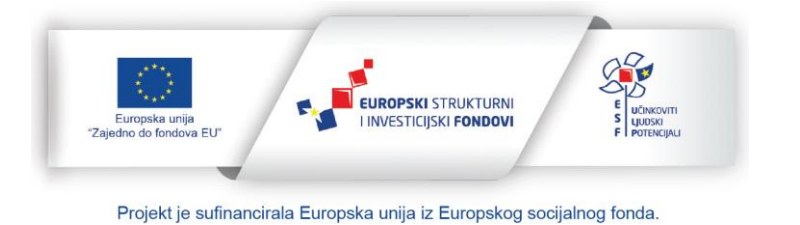

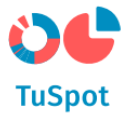

5a) Možete:

- a) Filtrirati i sortirati podatke po kolonama tablice,
- b) Promijeniti tablični prikaz u vizualizaciju u odgovarajućem grafičkom prikazu,
- c) Izvesti podatke u PDF i Excel obliku na svoje računalo.

| Destinacija | Noĉenja |  |
|-------------|---------|--|
| Zegreb      | 482248  |  |
| Dubravnik   | 158537  |  |
| Rovinj      | 142257  |  |
| split       | 109101  |  |
| Dpatija     | 108513  |  |
| Poreč       | 65060   |  |
| Zadar       | 63402   |  |
| lijeka      | 60462   |  |
| Jmag        | 45987   |  |
| unelj       | 45566   |  |
|             |         |  |

3b) Nakon odabira parametriziranih vrsta izvještaja, sustav prikazuje listu dostupnih predefiniranih izvještaja, a korisnik na listi odabire izvještaj i odabire akciju za pokretanje izvještaja.

| Odaberi vrs     | stu izvještaja Parametrizirani izvještaj | Neparametrizirani izvještaj | Statički izvještaj |
|-----------------|------------------------------------------|-----------------------------|--------------------|
|                 | Naziv izvještaja                         |                             |                    |
| Nautika         | Turistički promet prema županiji         |                             | Pokreni            |
| Ljudski resursi | Turistički promet prema gradu/općini     |                             | Pokreni            |
| €<br>Usluge     | Turistički promet prema vrsti objekta    |                             | Pokreni            |

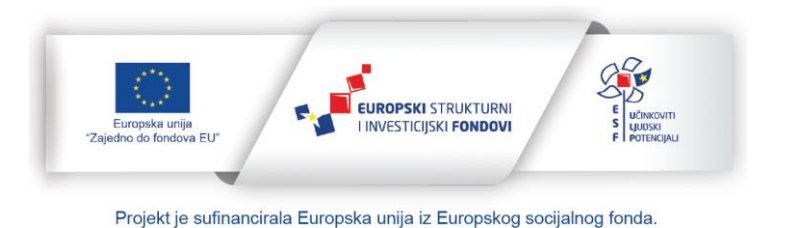

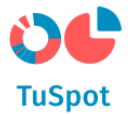

4b) Sustav otvara alat za izvještavanje, te prikazuje dodatne parametre (polja za filtriranje).

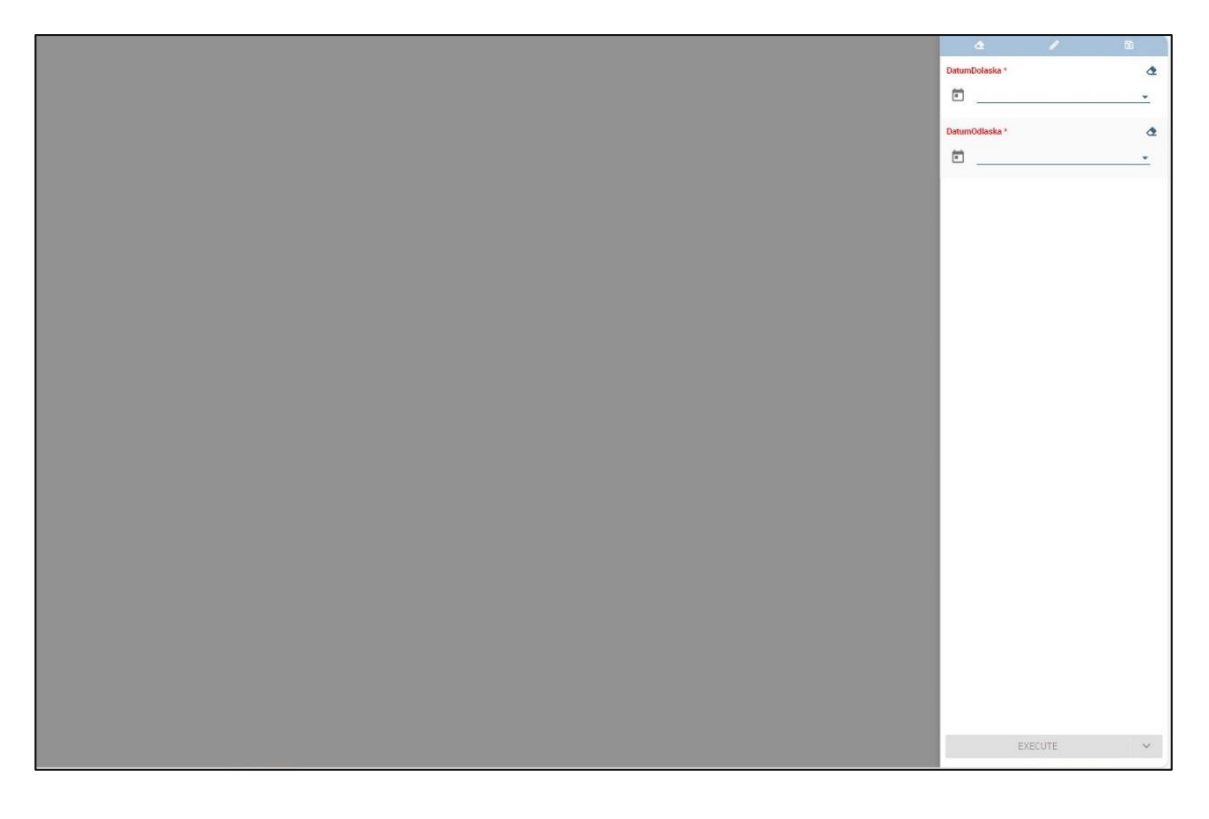

5b) Ispunite polja za filtriranje i pokrenite akciju za izvršavanje izvještaja.

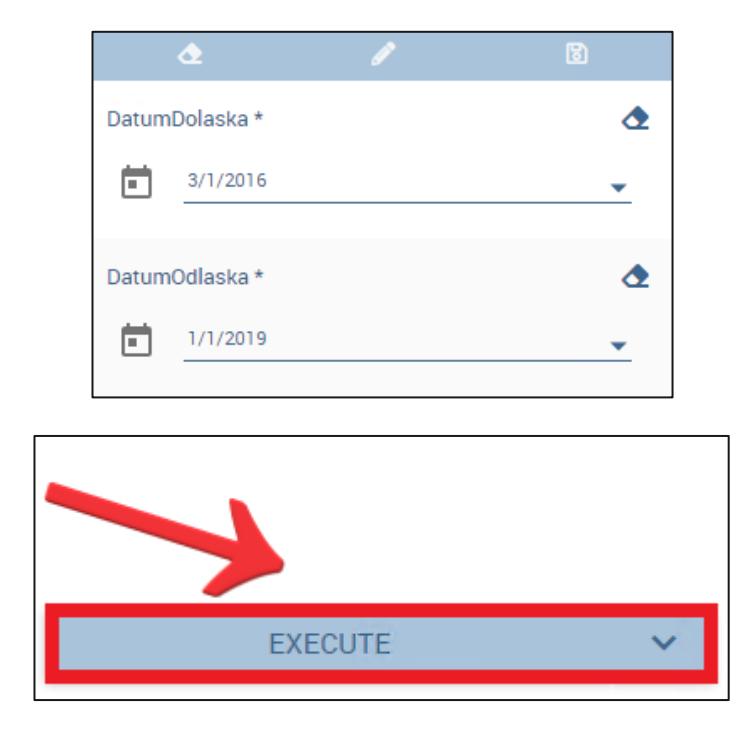

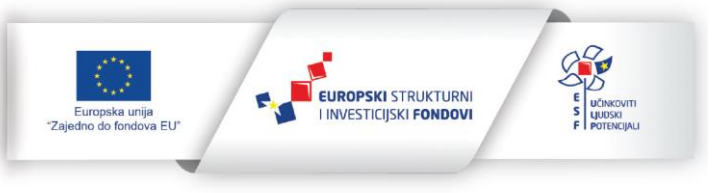

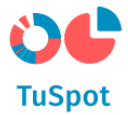

6b) Sustav prikazuje odabrani izvještaj (s odabranim parametrima) u tabličnom prikazu.

| ↑ Naziv županije       | Dolasci | Nočenja |
|------------------------|---------|---------|
| Bjelovarsko-bilogorska | 3,739   | 12,611  |
| Brodsko-posavska       | 3,050   | 5,568   |
| Dubrovačko-neretvanska | 33,506  | 98,102  |
| Grad Zagreb            | 115,379 | 245,050 |
| Istarska               | 67,862  | 233,423 |
| Karlovačka             | 9,164   | 15,540  |
| Koprivničko-križevačka | 2,412   | 6,496   |
| Krapinsko-zagorska     | 21,891  | 54,951  |
| Ličko-senjska          | 11,326  | 18,166  |
| Medimurska             | 10,196  | 27,317  |
| Nautika                | 335     | 1,721   |
| Osječko-baranjska      | 10,350  | 22,264  |
| Požeško-slavonska      | 1,824   | 4,368   |
| Primorsko-goranska     | 52,291  | 165,836 |
| Sisačko-moslavačka     | 4,552   | 14,413  |
| Splitsko-dalmatinska   | 42,081  | 132,366 |
| Varaždinska            | 7,829   | 23,846  |
| Virovitičko-podravska  | 1,980   | 4,968   |
| Vukovarsko-srijemska   | 10,974  | 18,500  |
| Zadarska               | 17,884  | 54,142  |
| Zagrebačka             | 7,219   | 14,251  |
| Šibensko-kninska       | 8,002   | 29,109  |

#### 7b) Možete:

- a) Filtrirati i sortirati podatke po kolonama tablice,
- b) Promijeniti tablični prikaz u vizualizaciju u odgovarajućem grafičkom prikazu.

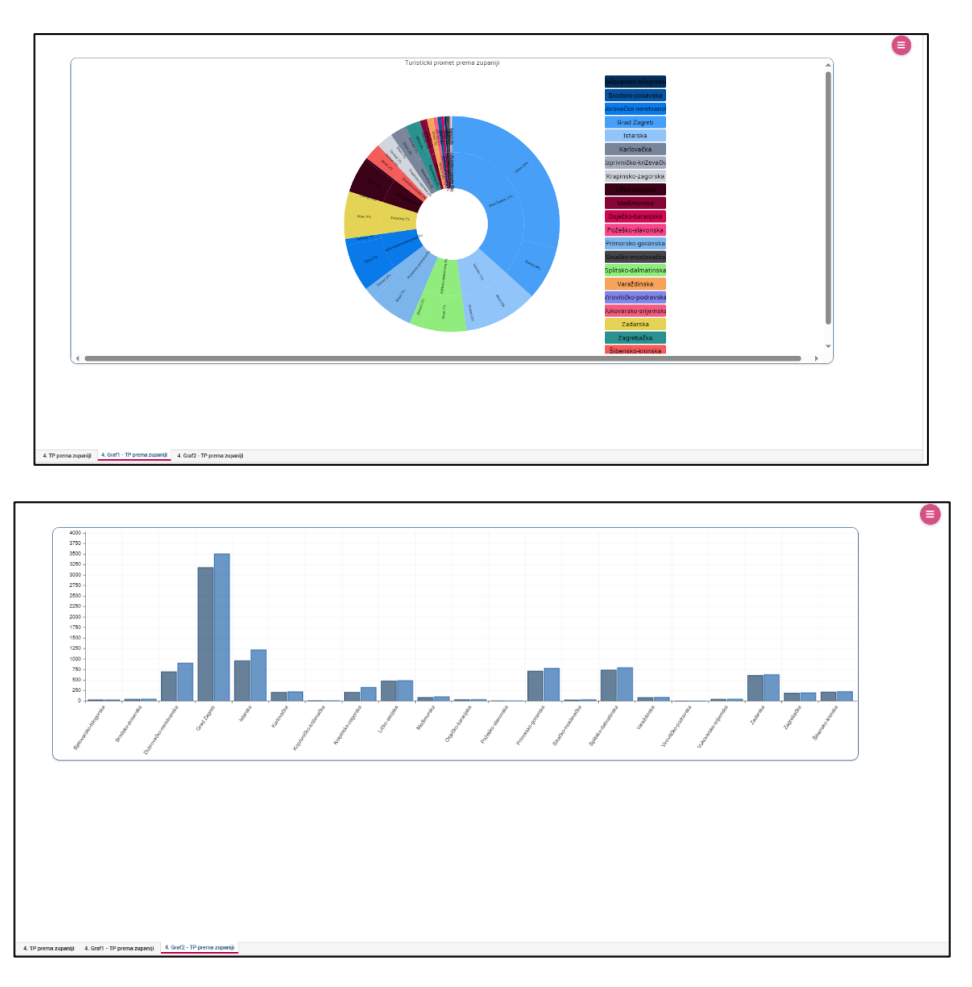

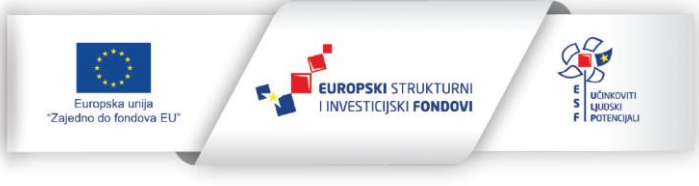

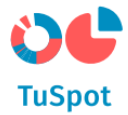

c) Izvesti podatke u PDF i Excel obliku na svoje računalo,

|  |  | Varaždinska           |  |
|--|--|-----------------------|--|
|  |  | Virovitičko-podravska |  |
|  |  | Vukovarsko-srijemska  |  |
|  |  | Zadarska              |  |
|  |  | Zagrebačka            |  |
|  |  | Šibensko-kninska      |  |
|  |  |                       |  |
|  |  |                       |  |
|  |  |                       |  |

3c) Nakon odabira statičkih vrsta izvještaja, sustav prikazuje listu dostupnih predefiniranih izvještaja, a korisnik na listi odabire izvještaj i za svaki izvještaj može:

- a) Pregledati izvještaj,
- b) Preuzeti izvještaj u PDF obliku na svoje računalo,
- c) Preuzeti izvještaj u Excel obliku na svoje računalo.

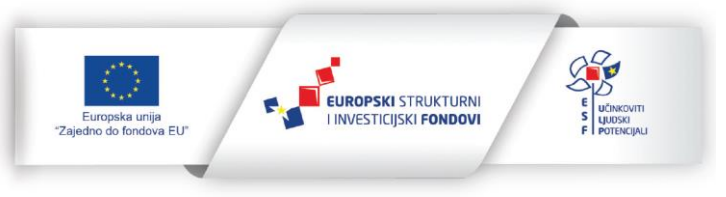

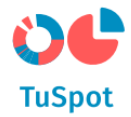

#### 1.4 Edukativni sadržaj

#### 1.4.1.1 Pregled edukacije

1. Na navigacijskoj traci odaberite izbornik "Edukativni sadržaj".

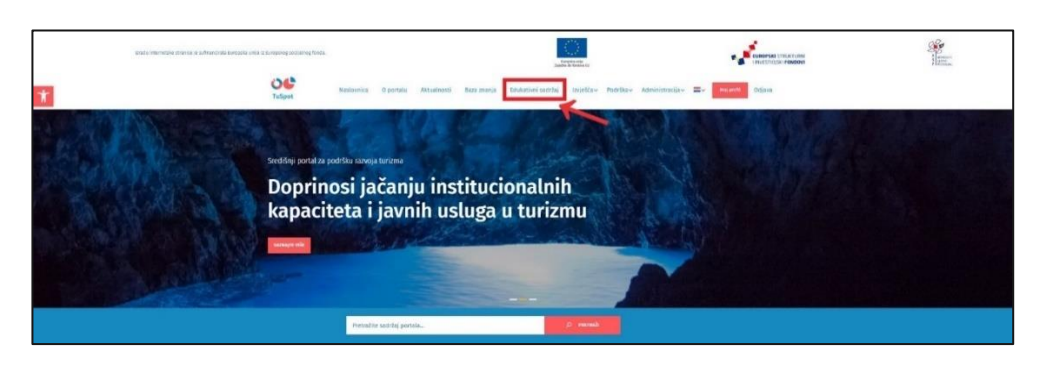

2. Sustav prikazuje na sučelju listu s edukacijama.

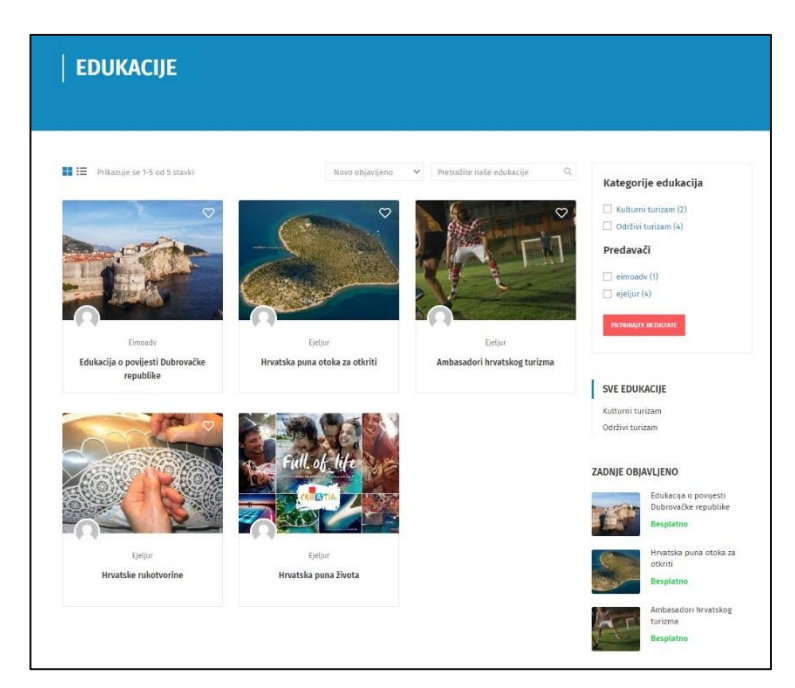

- 3. Sustav Vam omogućuje:
  - filtriranje edukacija,
  - pretragu edukacija,
  - facetiranu pretragu,
  - prikaz detalja edukacije.

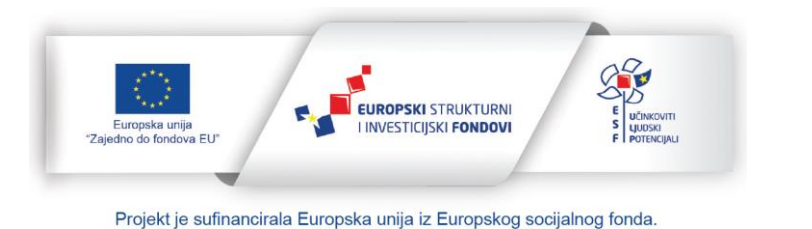
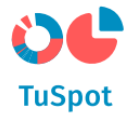

### 1.4.1.2 Pregled detalja edukacije

1. Na navigacijskoj traci izbornik "Edukativni sadržaj".

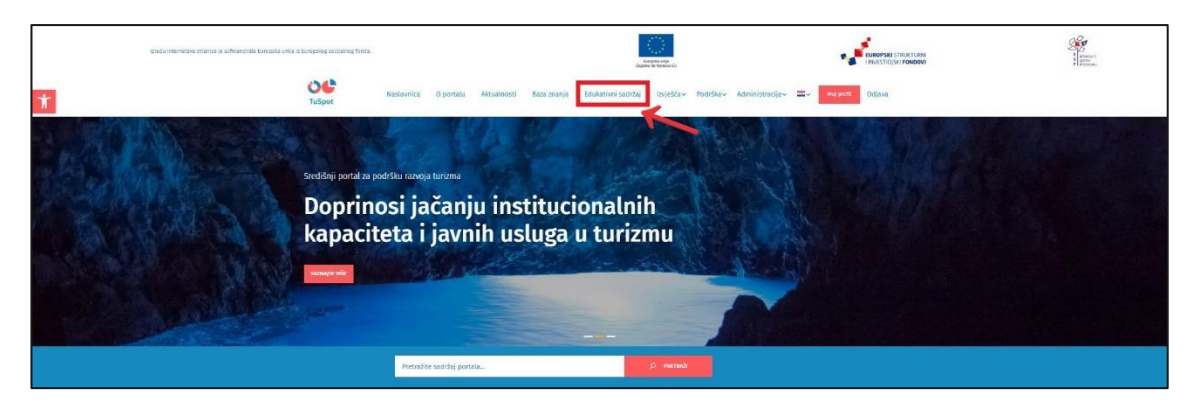

2. Sustav prikazuje na sučelju listu s edukacijama.

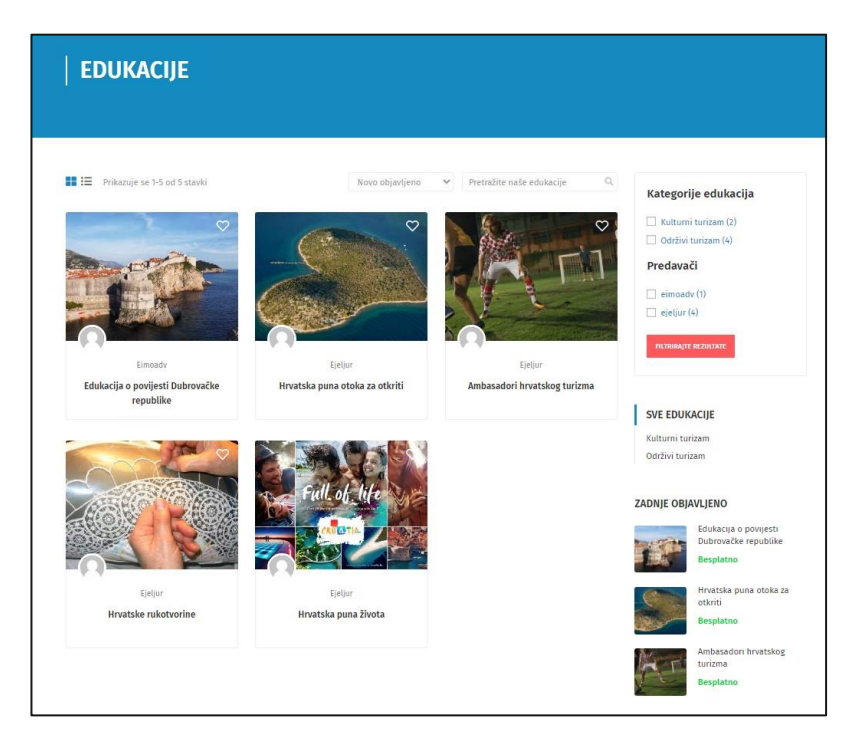

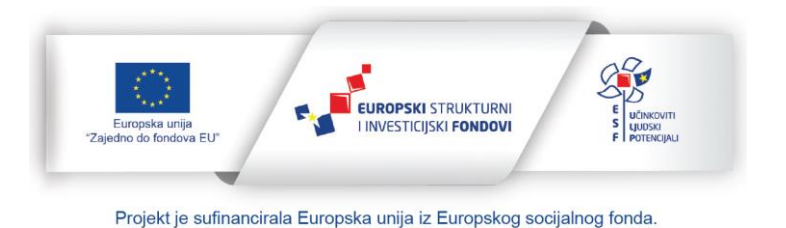

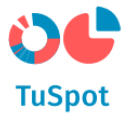

3. Na sučelju pokrenite akciju za prikaz detalja edukacije odabirom željene edukacije.

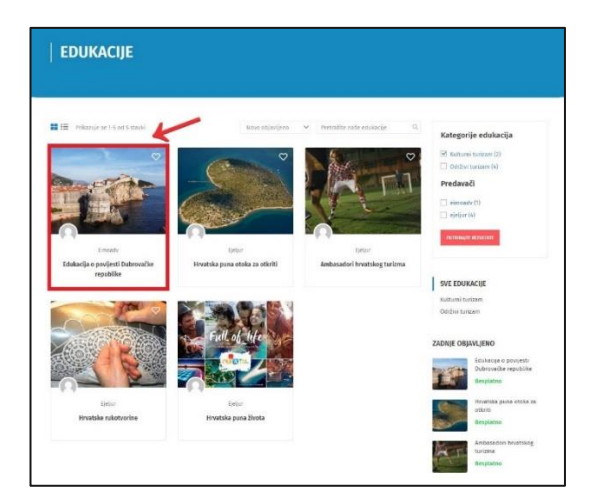

4. Sustav prikazuje na sučelju detalje edukacije i nudi akciju za prijavu na edukaciju "Kreni odmah".

| Tuspot             | Naslovnica                     | 0 portalu      | Aktualnosti         | Baza zranja         | Edukativni sadržaj | toješča~  | Podrška~   | Administracija~    | =-     | ng penti- | 042 |
|--------------------|--------------------------------|----------------|---------------------|---------------------|--------------------|-----------|------------|--------------------|--------|-----------|-----|
| Početna stranica 🔉 | Svitelajevi > Kalture          | ituriam > 5d   | ukacija o povijesti | Dubrovačke regulati | la la              |           |            |                    |        |           |     |
|                    |                                |                |                     |                     |                    |           |            |                    |        |           |     |
| Edukacija          | a o povijest                   | ti Dubra       | vačke re            | epublike            |                    |           |            |                    | 1      | 12        | 2   |
|                    |                                | Dubrovačke reg |                     |                     |                    |           |            | Can                | sta    | -         |     |
| incady             | Kategorije<br>Kalturni turizem | 1000000        |                     |                     |                    |           |            | 1                  | 310    | -         |     |
|                    |                                |                |                     |                     |                    |           | 1          | Par Par            | 1      |           |     |
|                    |                                |                |                     |                     |                    |           | -          |                    |        |           | **  |
| Upoznajte kogetu   | i meninsijiva peošlost i       | Dubrovalke reg | ublike,             |                     |                    |           | Be         | esplatno           |        |           |     |
|                    |                                |                |                     |                     |                    |           |            | KRENE COMMAN       |        |           |     |
| ~ ZNANJE           | GRADOVIMA                      |                |                     |                     |                    | 1         | Zn         | ačajke eduk        | acije  |           |     |
| 🔶 3et 13           | () Dubrinesiku                 |                |                     |                     |                    | zytanja 🛔 | 1          | Predavanja 0       |        |           |     |
|                    |                                |                |                     |                     |                    |           | 0          | Trajanje 1 tjedan  |        |           |     |
| PREDAVAČ           |                                |                |                     |                     |                    |           | 2          | Razina vještine Po | Četiro |           |     |
|                    |                                |                |                     |                     |                    |           | 194<br>(C) | Polaznika 0        |        |           |     |
| 0                  | Eineady                        |                |                     |                     |                    |           | 0          | Procjene Da        |        |           |     |
|                    | Testharije sustav              | a              |                     |                     |                    |           |            | 🎔 Dodaj U Listu Ž  | etja   |           |     |
|                    |                                |                |                     |                     |                    |           |            |                    | -      |           |     |
|                    |                                |                |                     |                     |                    |           |            |                    | 00     |           |     |

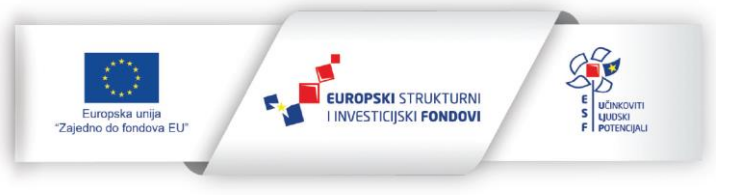

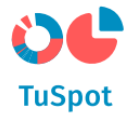

#### 1.4.1.3 Prijava na edukaciju

1. Na navigacijskoj traci odaberite izbornik "Edukativni sadržaj".

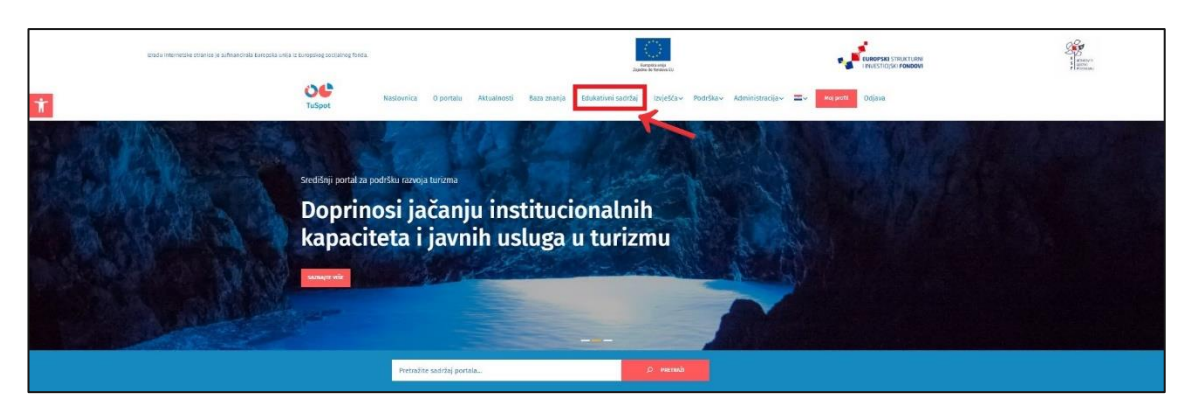

2. Sustav prikazuje na sučelju listu s edukacijama.

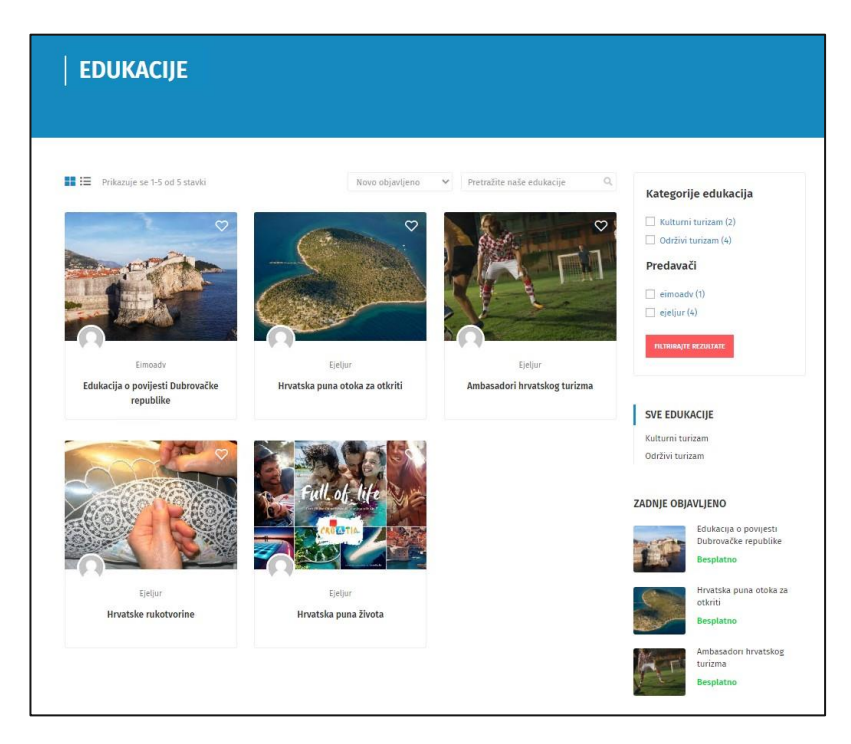

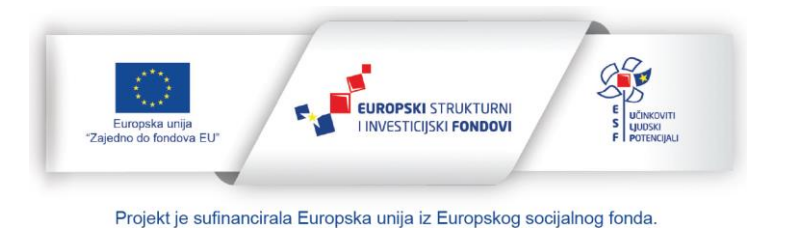

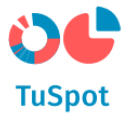

3. Na sučelju pokrenite akciju za prikaz detalja edukacije odabirom željene edukacije.

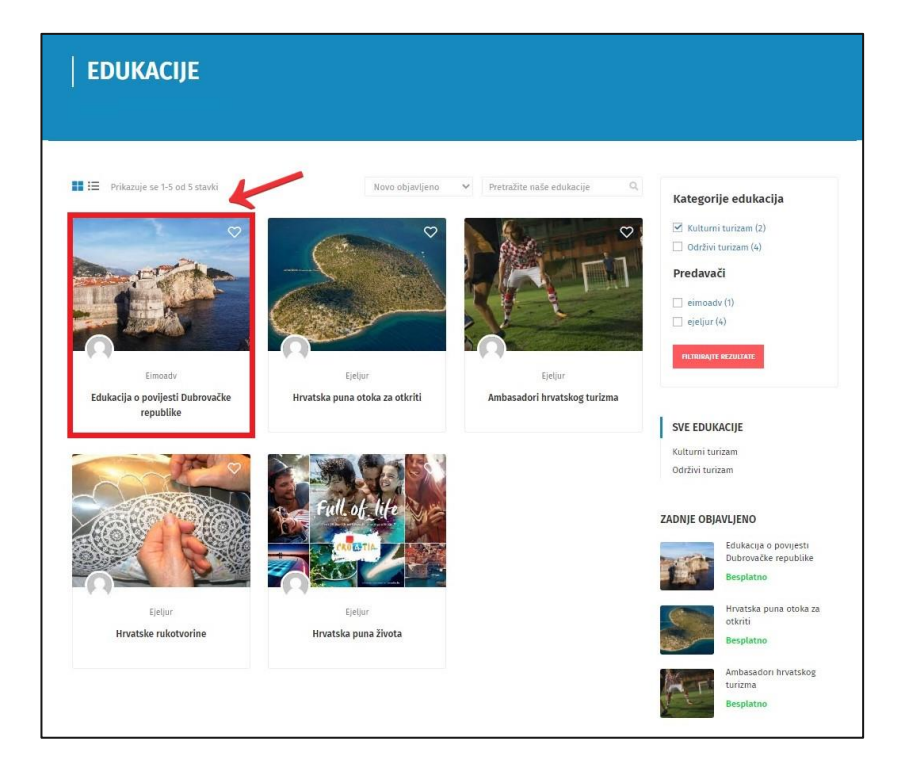

4. Sustav prikazuje na sučelju detalje edukacije i nudi akciju za prijavu na edukaciju "Kreni odmah".

| UC<br>TuSpot                                   | Naslovnica                                             | O portalu                            | Aktualnosti                     | Baza znanja       | Edukativni sadržaj | Izvješća~   | Podrška~       | Administracija~                                 | =-    | Moj profil | Odjava |
|------------------------------------------------|--------------------------------------------------------|--------------------------------------|---------------------------------|-------------------|--------------------|-------------|----------------|-------------------------------------------------|-------|------------|--------|
| Početna stranica 🔸 Sv                          | i tečajevi 🔸 Kulturn                                   | turizam > Edu                        | <mark>kacija o</mark> povijesti | Dubrovačke republ | ike                |             |                |                                                 |       |            |        |
| Edukacija                                      | o povijest                                             | i Dubro                              | vačke r                         | epublike          |                    |             |                |                                                 |       |            |        |
| Upoznajte bogatu i zi<br>Instruktor<br>eimoadv | animljivu prošlost l<br>Kategorije<br>Kulturni turizam | Dubrovačke rep<br>Recenzija<br>습습습습습 | ublike.                         |                   |                    |             |                |                                                 |       | 1          | **     |
| Upoznajte bogatu i zi                          | animljivu prošlost I                                   | Jubrovačke rep                       | ublike.                         |                   |                    |             | Be             | ESPLATNO<br>KRENI ODMAH                         |       |            |        |
| ZNANJE O G                                     | GRADOVIMA                                              |                                      |                                 |                   |                    | 1           | Zn             | ačajke eduk                                     | acije |            |        |
| 🔥 Test 1.1                                     | O Dubrovniku                                           |                                      |                                 |                   |                    | 2 pitanja 🔒 | ()<br>()<br>() | Predavanja 0<br>Testovi 1<br>Trajanje 1 tjedan  |       |            |        |
| PREDAVAČ                                       |                                                        |                                      |                                 |                   |                    |             | ∱<br>¶a        | Razina vještine Po<br>Jezik Engleski            | četno |            |        |
| n                                              | <b>Eimoadv</b><br>Testiranje sustav                    | a                                    |                                 |                   |                    |             | ĝ<br>♦         | Polaznika 0<br>Procjene Da<br>♥ Dodaj U Listu Ž | elja  |            |        |
|                                                |                                                        |                                      |                                 |                   |                    |             |                | G                                               |       |            |        |

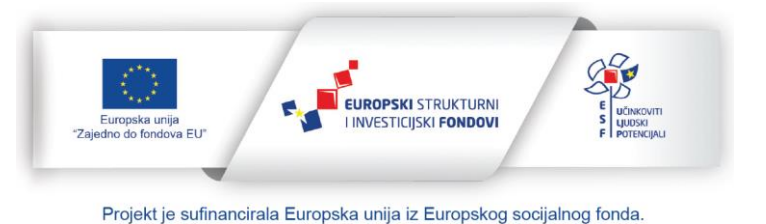

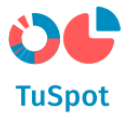

5. Za prijavu na edukaciju odaberite opciju "Kreni odmah".

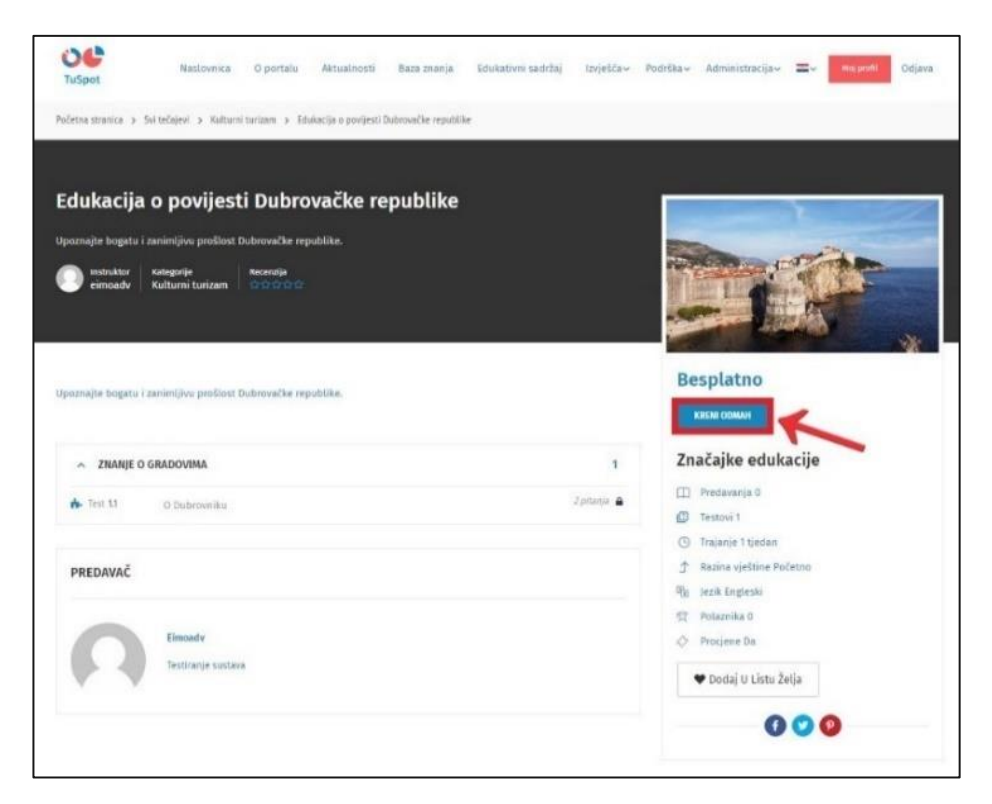

- 6. Sustav Vas prijavljuje na edukaciju.
- 7. Sustav pokreće edukaciju i prikazuje Vam na sučelju početnu stranicu edukacije.

| Q. Perradi ndelanga           | — c ×                                                              |
|-------------------------------|--------------------------------------------------------------------|
|                               |                                                                    |
| 🏟 10. O Dubeomine 🦳 Johanji 🕹 |                                                                    |
| *                             | O Dubrovniku                                                       |
|                               | Alo ste upoznati s Dubrovnikom, znat čete odgovore na ova pitanja. |
|                               | A Cuestions 2 0 Duration: 060000 🚄 Pessing galat. 80%              |
|                               | SMP -                                                              |
|                               |                                                                    |
|                               | Of Overlag protocol                                                |

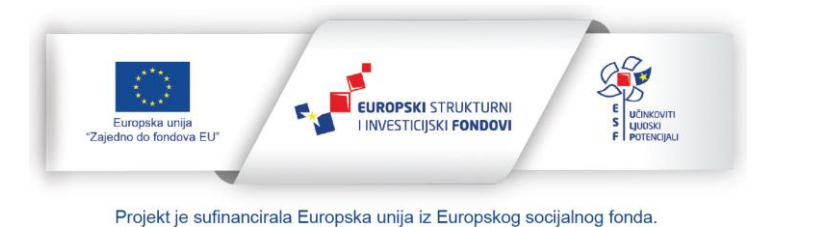

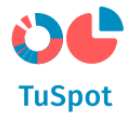

### 1.4.1.4 Filtriranje edukacija

1. Na navigacijskoj traci odaberite izbornik "Edukativni sadržaj".

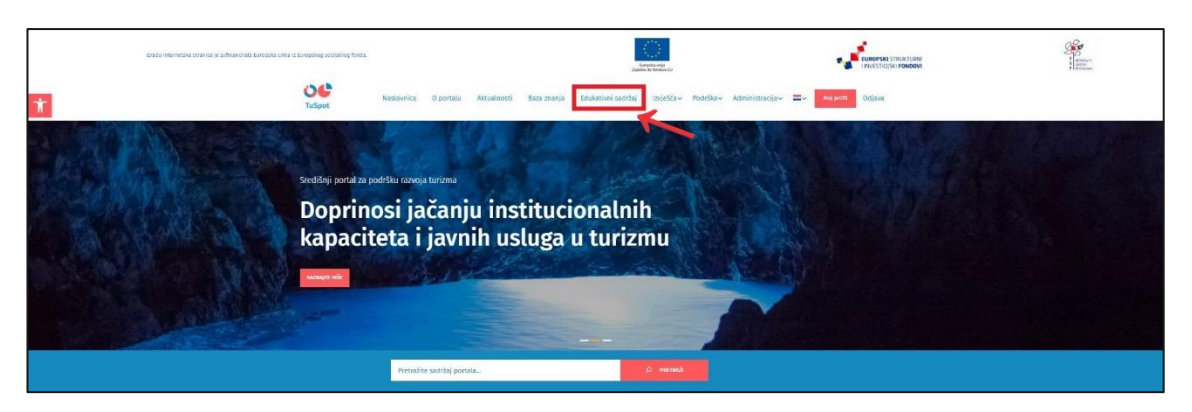

2. Sustav prikazuje na sučelju listu s edukacijama.

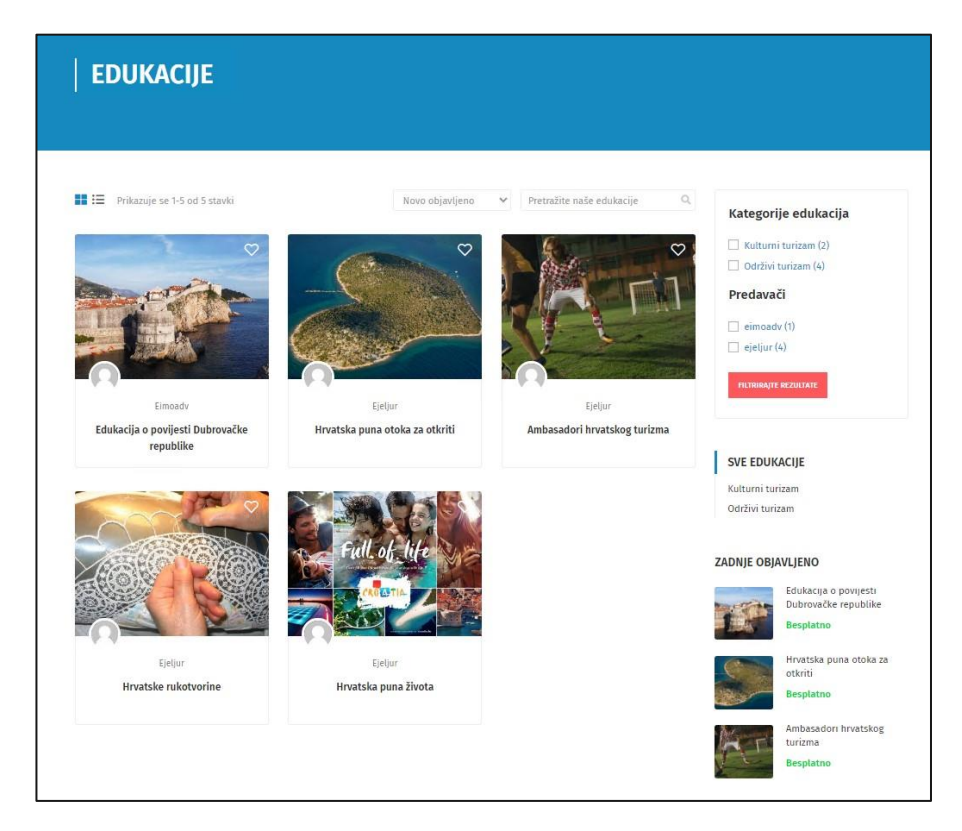

3. Odaberite kriterij za filtriranje edukacije.

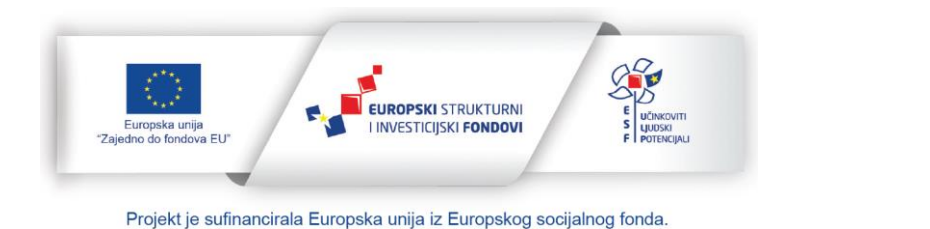

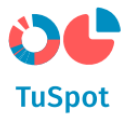

| EDUKACIJE                                                |                                           |                                                          |                                                            |
|----------------------------------------------------------|-------------------------------------------|----------------------------------------------------------|------------------------------------------------------------|
| III III Prikazuje se 1-5 od 5 stavki                     | Novo objavljeno                           | <ul> <li>Pretražite naše edukacije</li> <li>O</li> </ul> | Kategorije edukacija<br>🛛 culturni turizam (2)             |
|                                                          |                                           |                                                          | Održivi turizam (4)  Predavači  eimadv (1)  ejetjar (4)    |
| Eimeadv<br>Edukacija o povijesti Dubrovačke<br>republike | Eielaar<br>Hrvatska puna otoka za otkriti | Ejeljor<br>Ambasadori hrvatskog turizma                  | SVE EDUKACIJE                                              |
|                                                          | Full of life                              |                                                          | Kulturni turizam<br>Održivi turizam                        |
|                                                          |                                           |                                                          | Edukacija o povijesti<br>Dubrovečke republike<br>Besplatno |
| Ejeljur<br>Hrvatske rukotvorine                          | Ejeljur<br>Hrvatska puna života           |                                                          | Hrvatska puna otoka za<br>otkriti<br>Besplatno             |
|                                                          |                                           |                                                          | Ambasadori hrvatskog<br>turizma<br>Besplatno               |

- 4. Sustav prema odabranom kriteriju filtrira edukacije.
- 5. Sustav prikazuje filtrirane edukacije na sučelju.

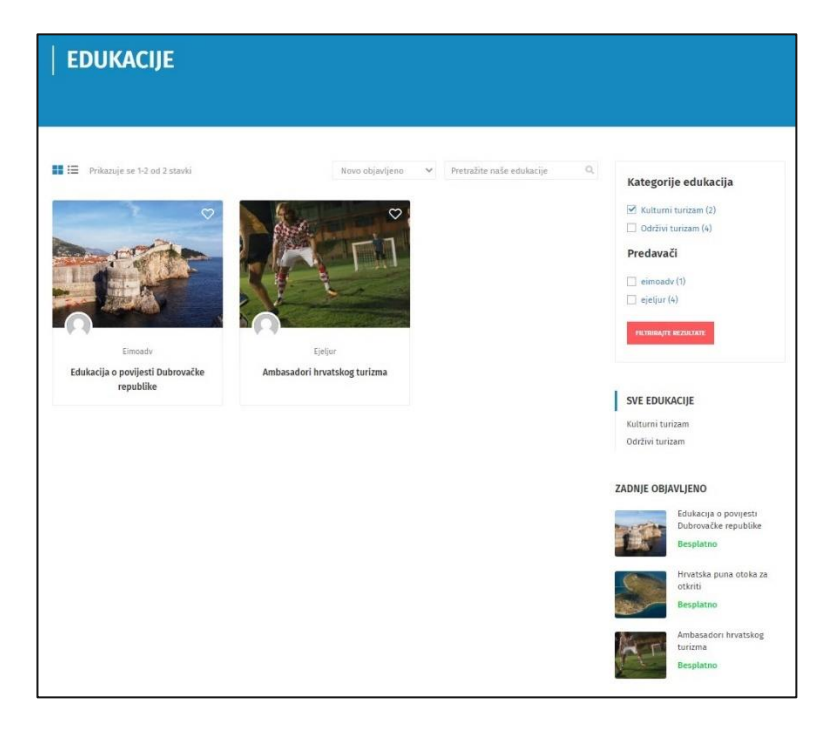

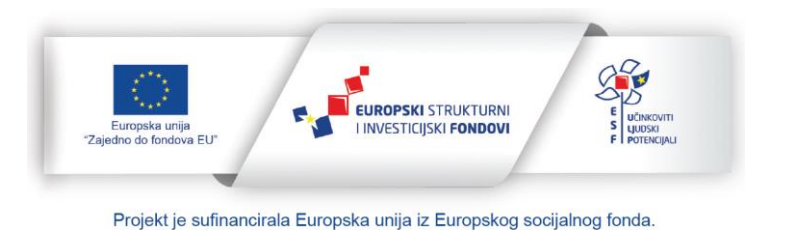

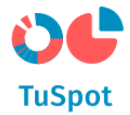

#### 1.4.1.5 Pretraga edukacija

1. Na naslovnici u tražilicu upišute pojam za pretragu edukacije i pokrenite pretragu odabirom akcije "Pretraži".

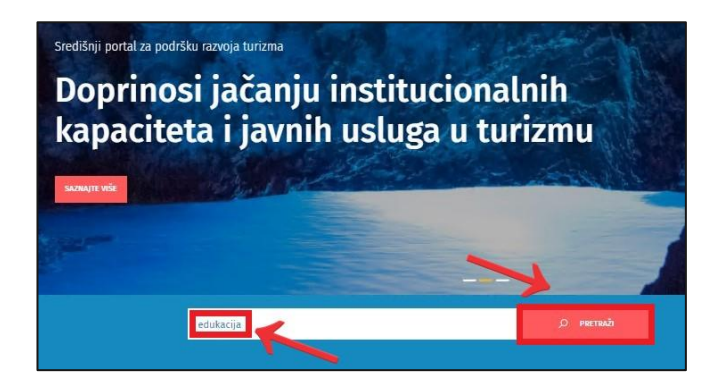

- 2. Sustav pretražuje edukacije prema unesenom tekstu.
- 3. Sustav prikazuje pronađene edukacije na sučelju.

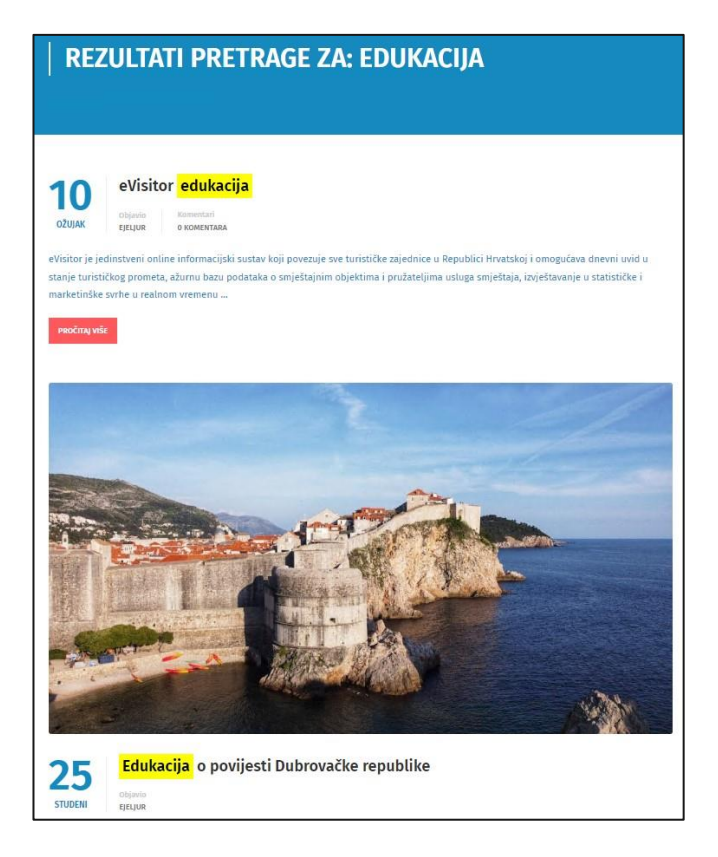

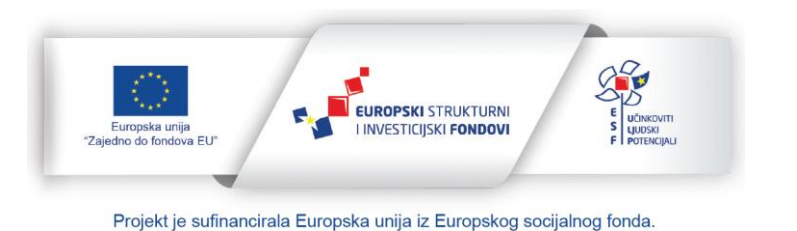

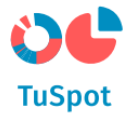

#### 1.4.1.6 Pokretanje facetirane pretrage za edukacije

1. Na naslovnici u tražilicu upišite pojam za pretragu edukacije i pokrenite pretragu odabirom akcije "Pretraži".

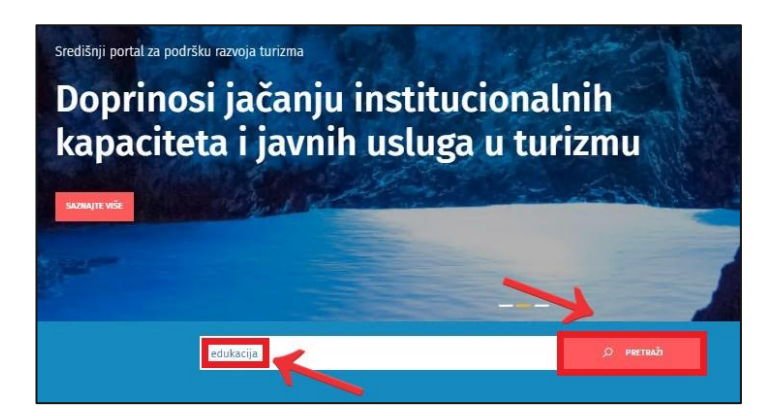

2. Sustav prikazuje rezultate pretrage i kategorije u kojima se rezultati nalaze.

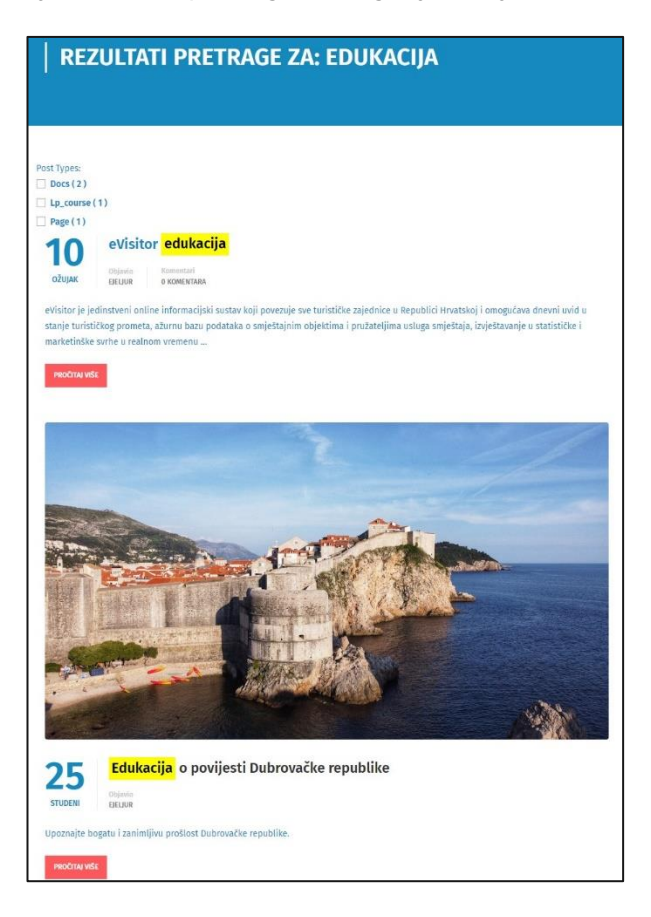

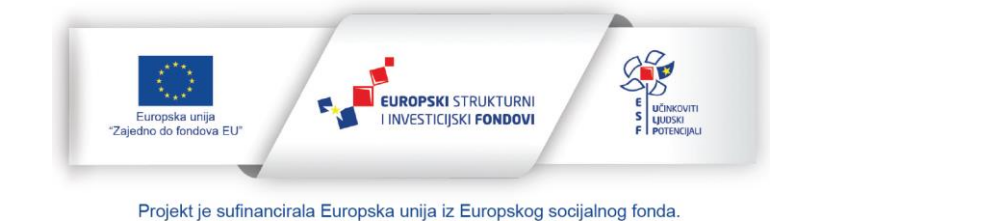

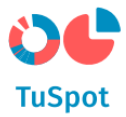

3. Odaberite kategoriju iz grupe za filtriranje i automatski pokrenitee filtriranje.

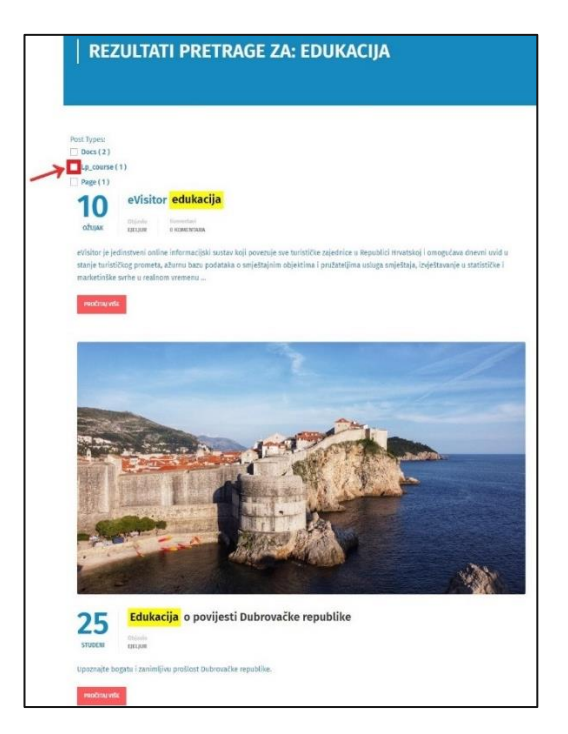

4. Sustav filtrira edukacije prema odabranoj kategoriji te prikazuje rezultate filtriranja.

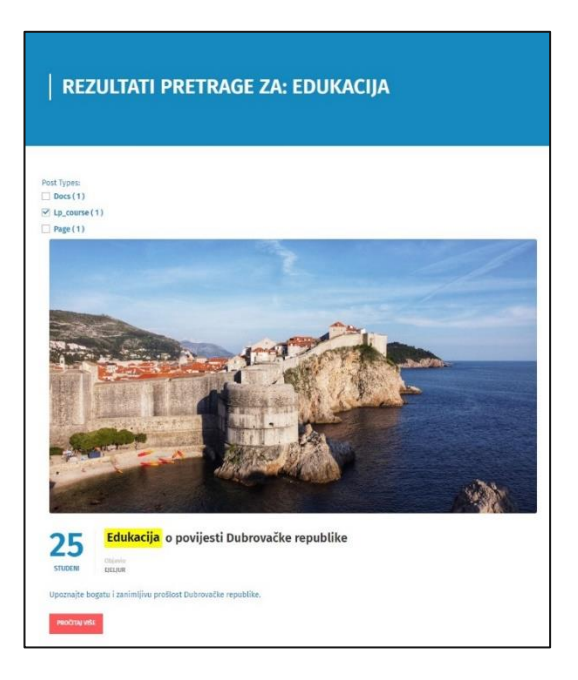

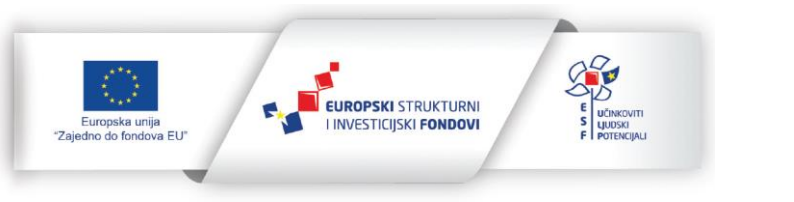

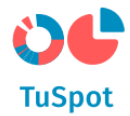

1.5 Grafički prikaz podataka

## 1.5.1 Upravljanje prikazom karte

1. Pokrenite akciju za upravljanje prikazom.

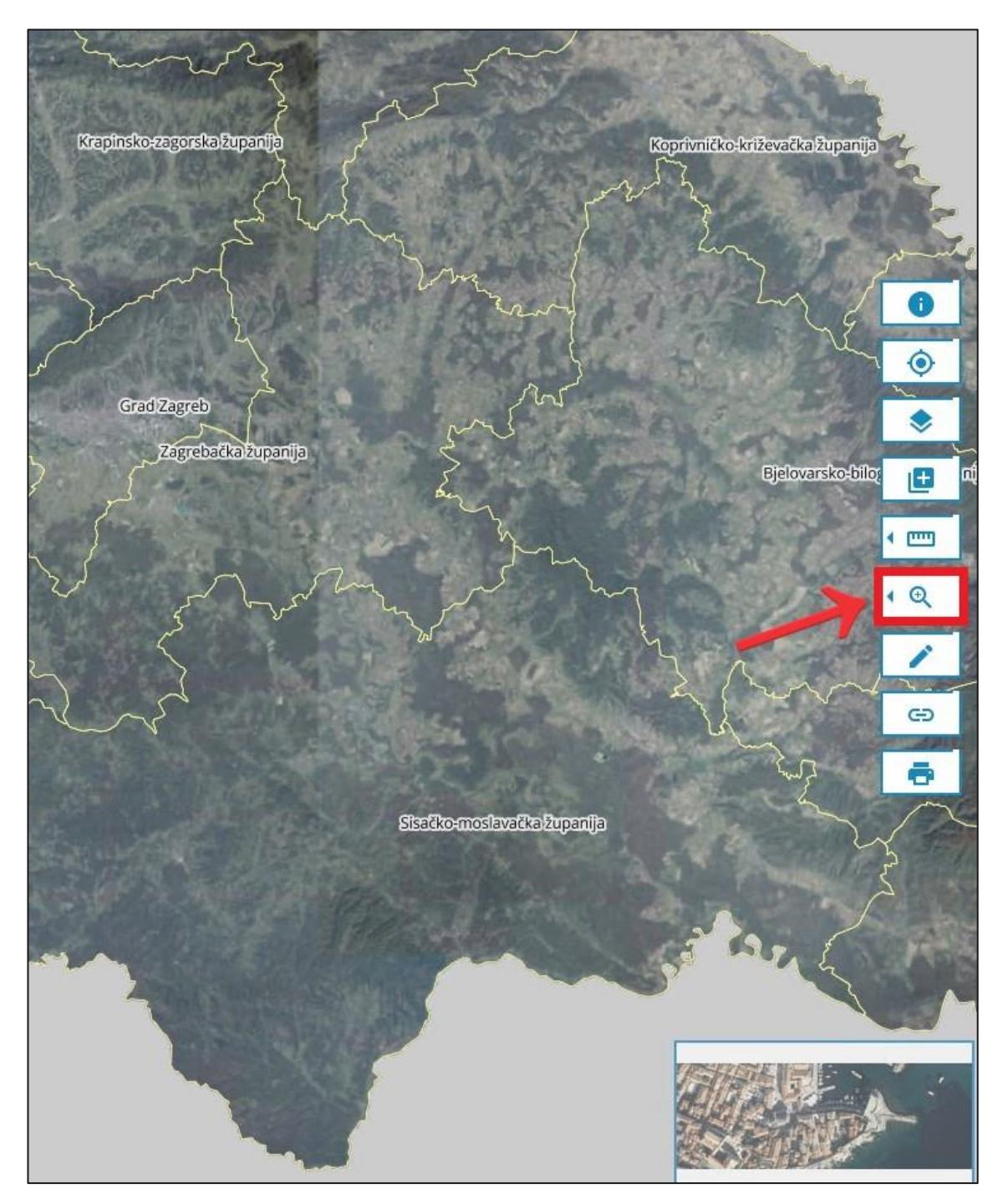

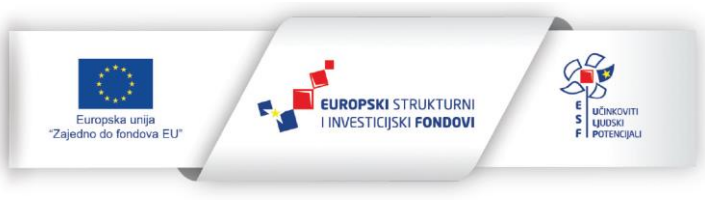

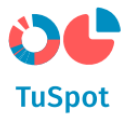

- 2. Sustav nudi akcije:
  - a) Zoom na mjerilo zumiranje na karti na odabrano mjerilo koje se odabire iz padajućeg izbornika,
  - b) Zoom na pravokutnik zumiranje na karti iscrtavanjem pravokutnika,
  - c) Zoom na potpuni obuhvat zumiranje na karti na područje cijele RH,
  - d) Zoom na koordinate zumiranje na karti unošenjem koordinata i odabrane projekcije za koju se unose koordinate.

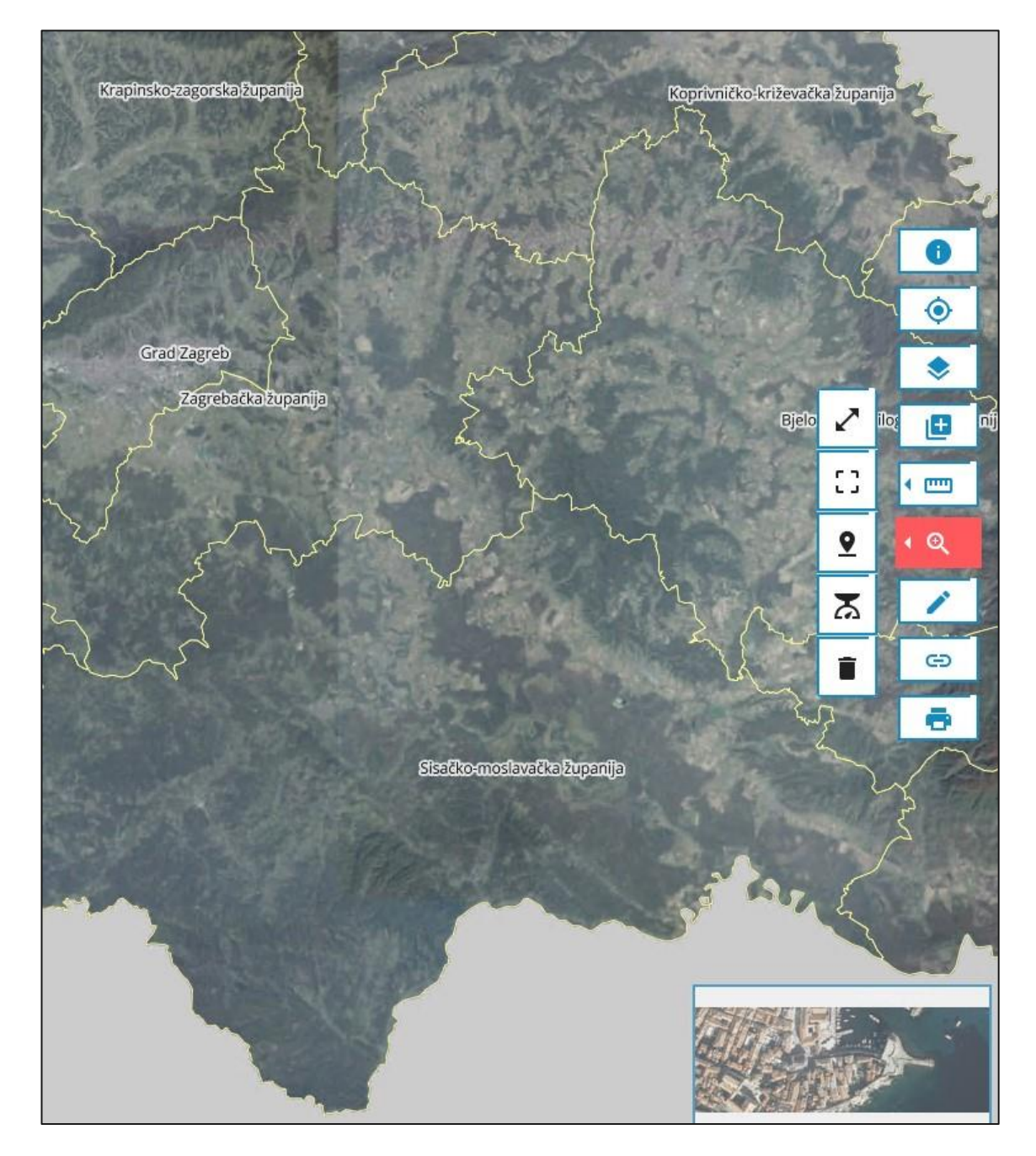

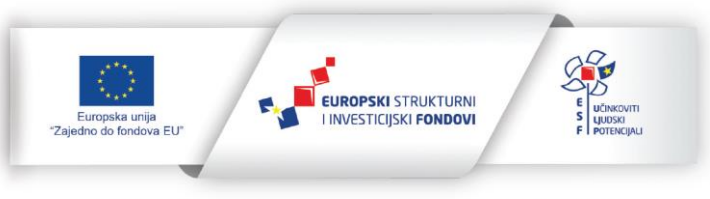

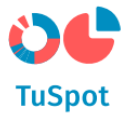

3. Odaberite akciju.

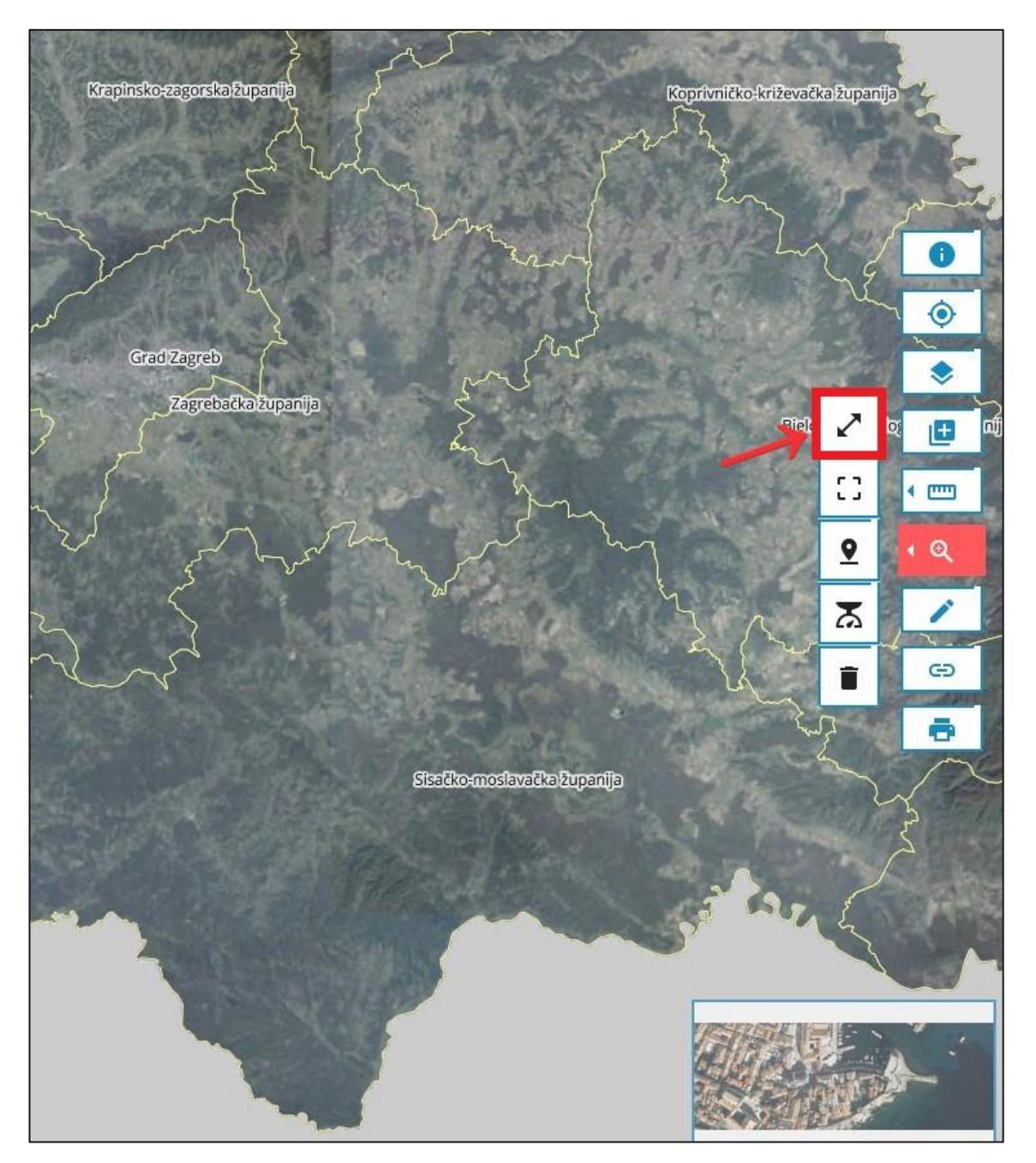

4. Sustav se pozicionira na karti.

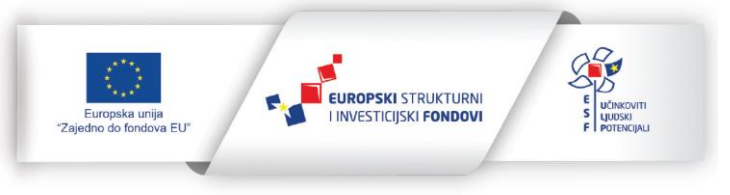

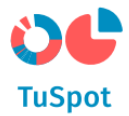

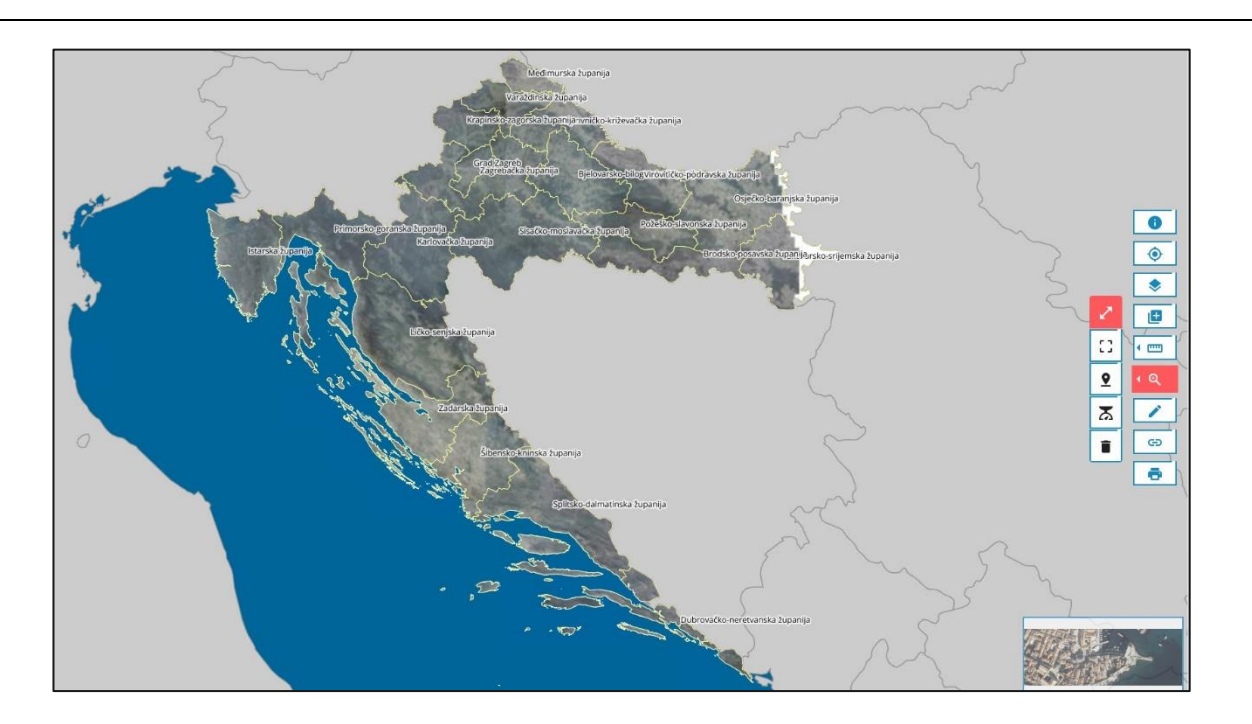

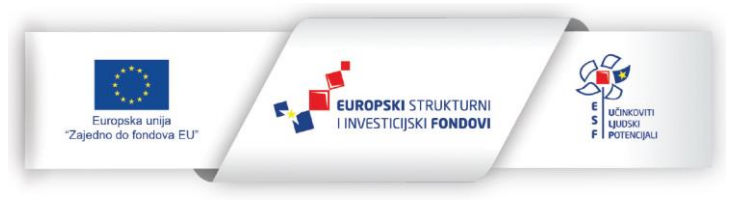

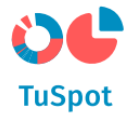

## 1.5.2 Mjerenje

Mjerenje duljine:

1. Pokrenite akciju za mjerenje.

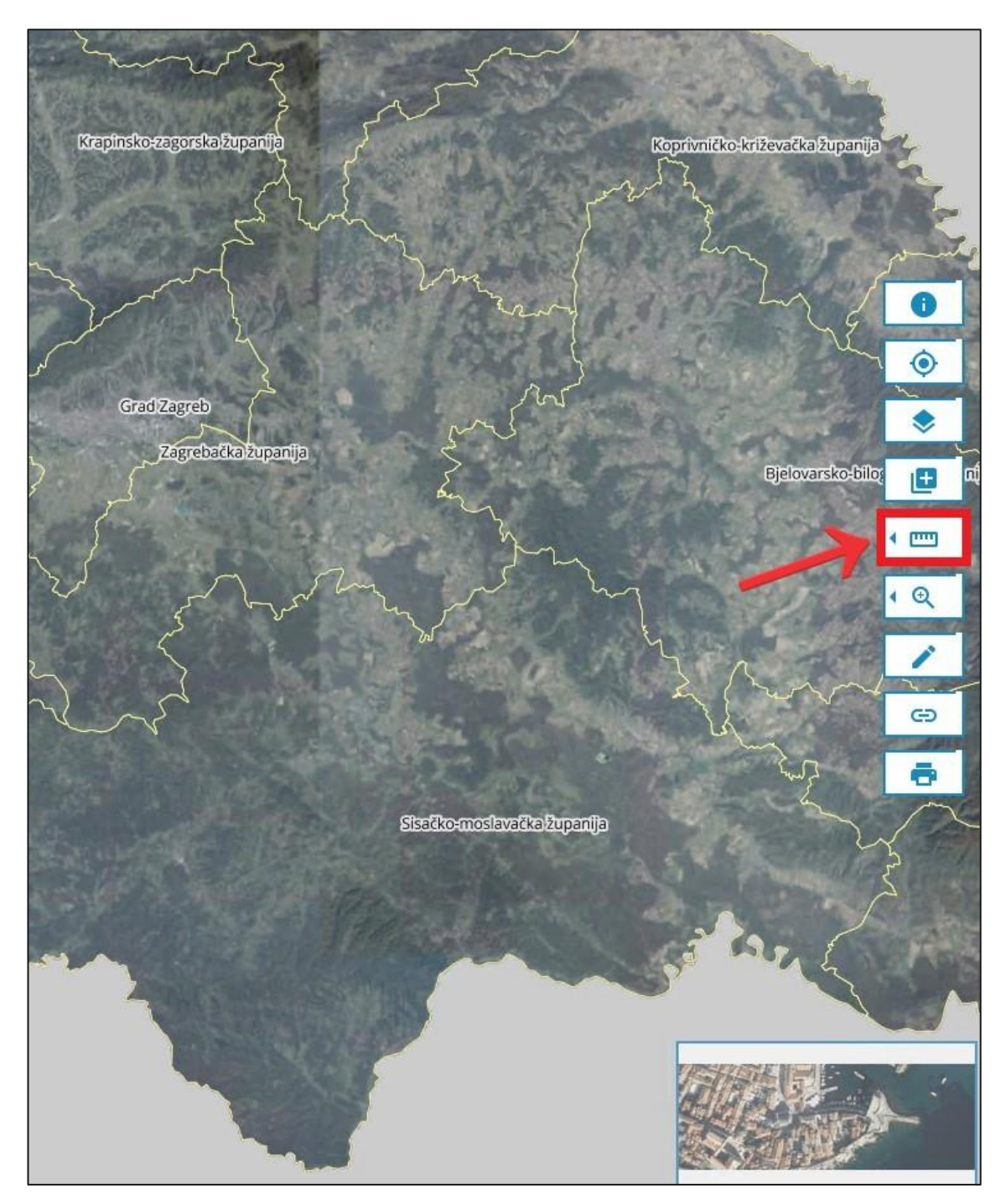

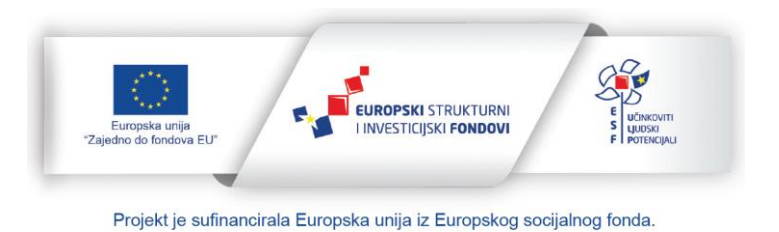

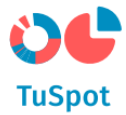

- 2. Sustav nudi akcije:
  - a) Izmjeri duljinu,
  - b) Izmjeri površinu,
  - c) Odustajem.

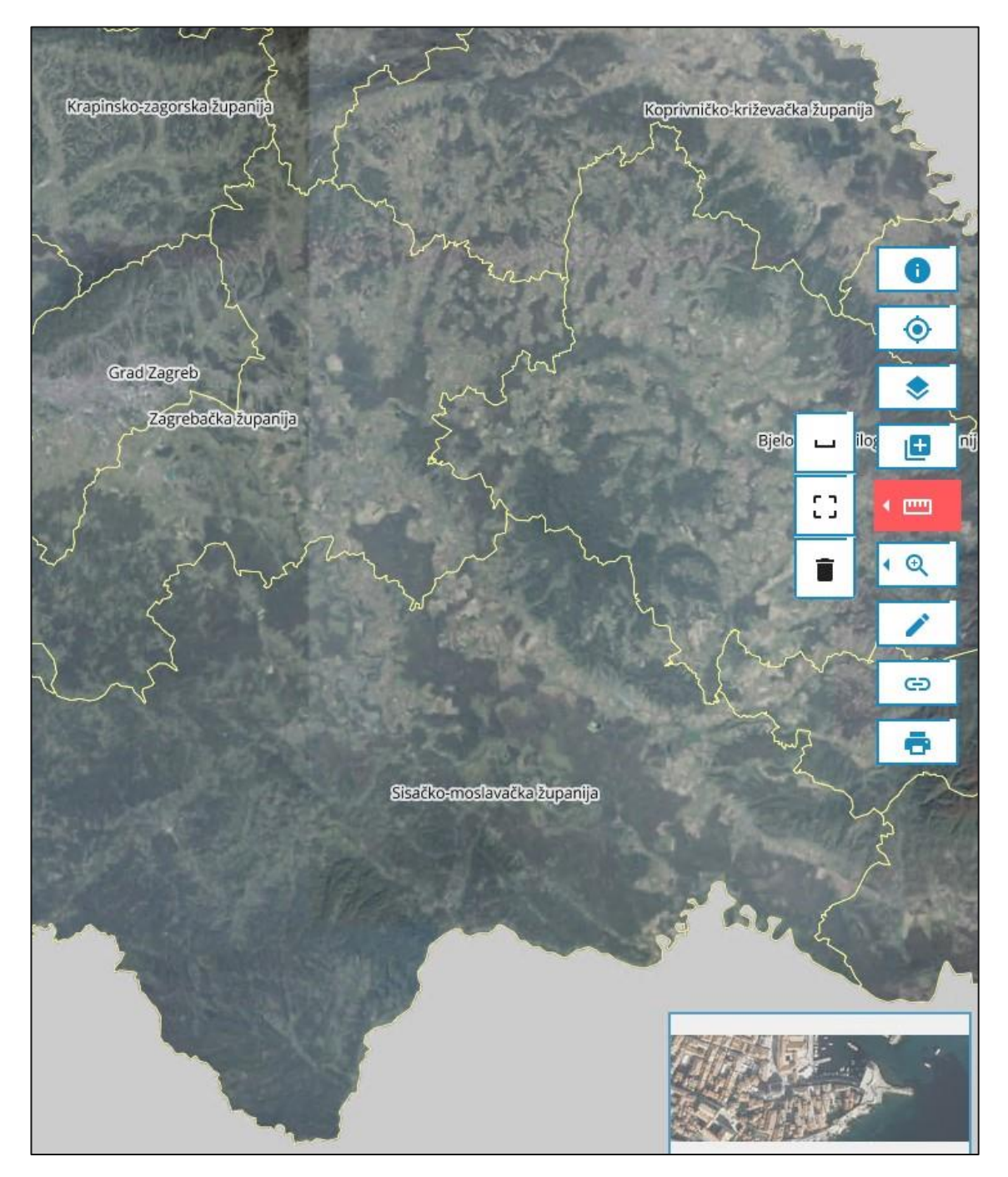

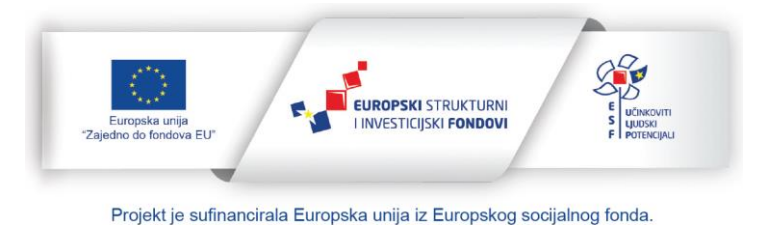

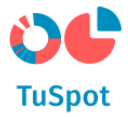

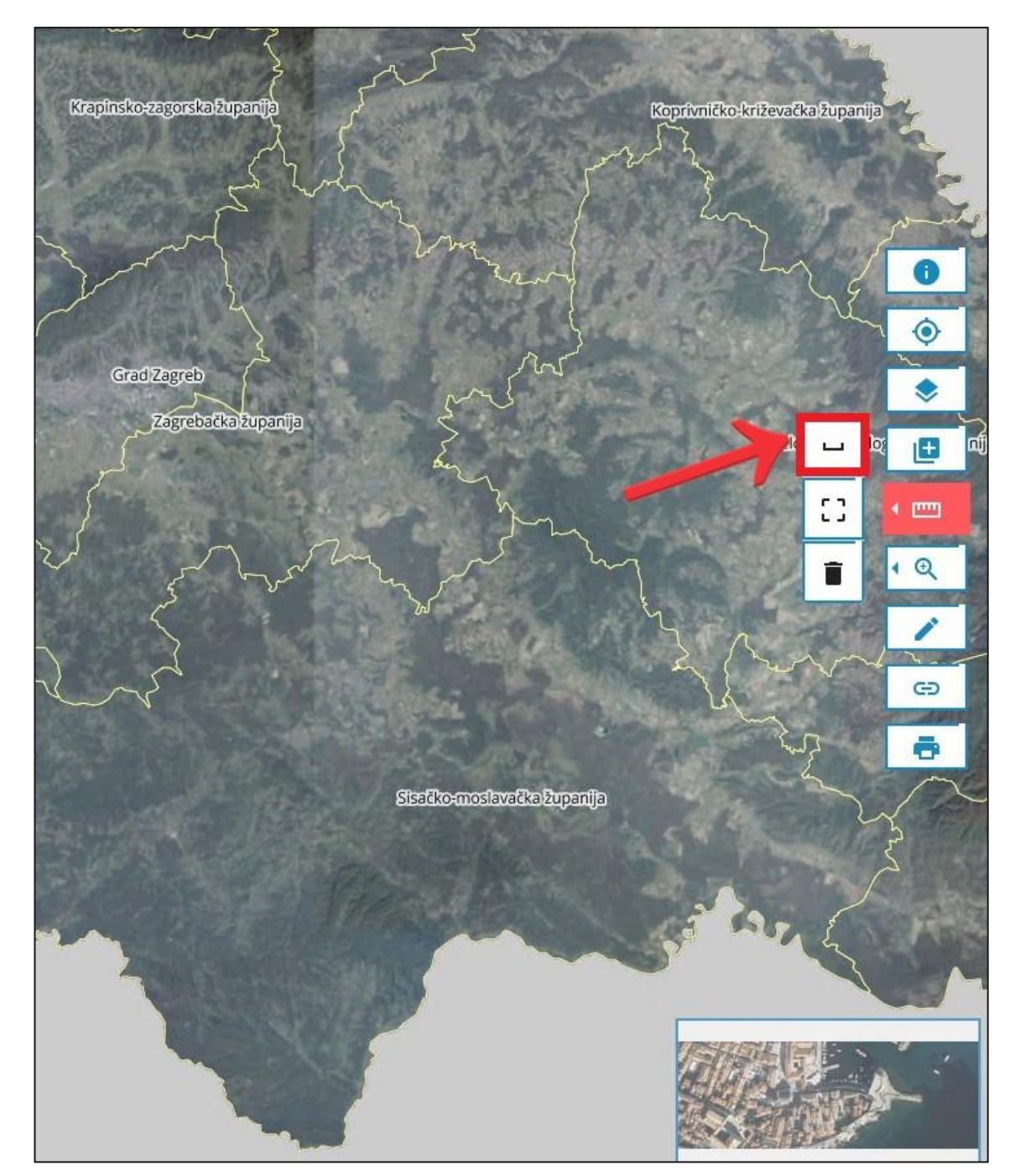

3. Odaberite opciju "Izmjeri duljinu" te sustav uključuje alat za crtanje linija na karti.

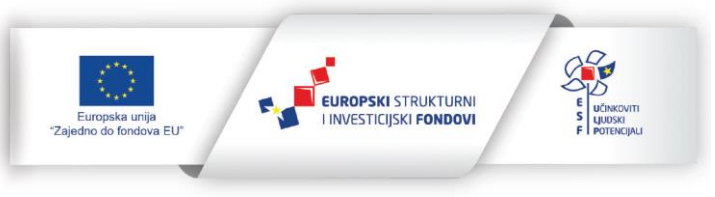

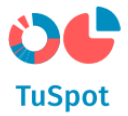

4. Na karti nacrtajte liniju.

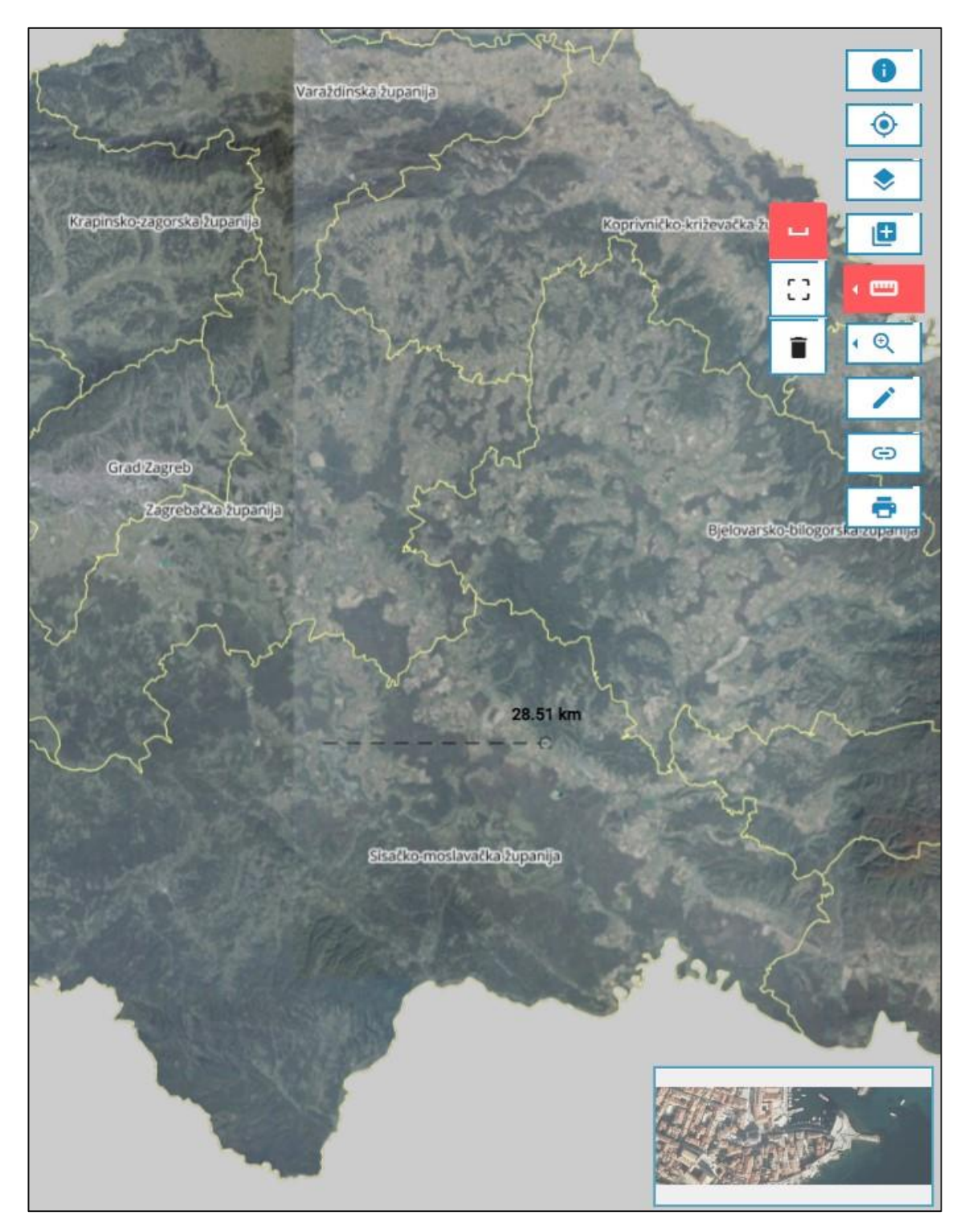

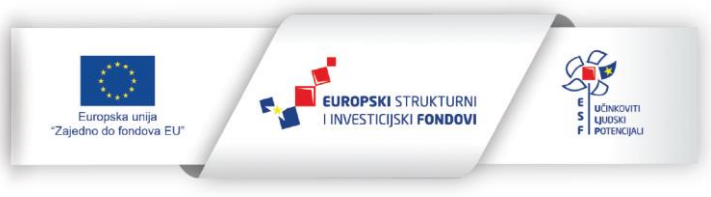

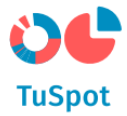

5. Završite s crtanjem linije klikom na točku željene duljine te Sustav prikazuje na sučelju duljinu linije.

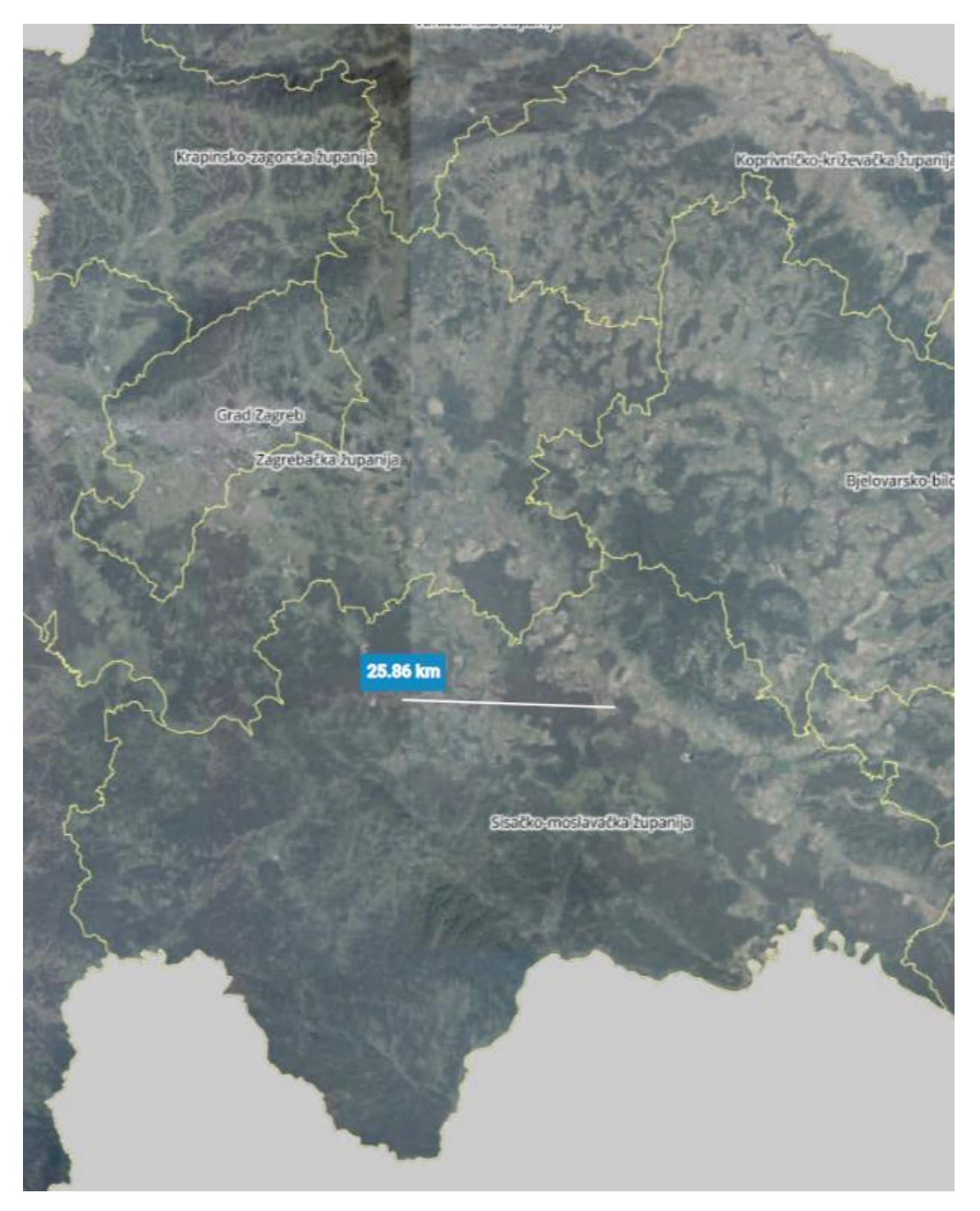

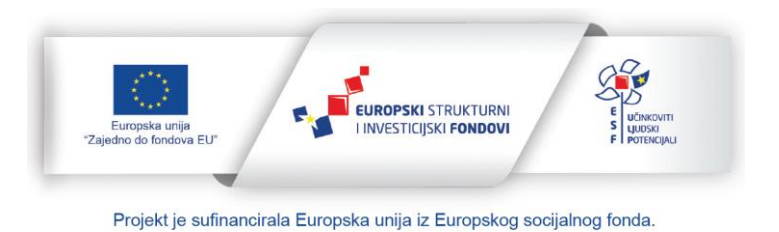

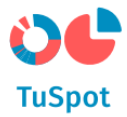

Mjerenje površine:

1. Pokrenite akciju za mjerenje.

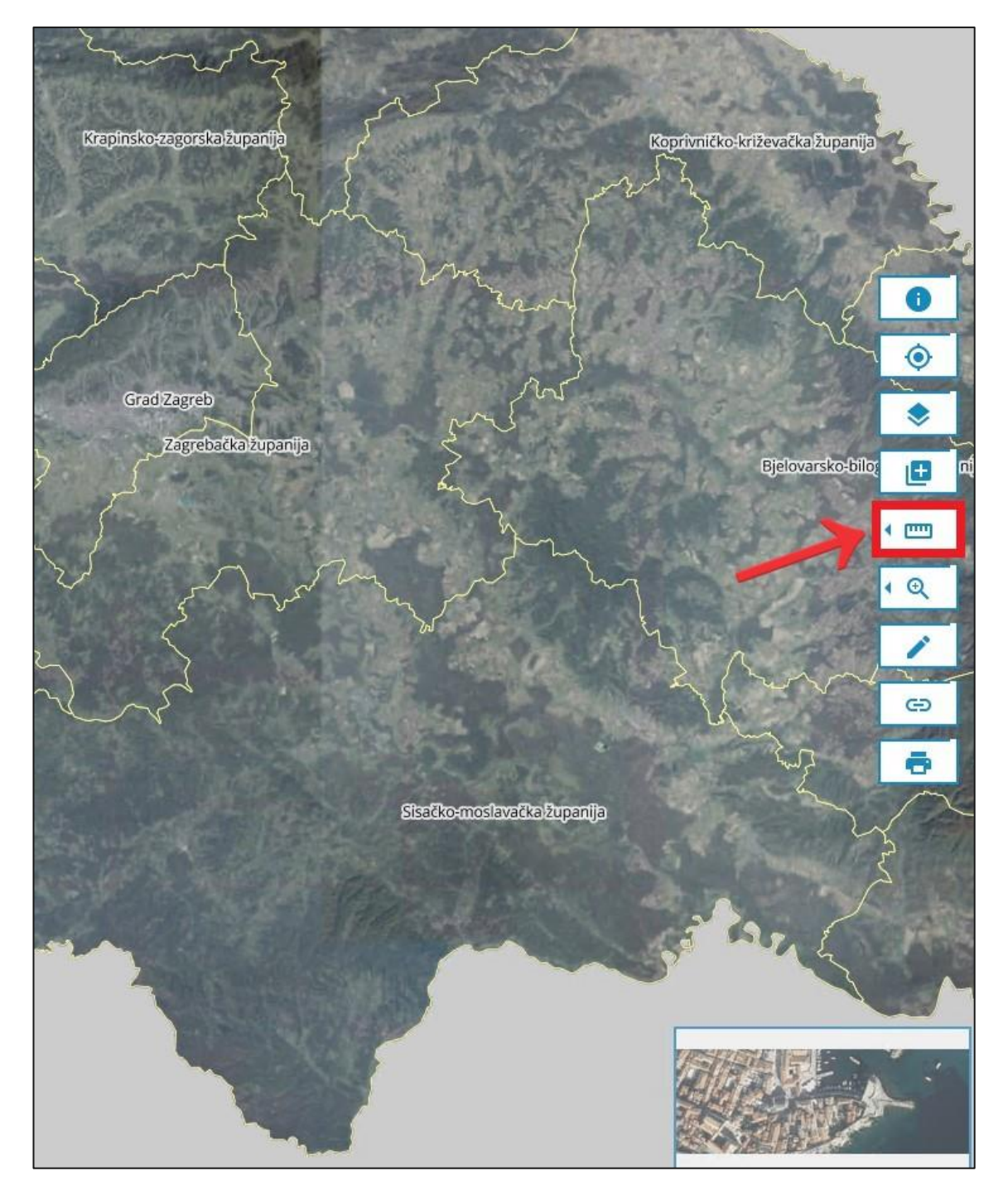

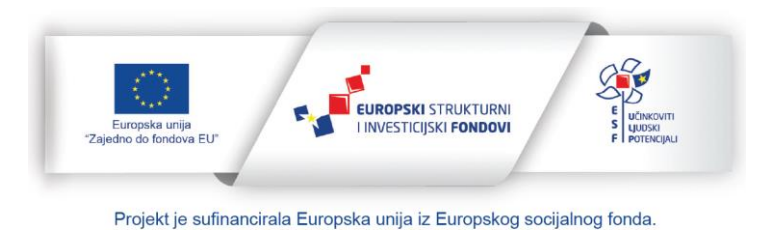

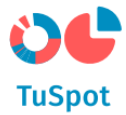

- 2. Sustav nudi akcije:
  - a) Izmjeri duljinu,
  - b) Izmjeri površinu,
  - c) Odustajem.

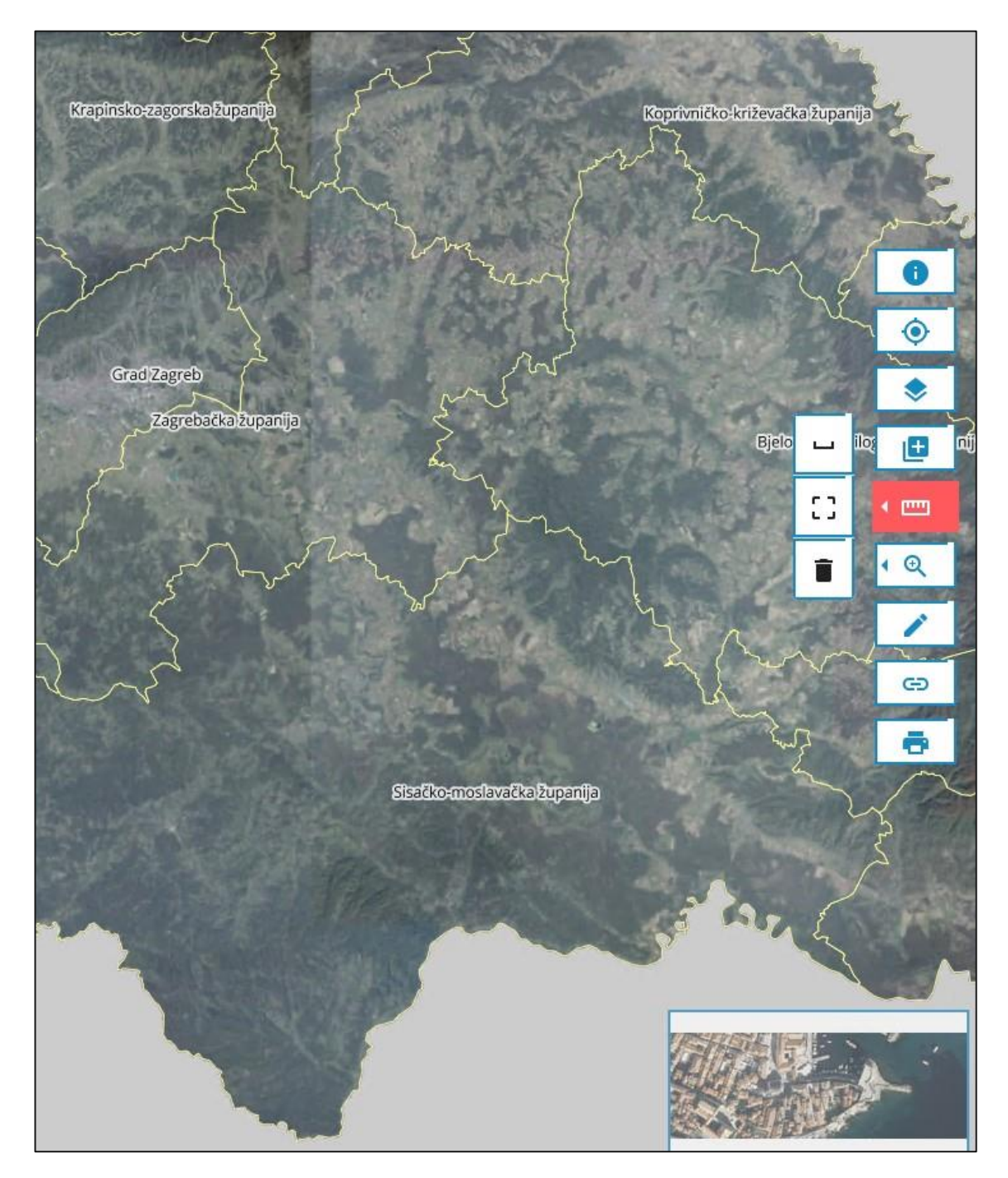

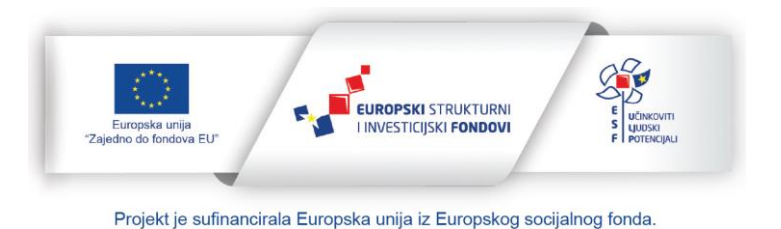

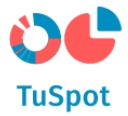

3. Odaberite akciju "Izmjeri površinu" te sustav uključuje alat za crtanje poligona na karti.

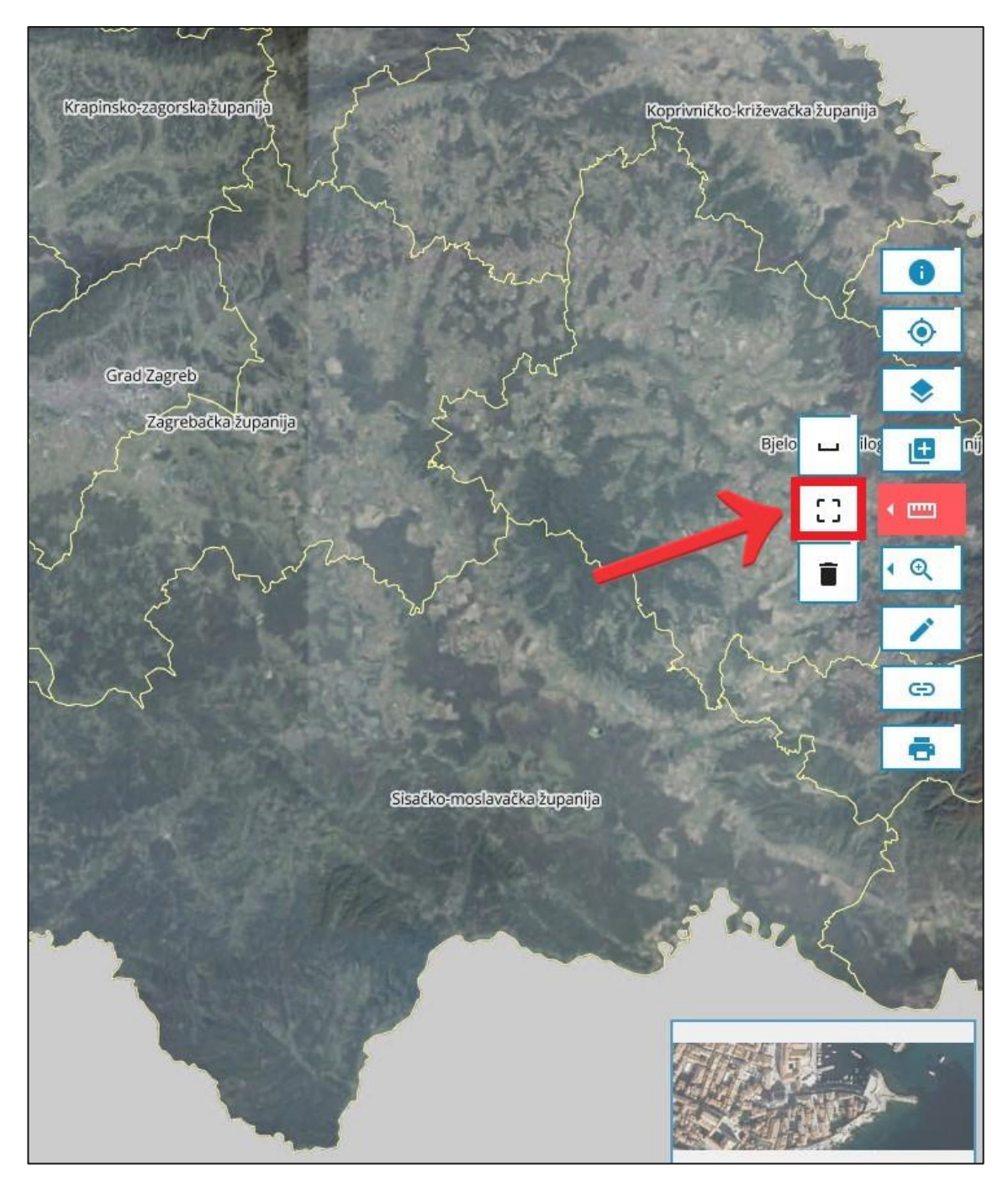

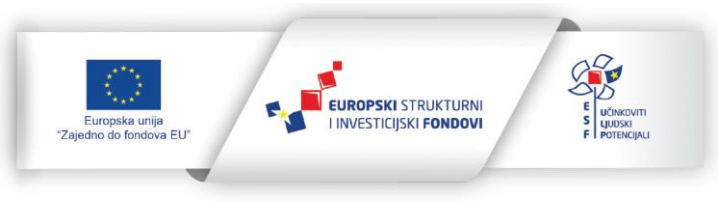

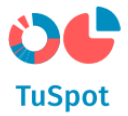

4. Na karti nacrtajte poligon.

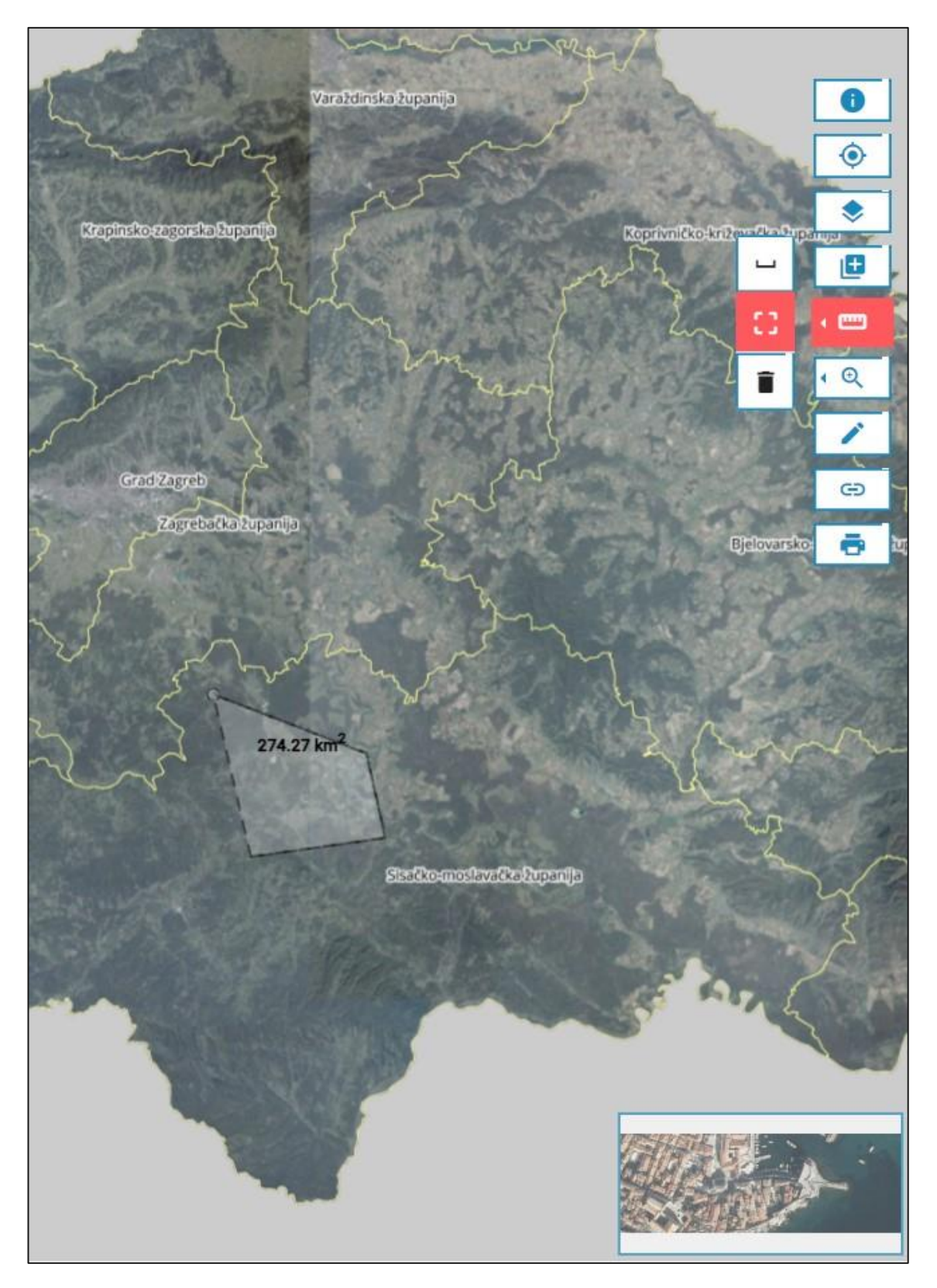

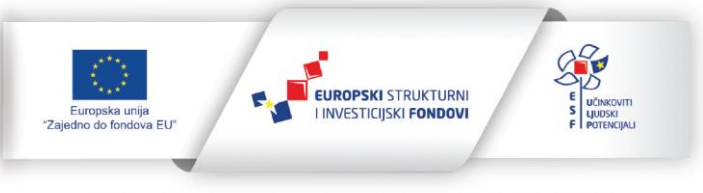

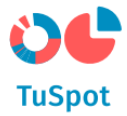

5. Korisnik završava s crtanjem poligona te sustav prikazuje na sučelju površinu poligona.

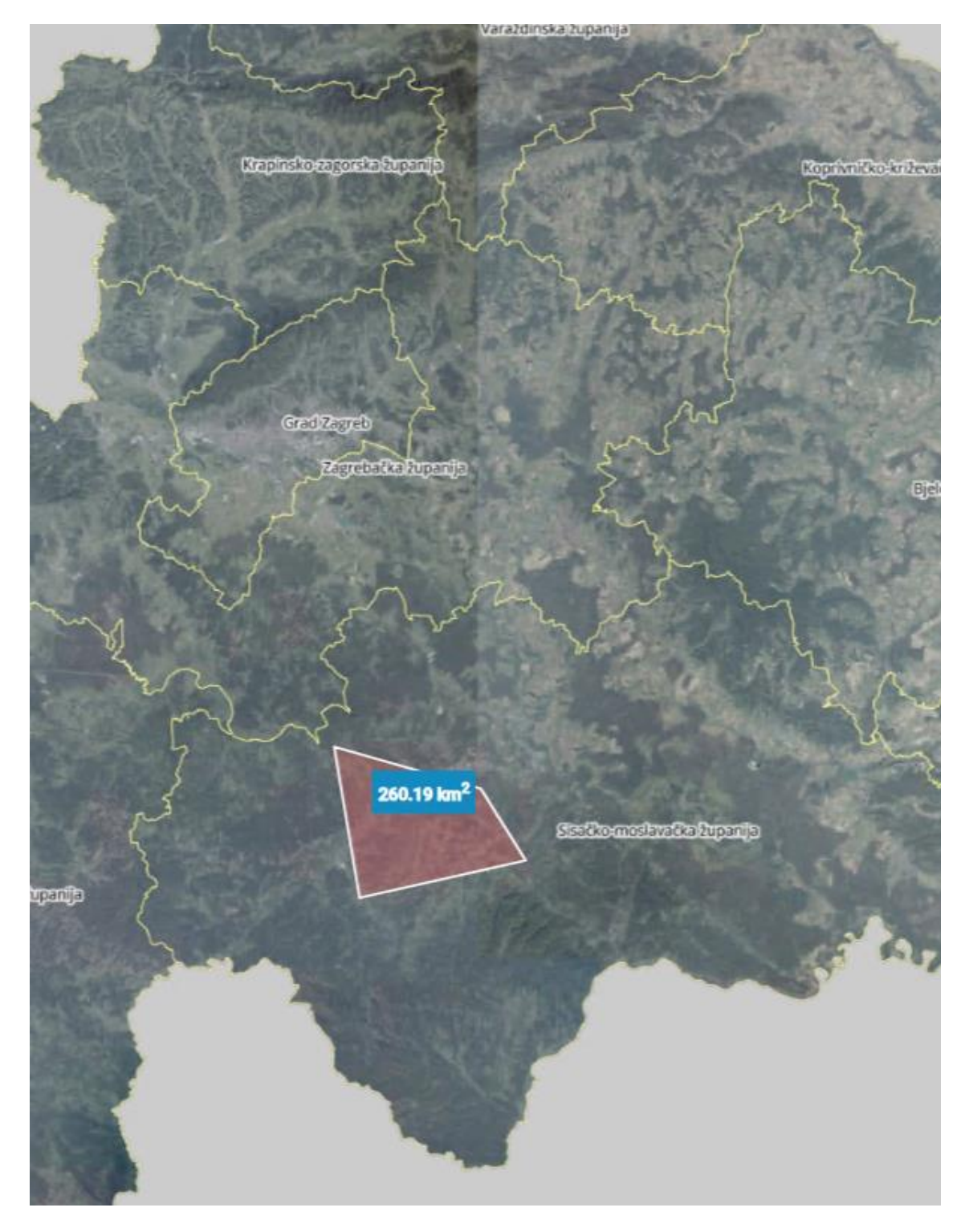

Odustajanje od mjerenja:

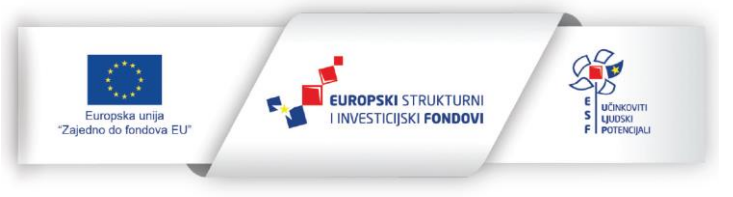

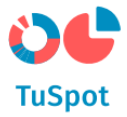

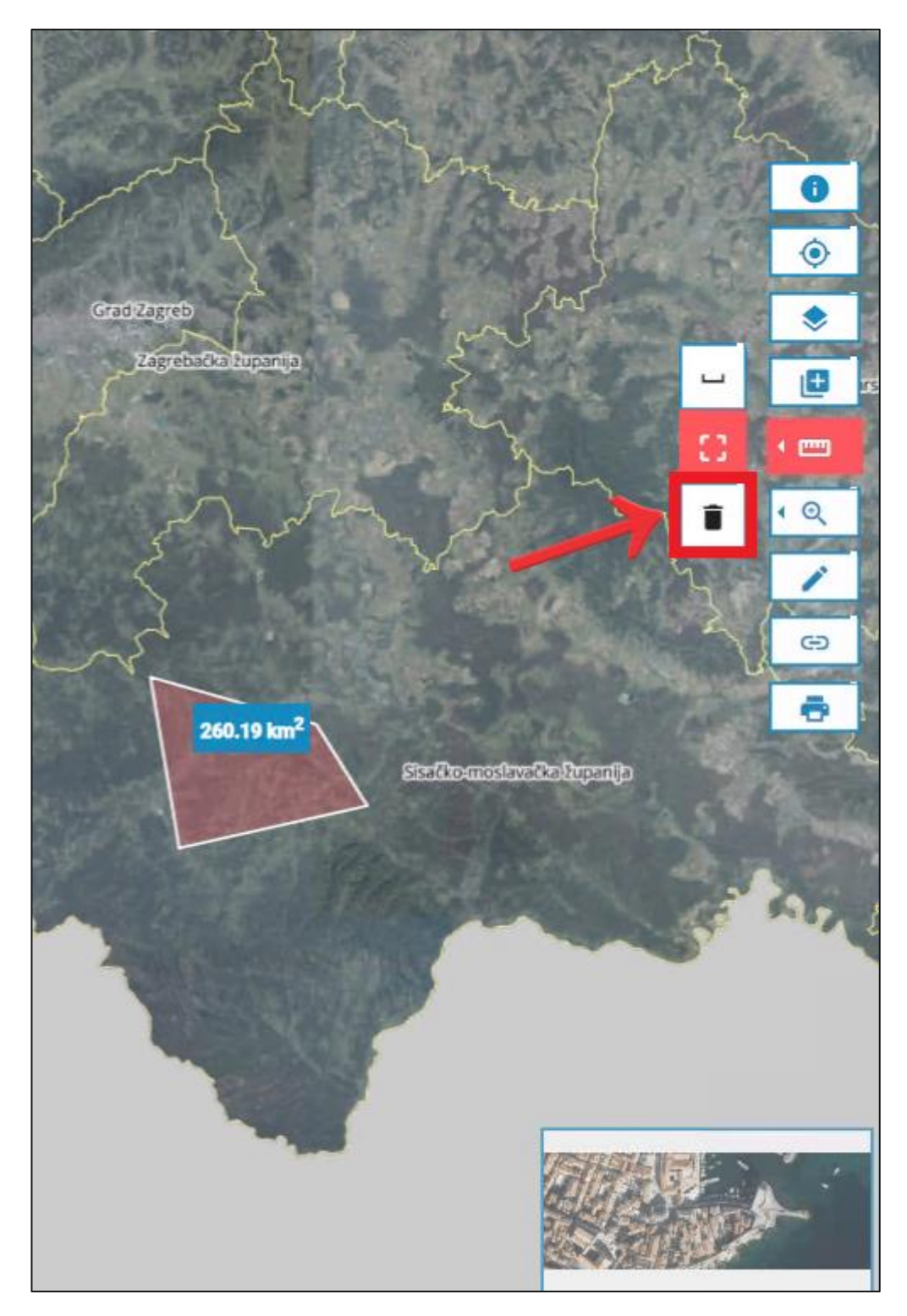

1. Nakon što je mjerenje napravljeno, odaberite akciju "Odustajem".

2. Sustav uklanja mjerenja s karte.

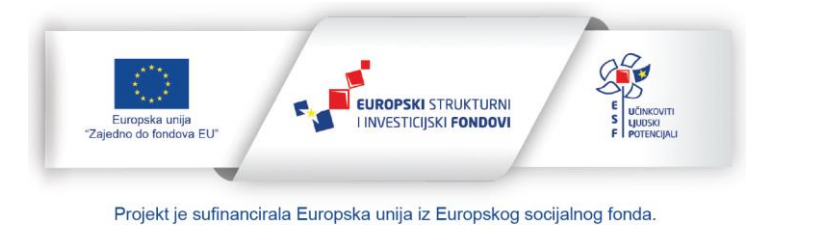

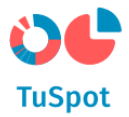

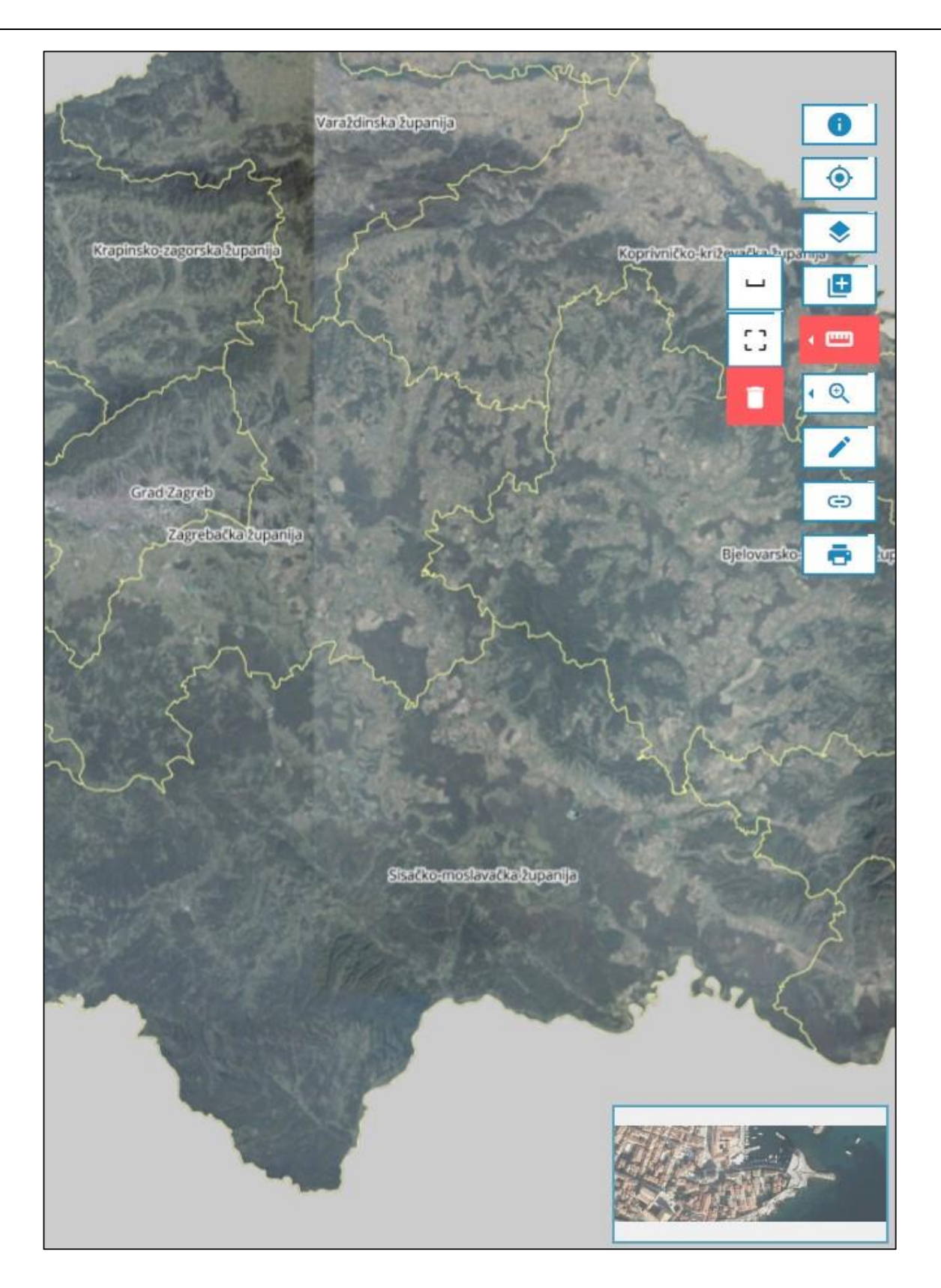

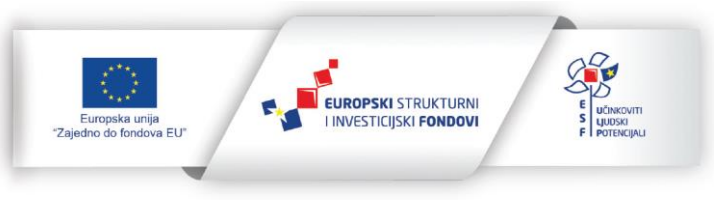

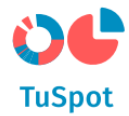

# 1.5.3 Dodavanje anotacije

1. Pokrenite akciju za kreiranje anotacije.

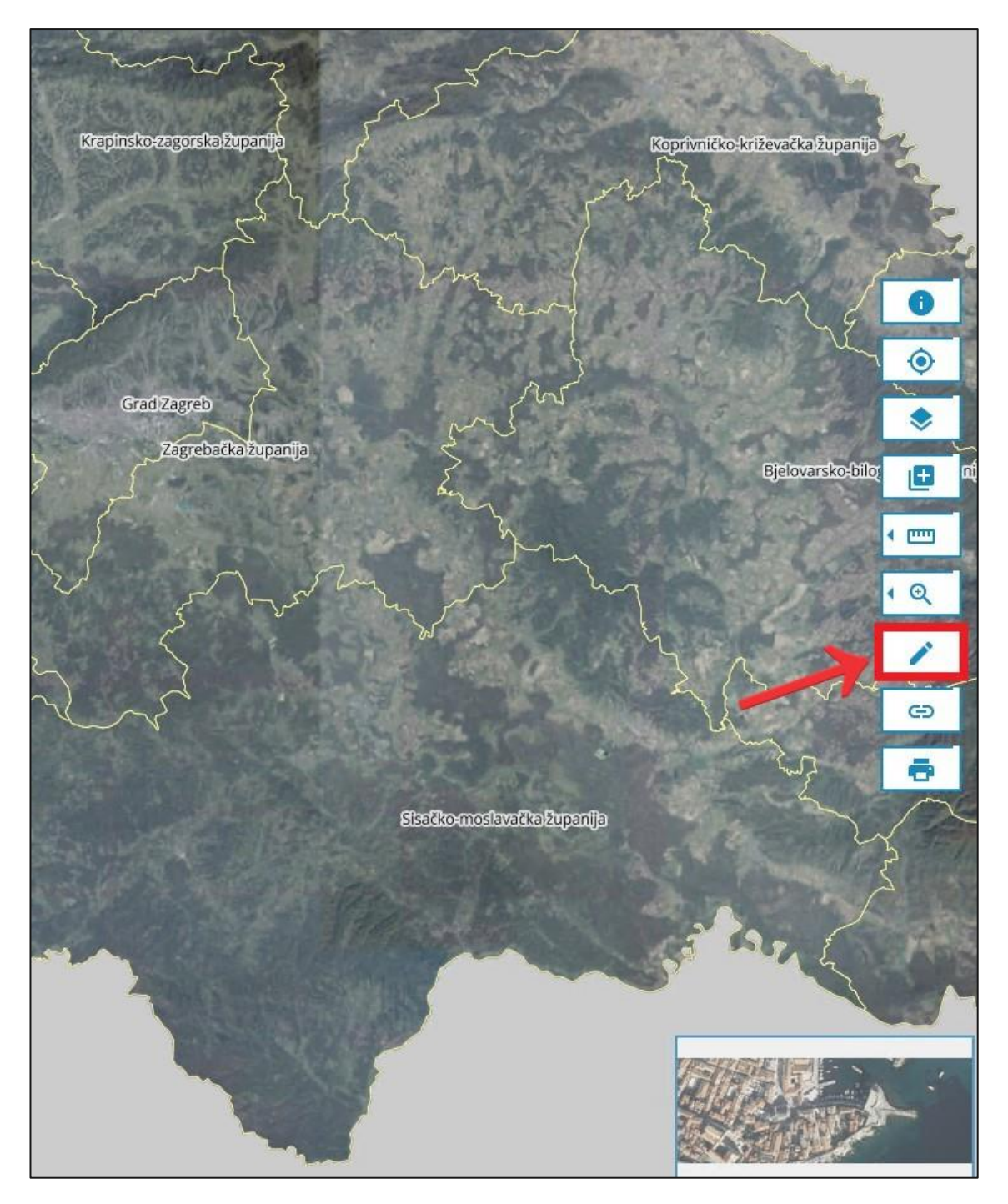

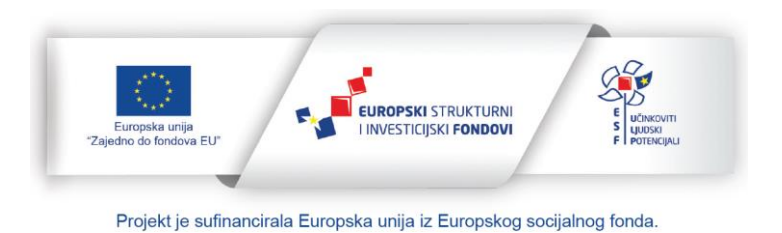

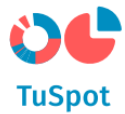

- 2. Sustav nudi na sučelju:
  - a) Mogućnost upisa teksta anotacije,
  - b) Akciju za dodavanje anotacije,
  - c) Akciju za odustajanje od unosa anotacije.

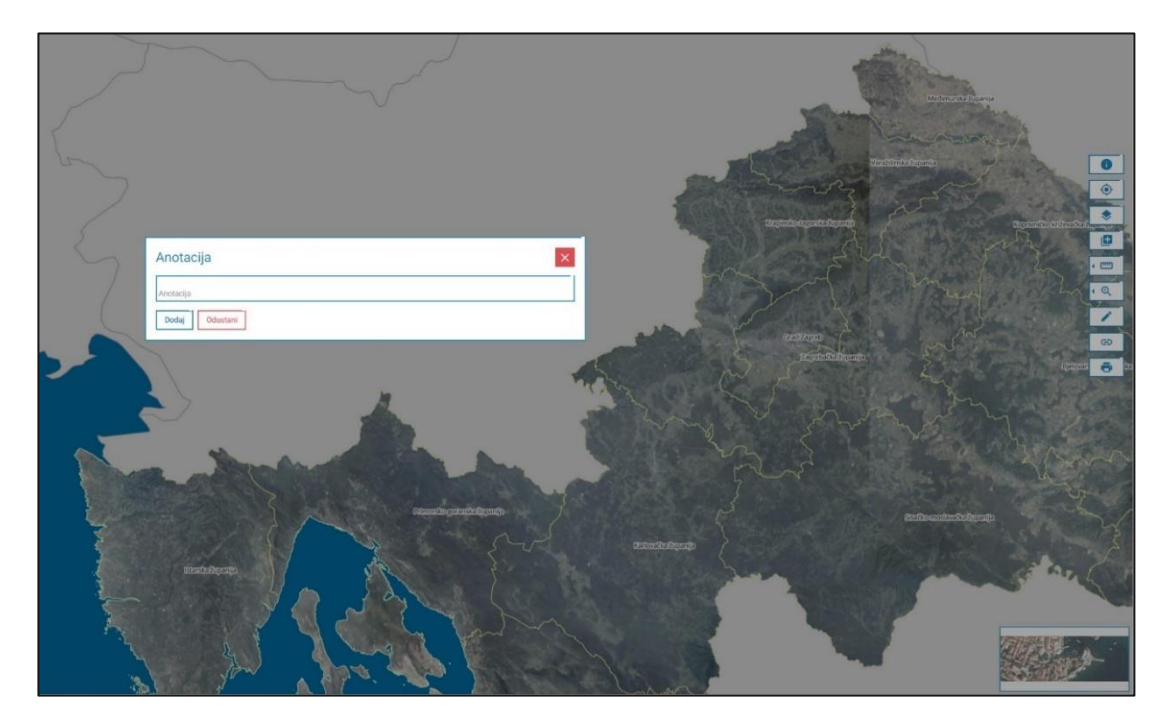

3. Upišite tekst anotacije.

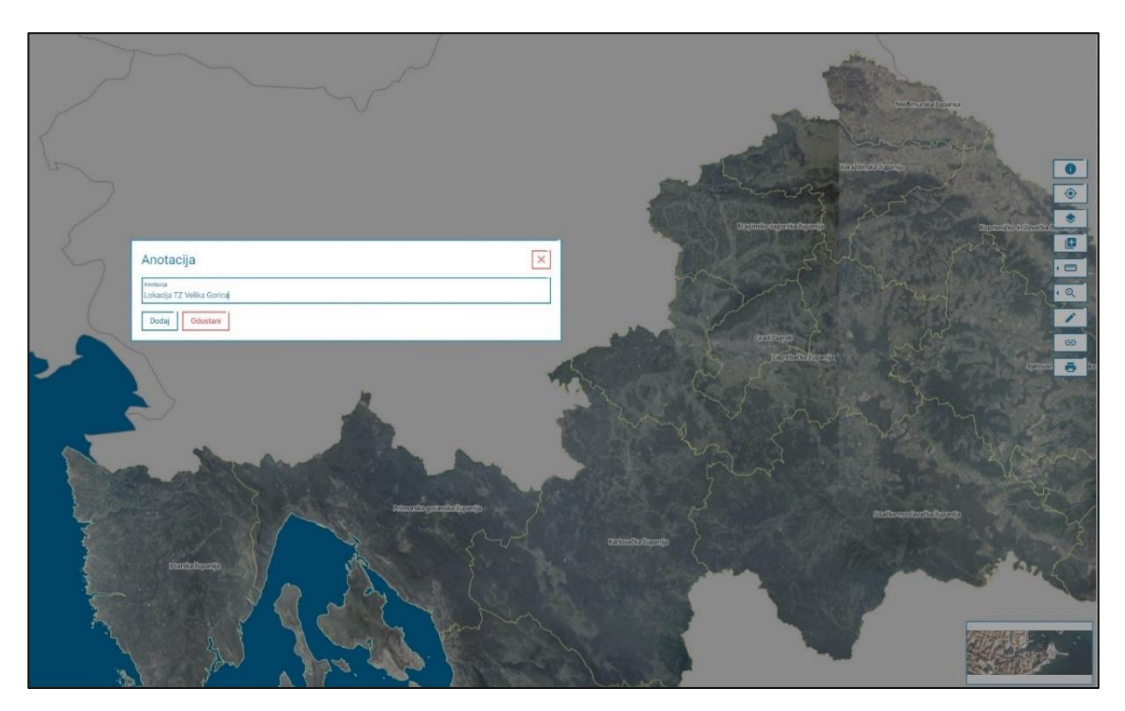

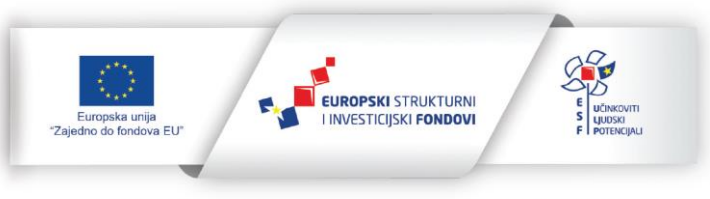

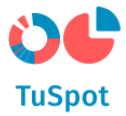

4. Pokrenite akciju za dodavanje anotacije.

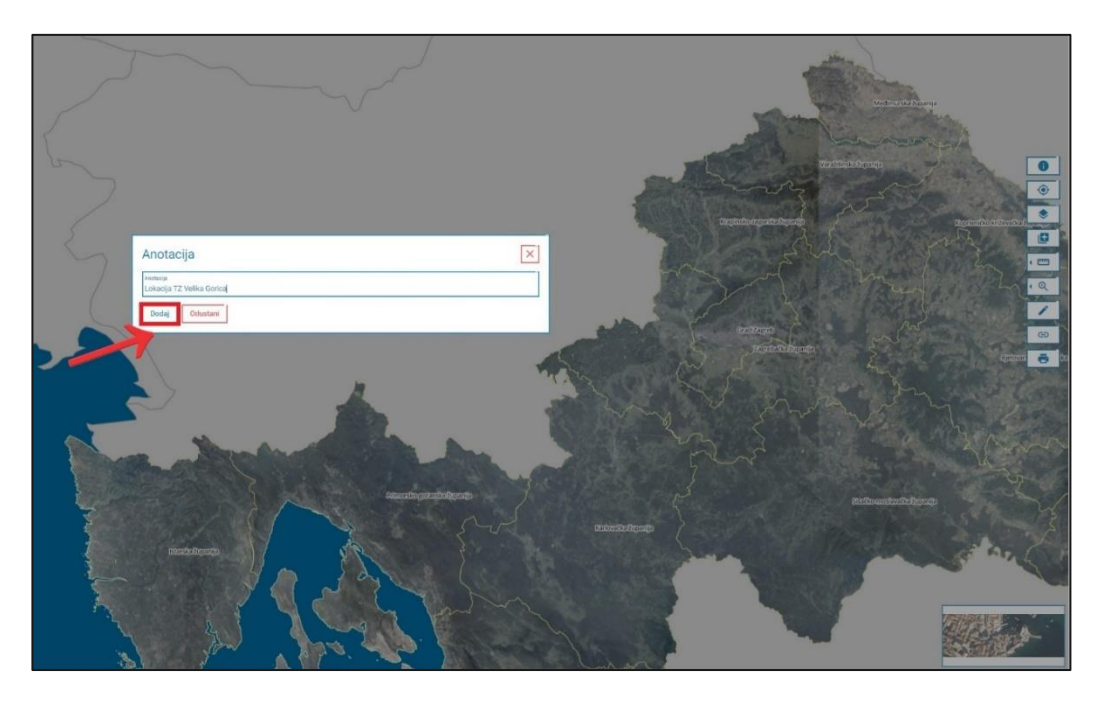

5. Sustav omogućuje odabir mjesta na karti na koje ćete staviti anotaciju.

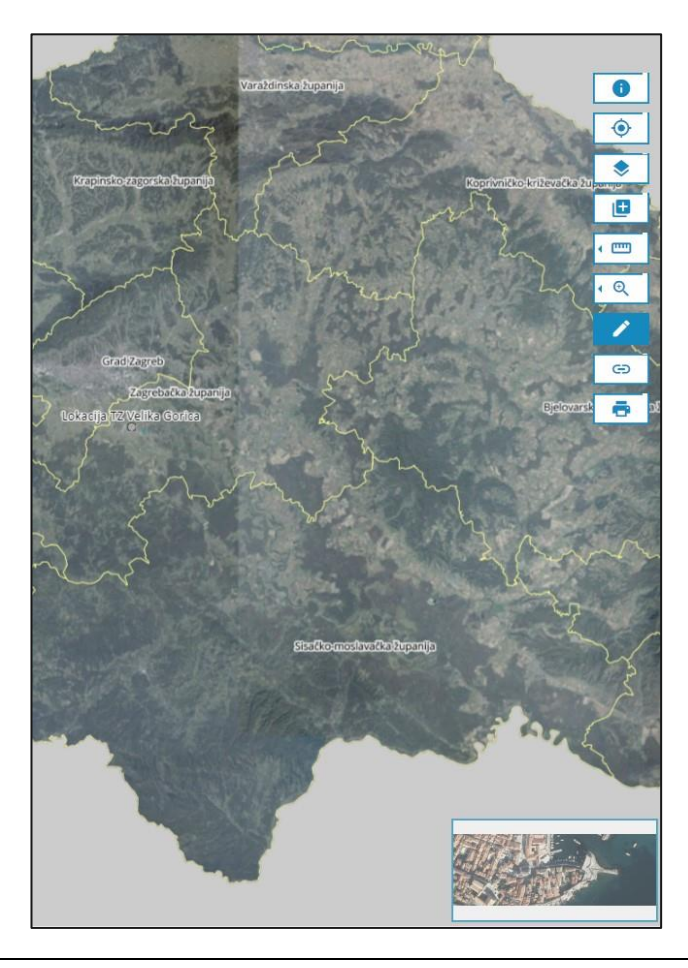

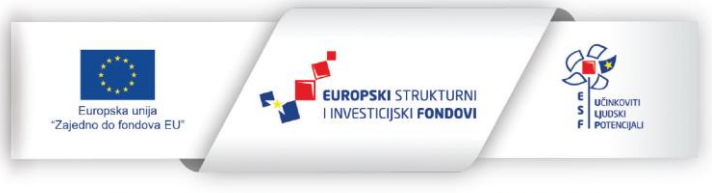

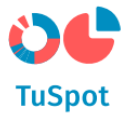

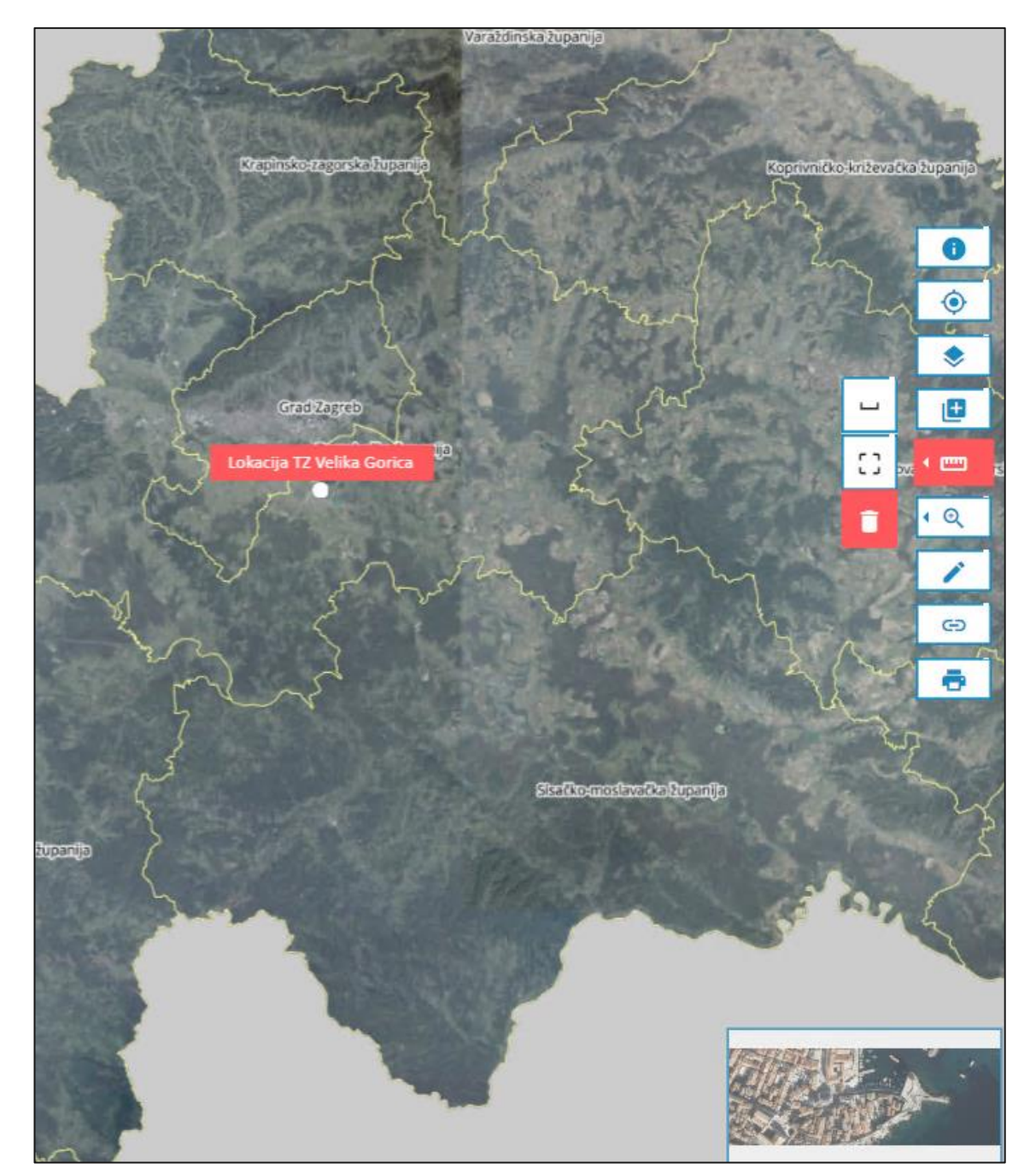

6. Odaberite mjesto na karti te sustav na odabranom mjestu prikazuje anotaciju.

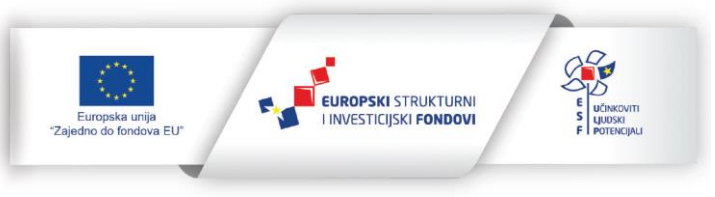

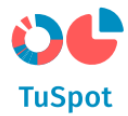

# 1.5.4 Uključivanje i isključivanje prikaza sloja na karti

1. Pokrenite akciju za prikaz/isključivanje sloja.

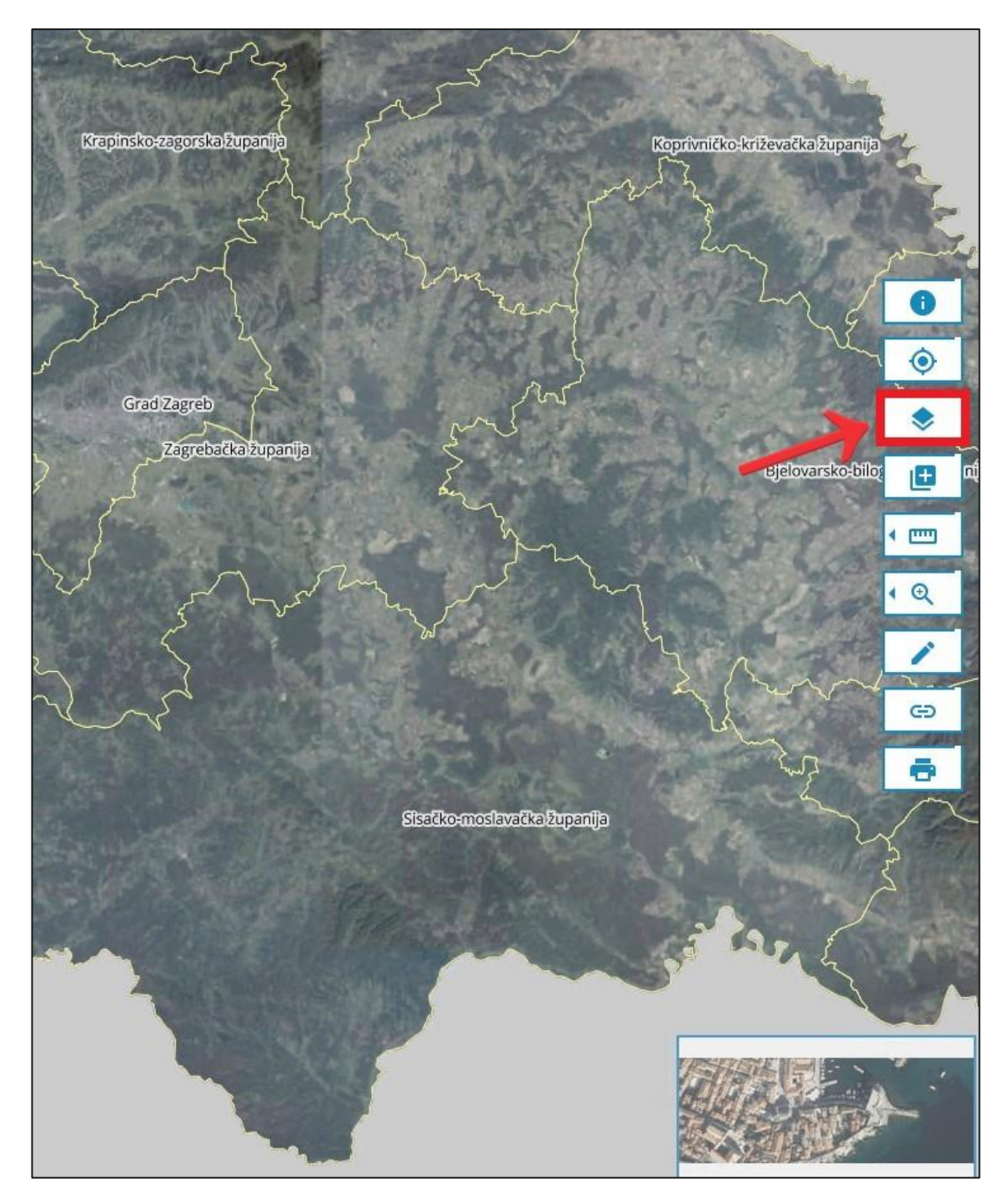

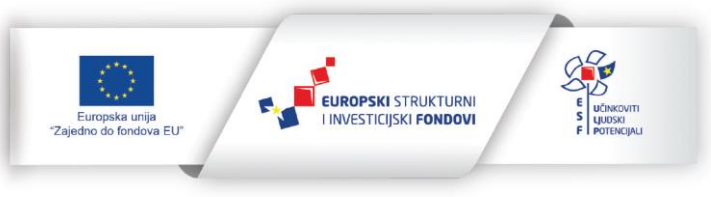

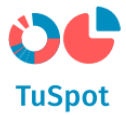

2. Sustav prikazuje popis grupa slojeva.

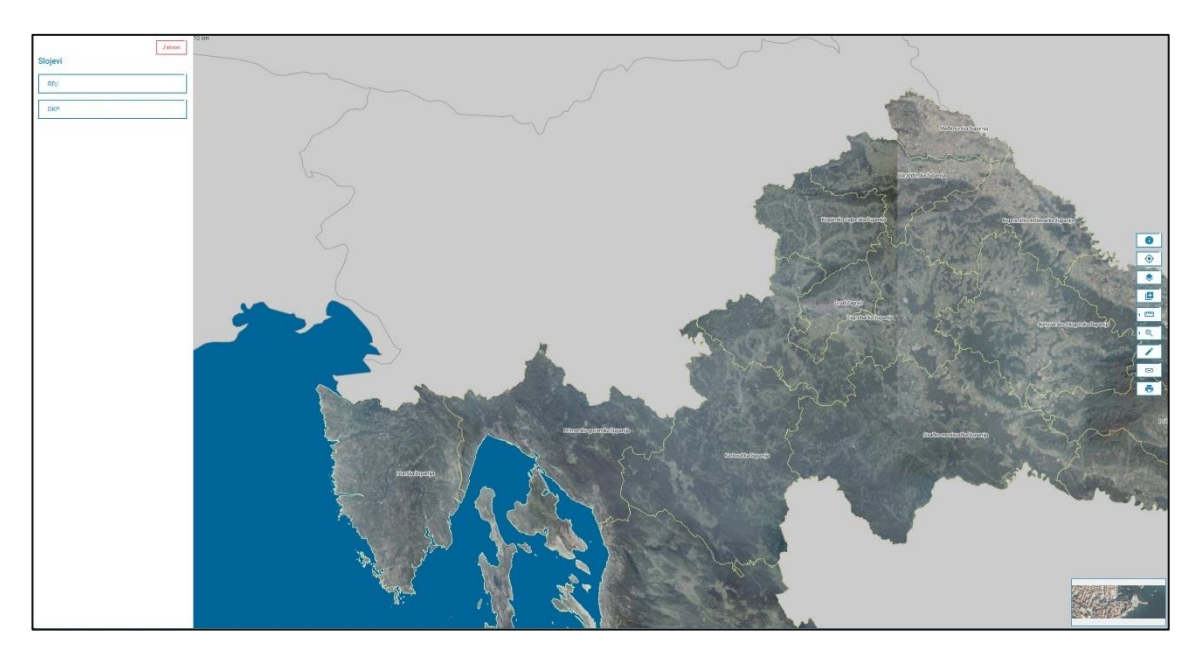

3. Pokrenite akciju klikom na grupu.

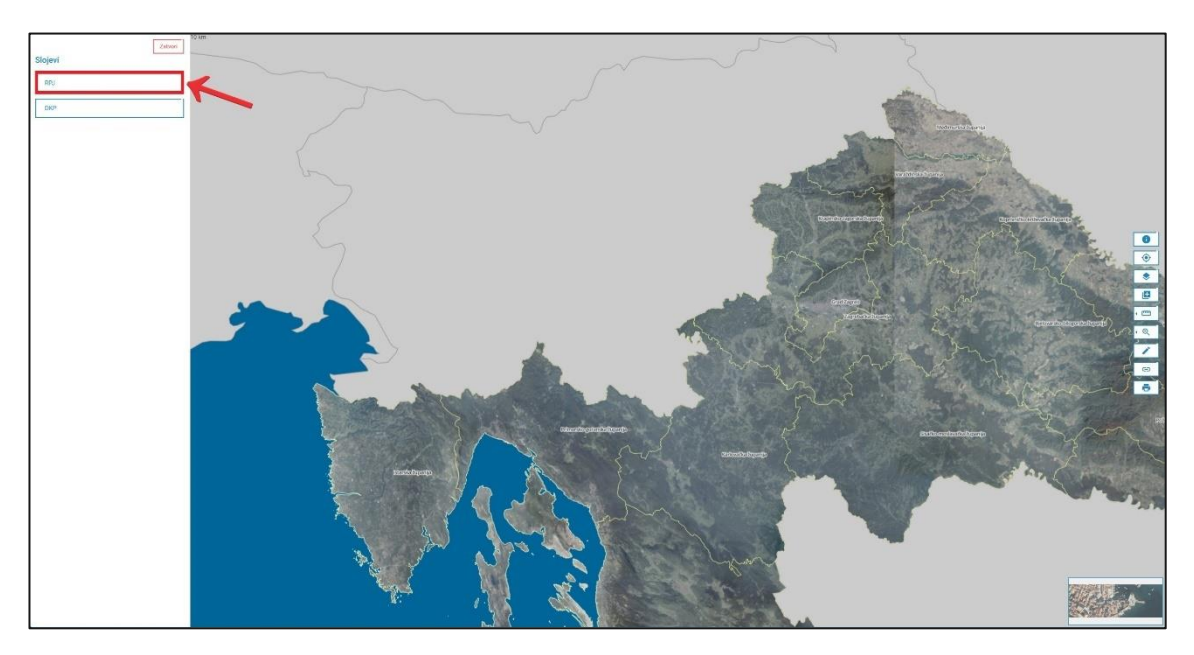

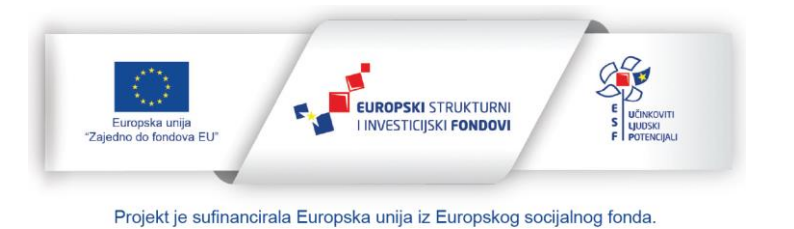

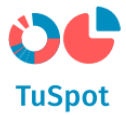

4. Sustav prikazuje popis slojeva u grupi.

| Slojevi    | Zatvori | 10 km |
|------------|---------|-------|
| RPJ        |         |       |
| 🗹 JLS      |         |       |
| 🗹 Županije |         |       |
| DKP        |         |       |
|            |         |       |
|            |         |       |
|            |         |       |
|            |         |       |

5. Odaberite sloj koji se prikazuje/isključuje na karti.

|   | Slojevi  | Zatvori | 10 km |
|---|----------|---------|-------|
|   | RPJ      |         |       |
| ~ | Županije |         |       |
|   | DKP      |         |       |
|   |          |         |       |
|   |          |         |       |

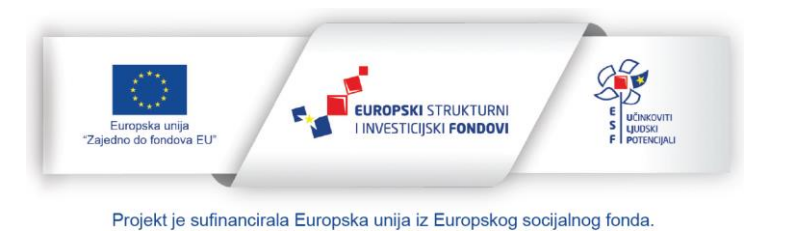

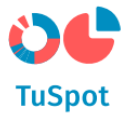

6. Sustav prikaže/isključi sloj na karti.

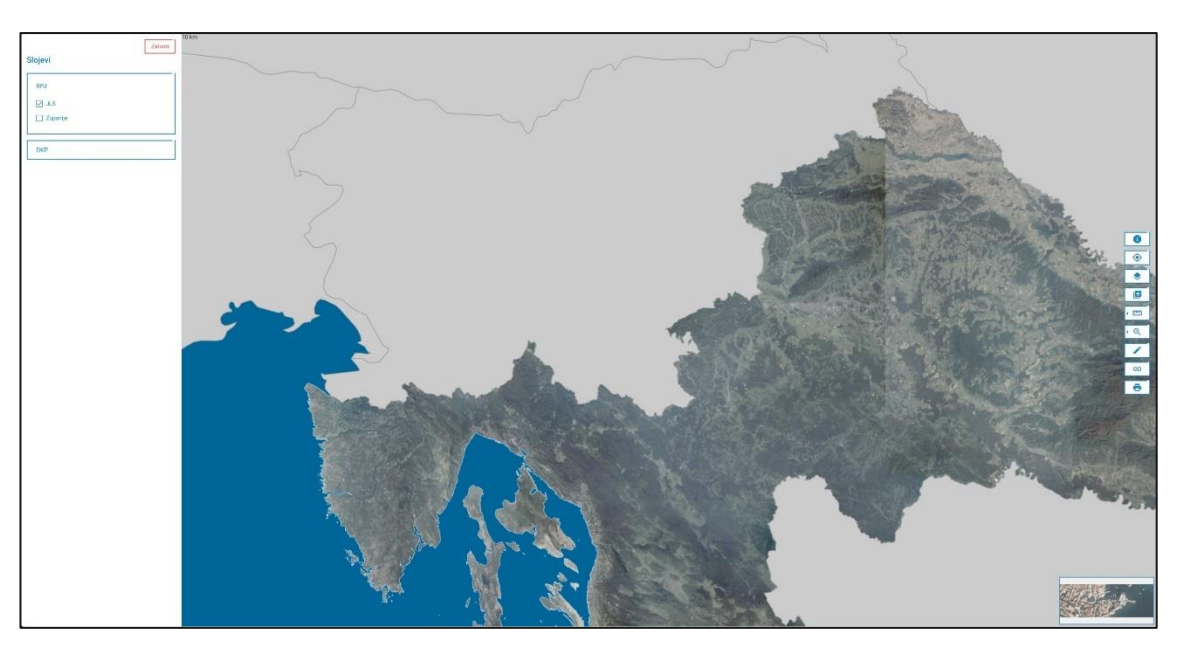

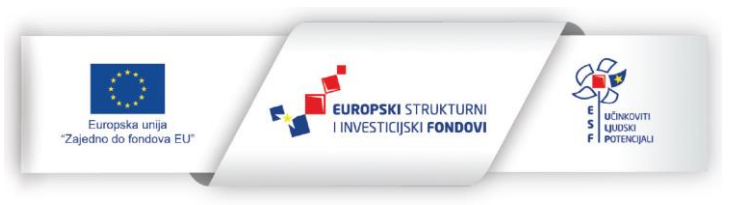

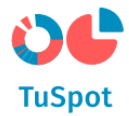

## 1.5.5 Permalink URL

1. Pokrenite akciju za dijeljenje prikaza na karti.

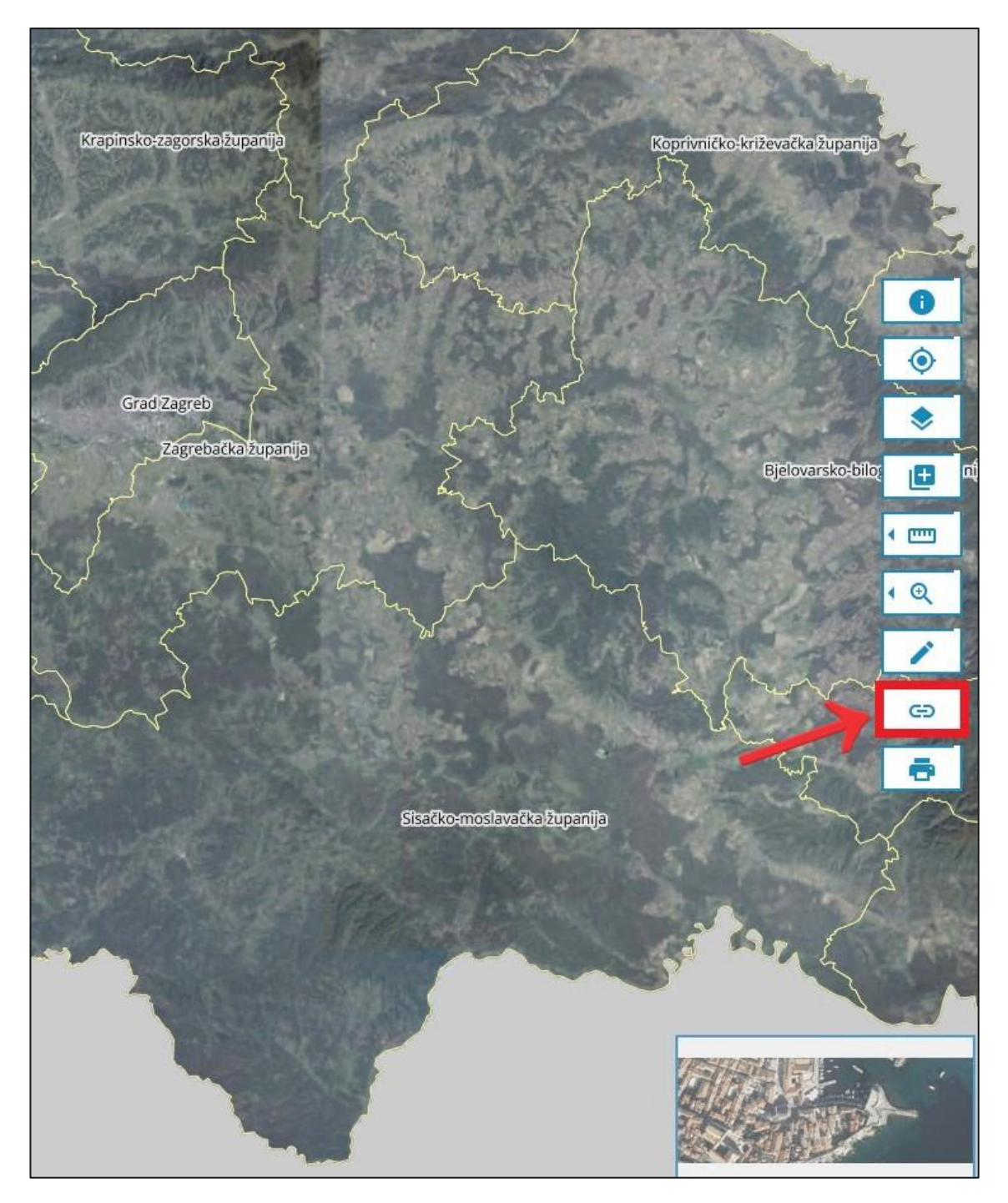

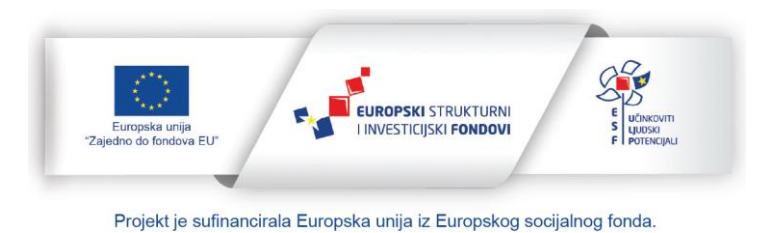

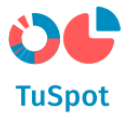

- 2. Sustav Vam nudi mogućnost dijeljenja prikaza na karti putem:
  - a) Aplikacija:
    - Facebook,
    - Twitter,
    - LinkedIn,
    - WhatsApp,
    - Viber.
  - b) QR koda,
  - c) Poveznice.

Te su ponuđene akcije za:

- a) Kopiranje poveznice za dijeljenje prikaza na karti,
- b) Odustajanje od dijeljenja prikaza na karti.

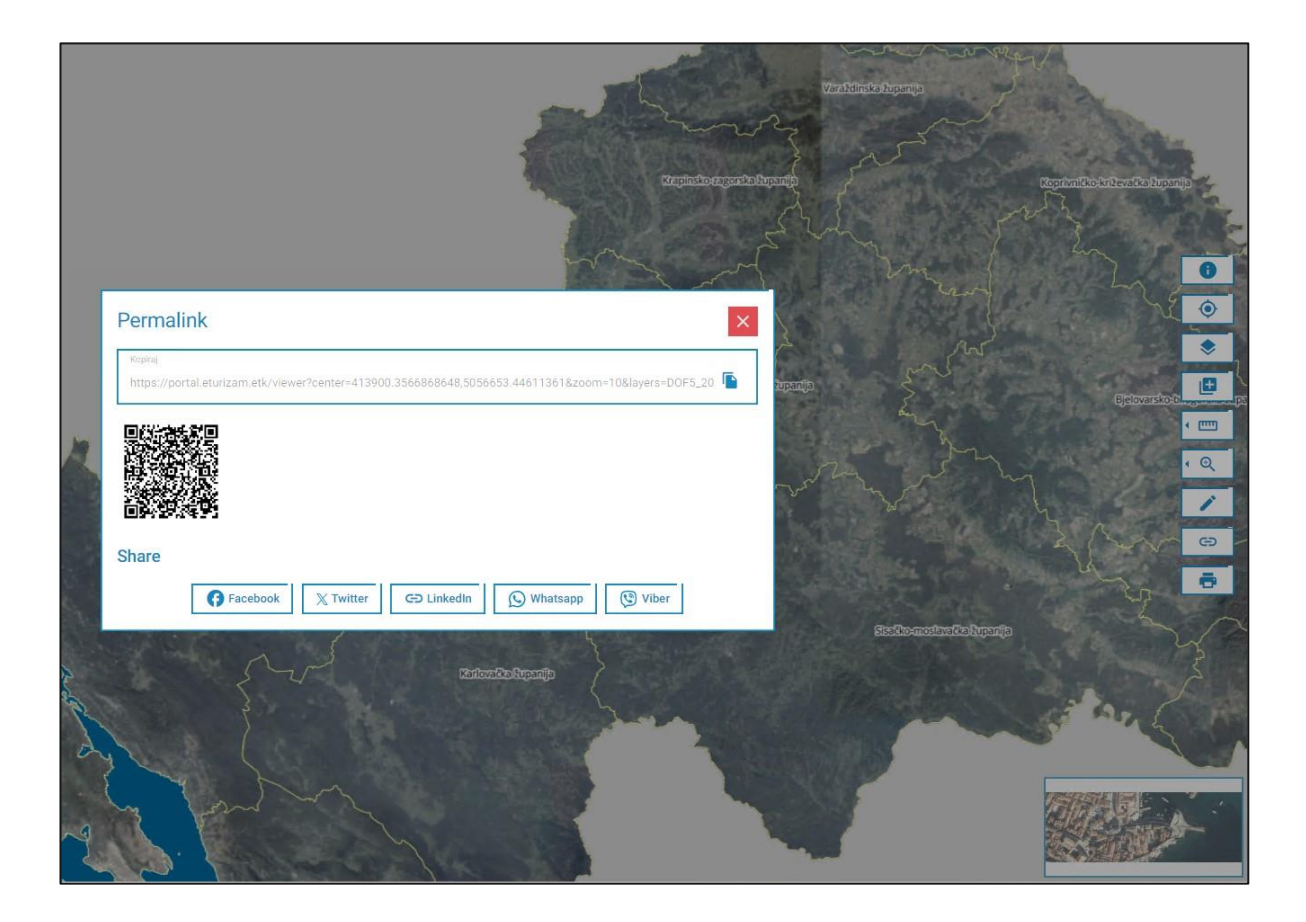

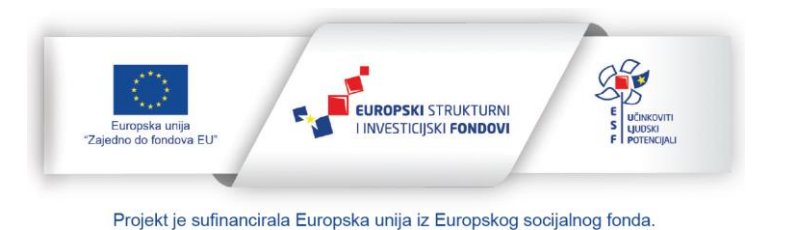
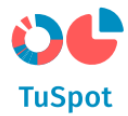

# 1.5.6 Ispis slojeva PDF

1. Pokrenite alat za ispis.

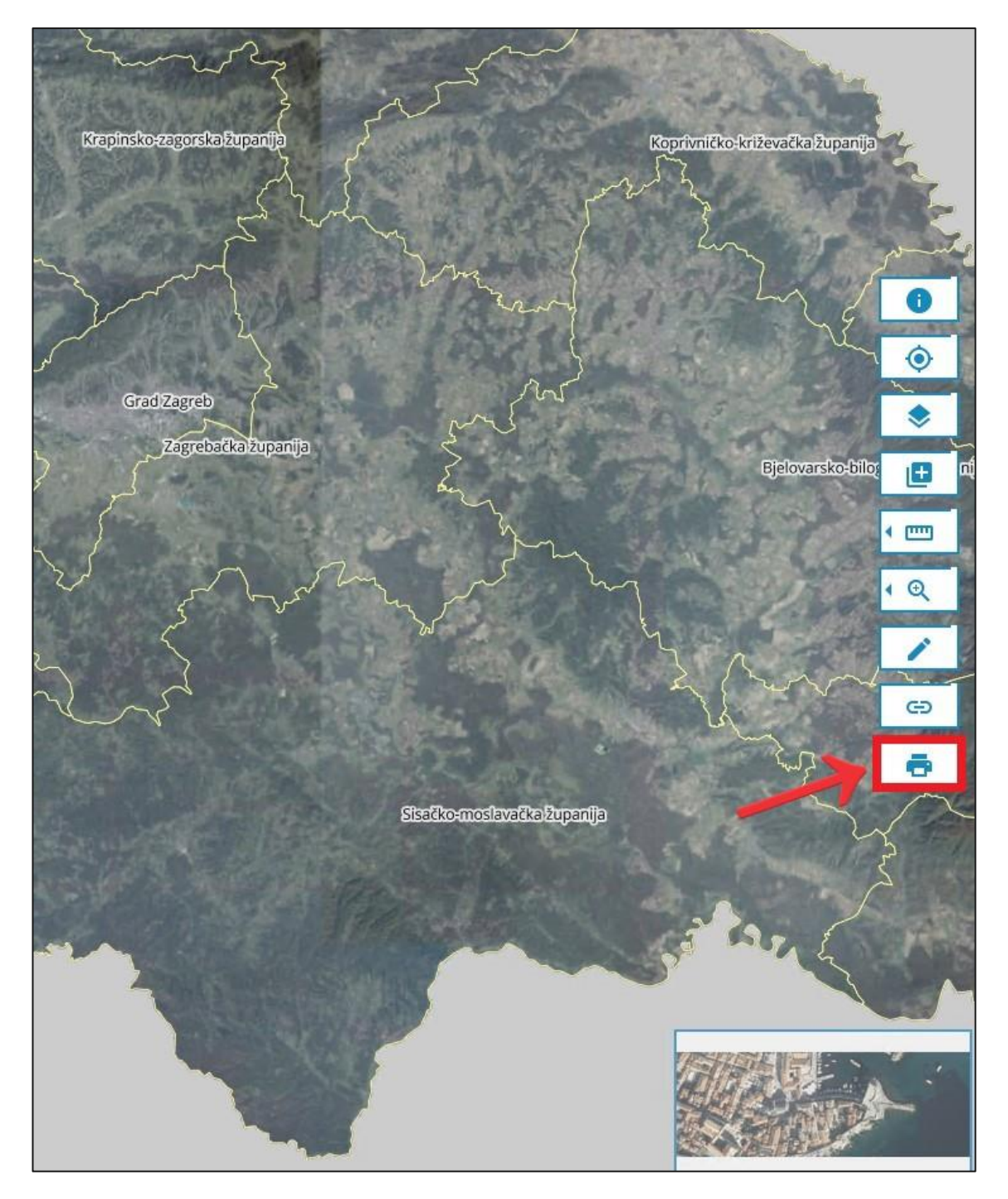

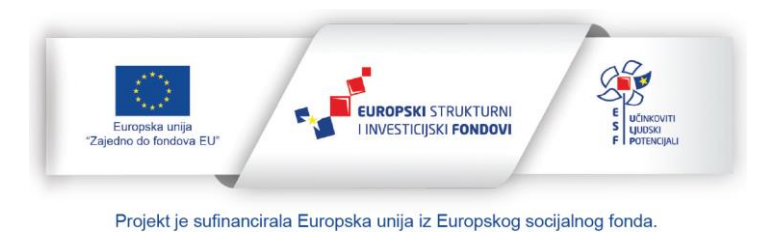

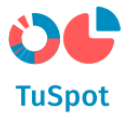

- 2. Sustav prikazuje formu s pretpregledom ispisa.
- 3. Sustav nudi opcije za odabir:
  - a) Format,
  - b) Rezolucija,
  - c) Orijentacija.

Ponuđene su akcije:

- a) Ispiši,
- b) Odustajem.

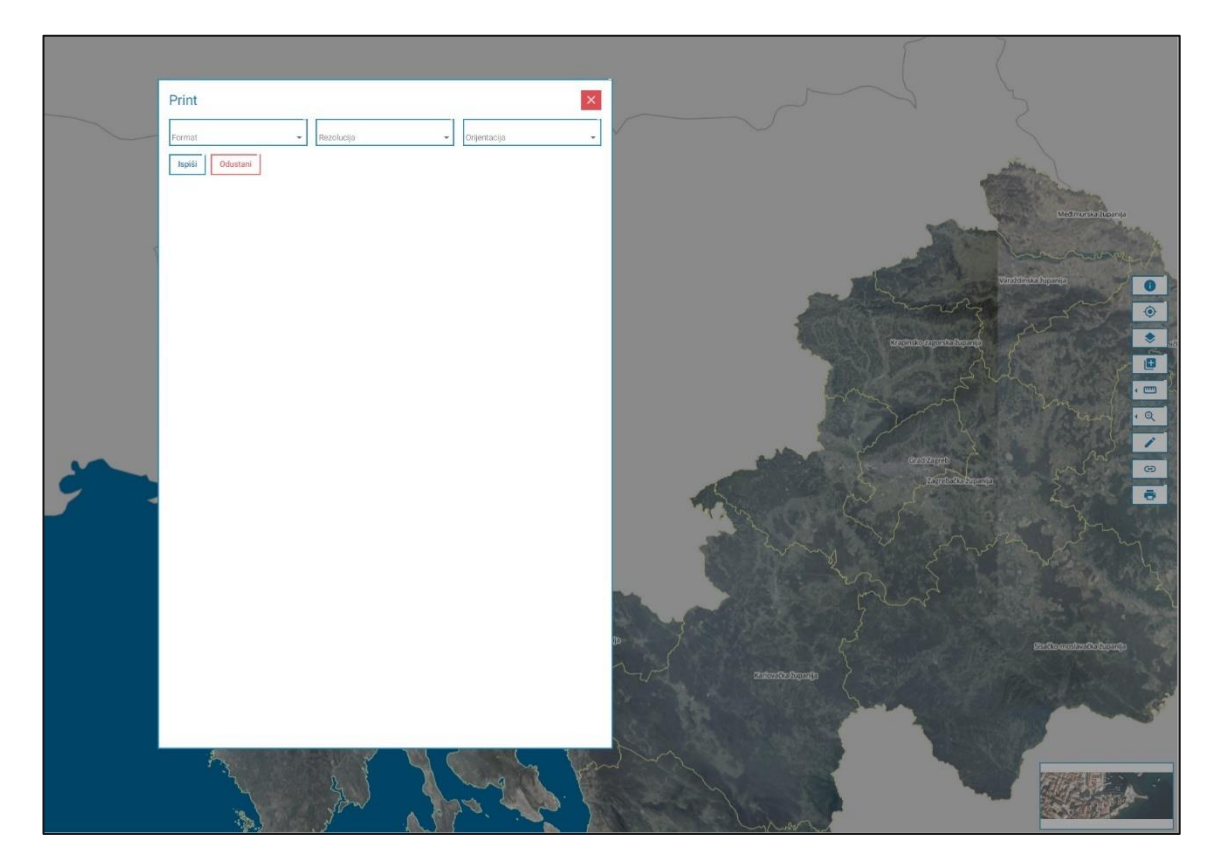

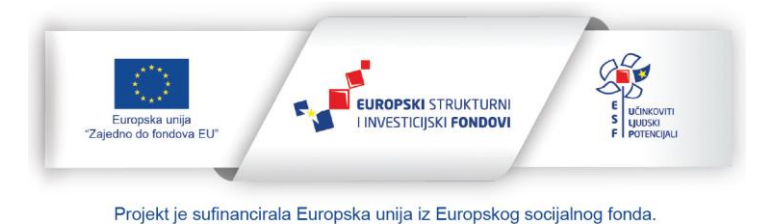

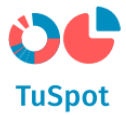

4. Pokrenite akciju za ispis.

|    |                 | and the second second s | al.                      |      |
|----|-----------------|----------------------------------------------------------------------------------------------------|--------------------------|------|
|    | Print           |                                                                                                    | ×                        |      |
|    | Format<br>A4    | Rezolucija<br>300 DPI                                                                                                    | Orijentacija<br>Pejzaž - |      |
|    | Ispiši Odustani |                                                                                                    |                          |      |
|    |                 |                                                                                                    |                          | 1000 |
|    |                 |                                                                                                    | 3                        | av   |
|    |                 |                                                                                                    |                          |      |
|    |                 |                                                                                                    |                          | Pa   |
| 2. |                 |                                                                                                    |                          | 8    |
|    |                 |                                                                                                    |                          |      |
| 2  |                 |                                                                                                    |                          |      |
| X  |                 |                                                                                                    |                          |      |
| -9 |                 |                                                                                                    |                          |      |
|    | il pros         |                                                                                                    |                          |      |

5. Sustav ispisuje prikaz koji se sprema na lokalno računalo u PDF formatu.

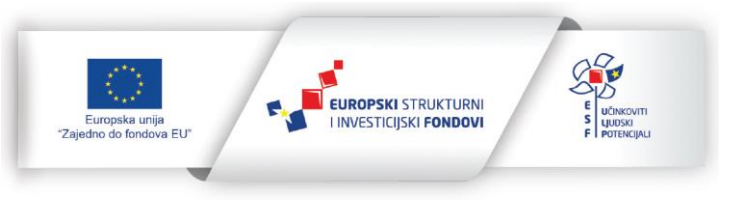

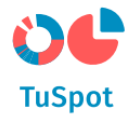

# 1.5.7 Prikaz legende više slojeva

1. Uključite prikaz željenog grafičkog sloja na karti.

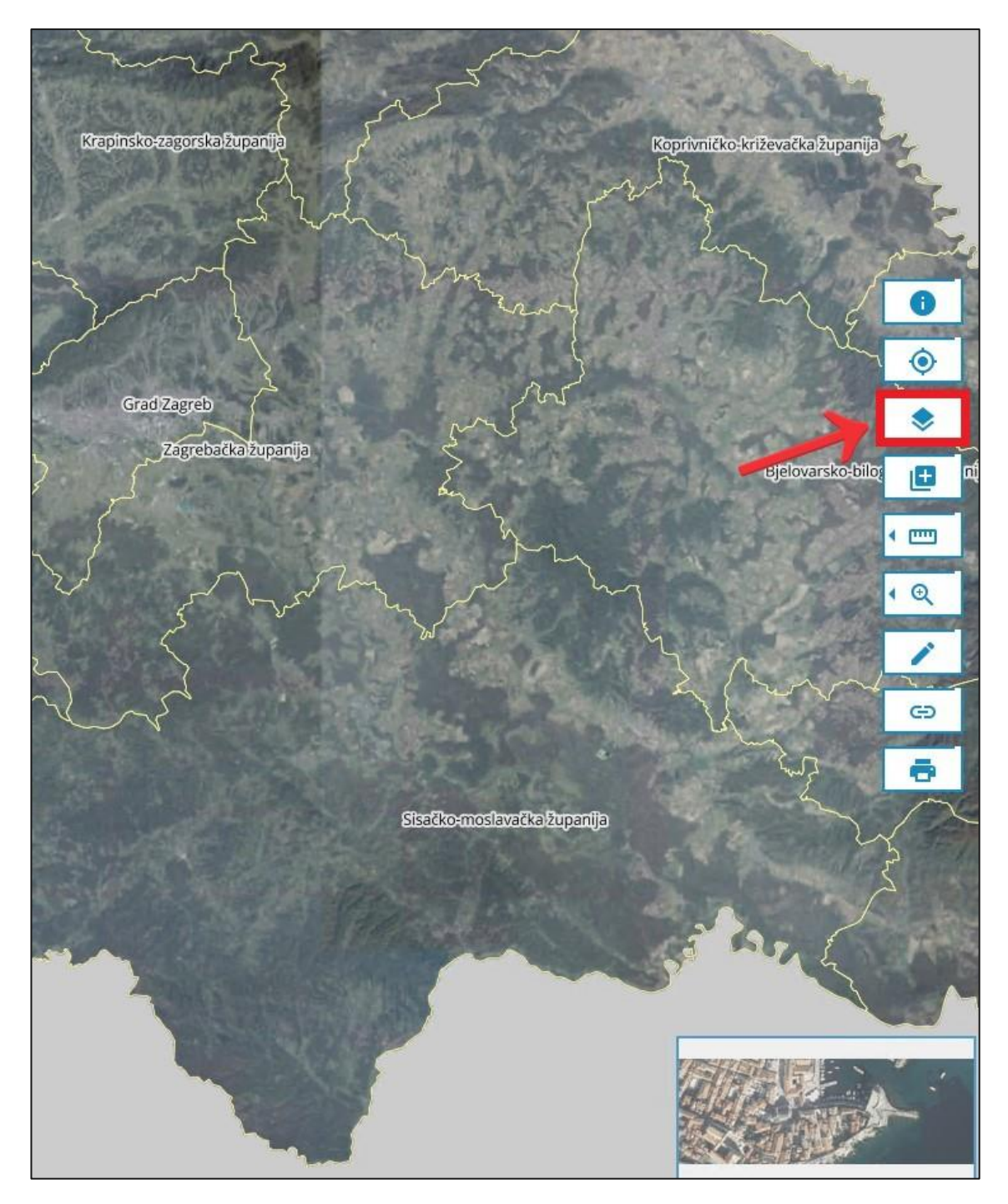

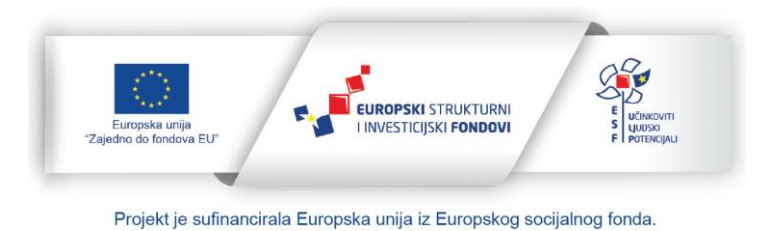

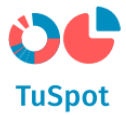

2. Sustav prikazuje popis grupa slojeva.

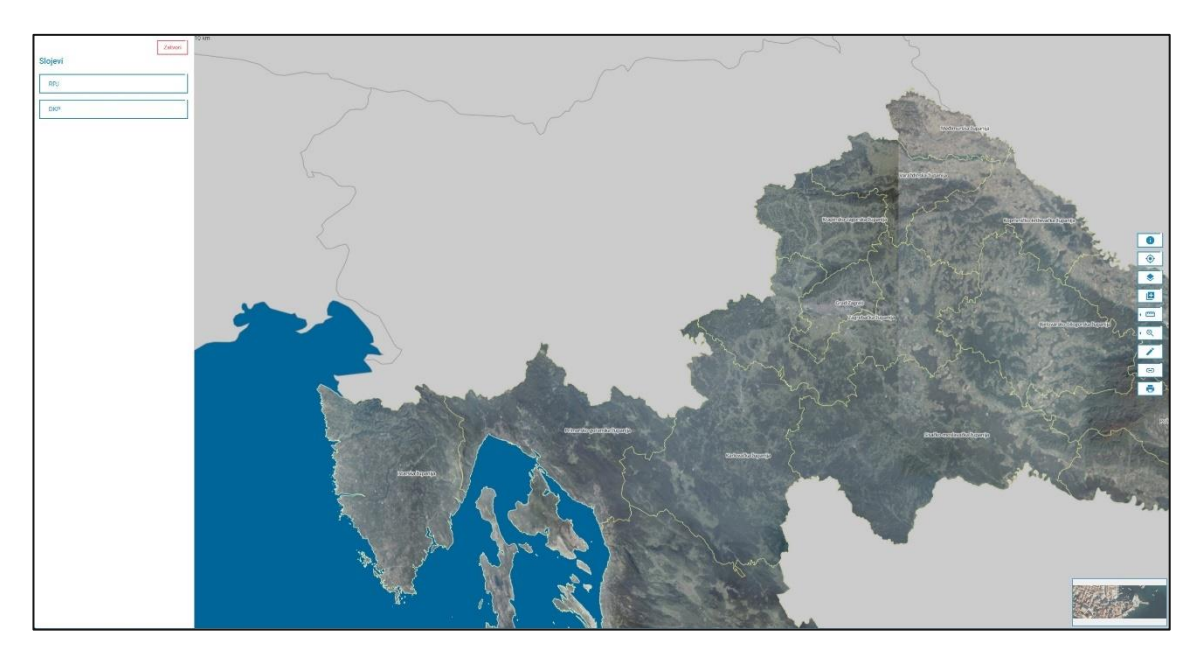

3. Odaberite grafički sloj koji u sebi sadrži legendu.

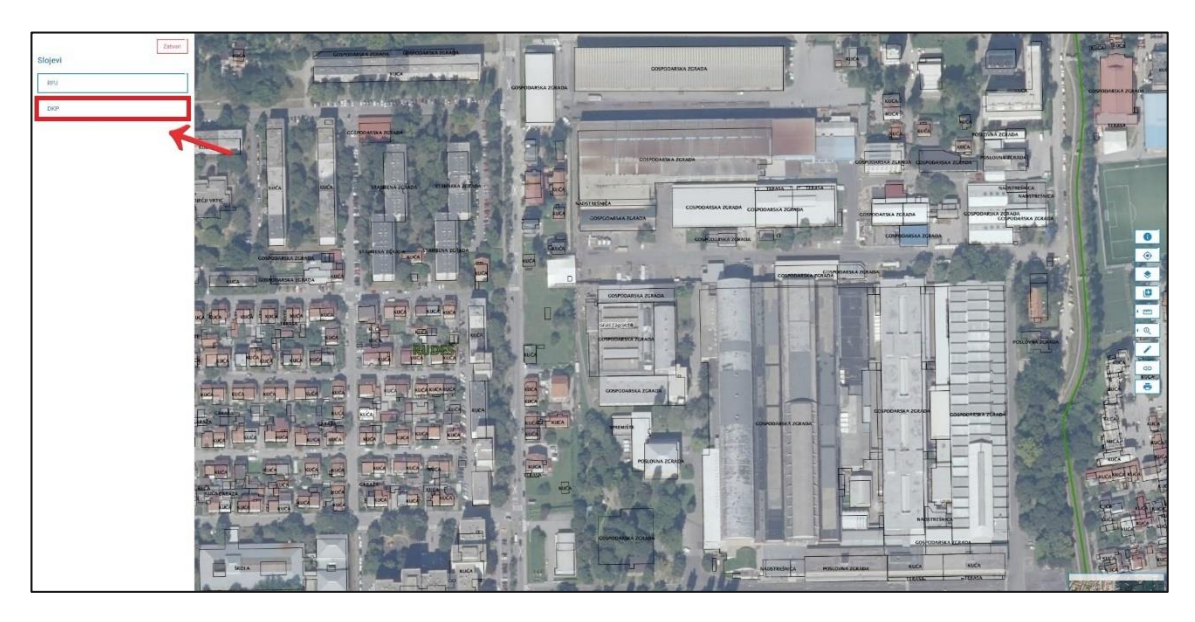

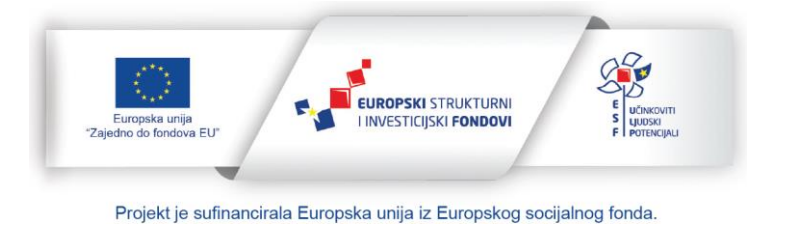

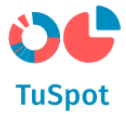

4. Sustav prikazuje legendu grafičkog sloja.

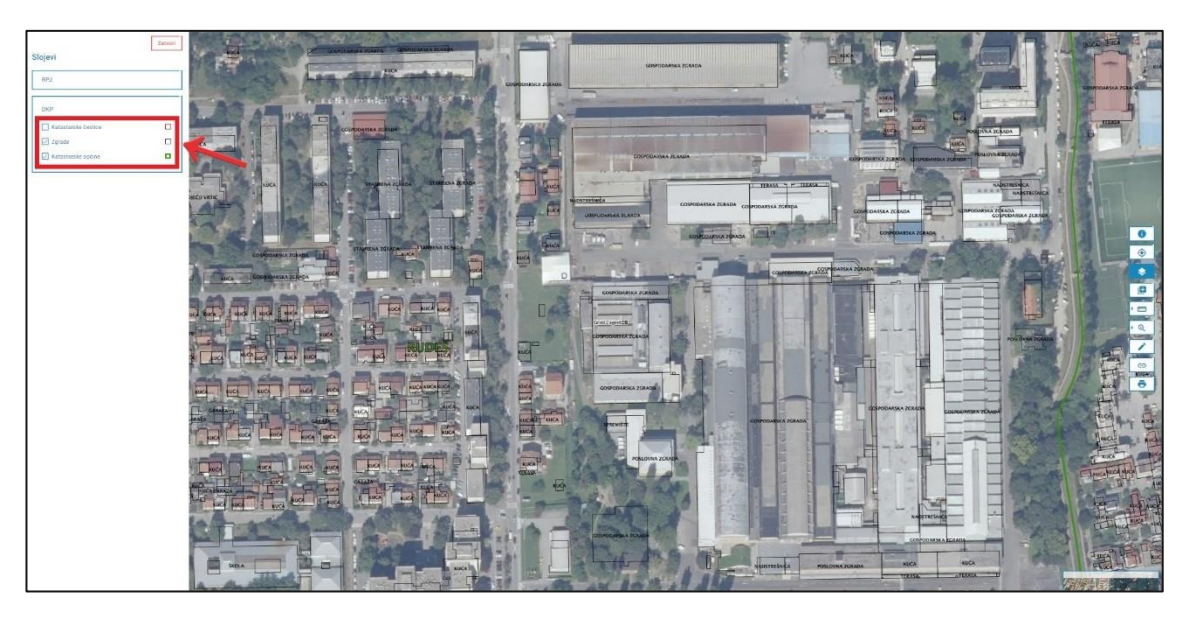

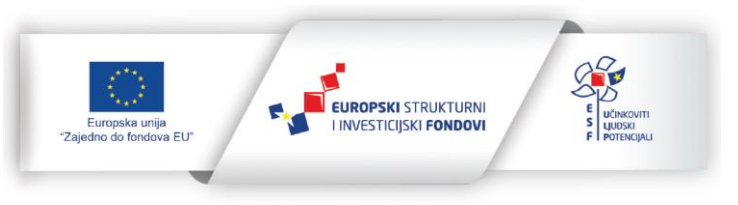

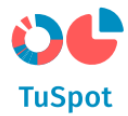

# 1.5.8 Lociranje korisnika

1. Pokrenite akciju za lociranje.

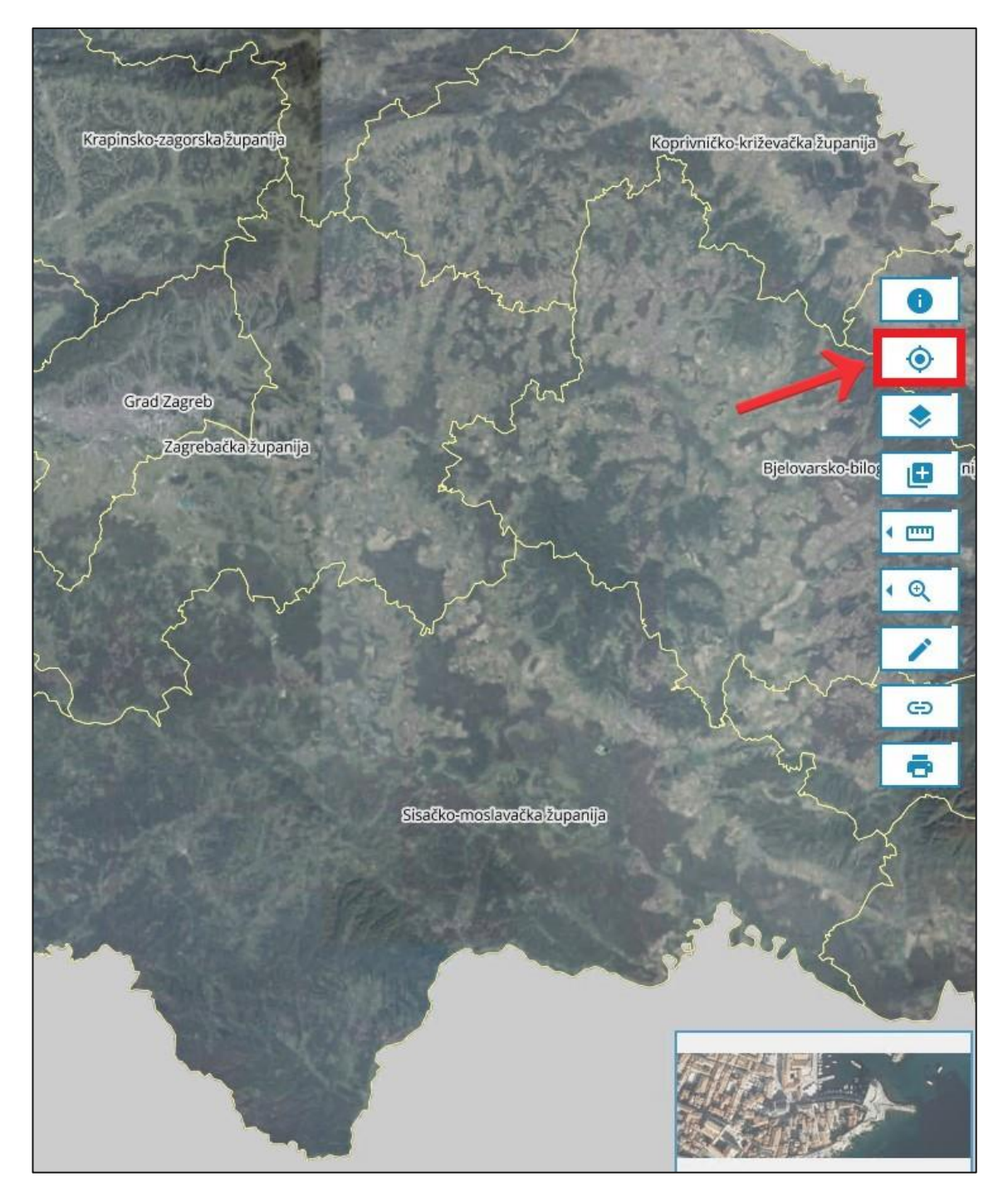

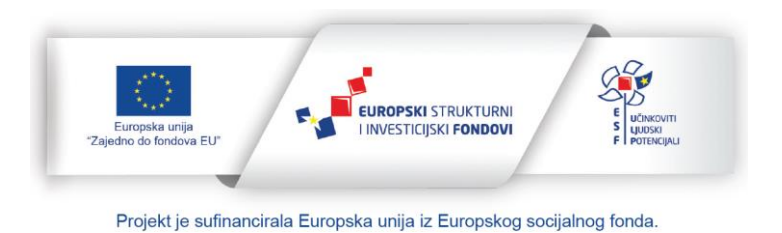

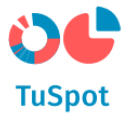

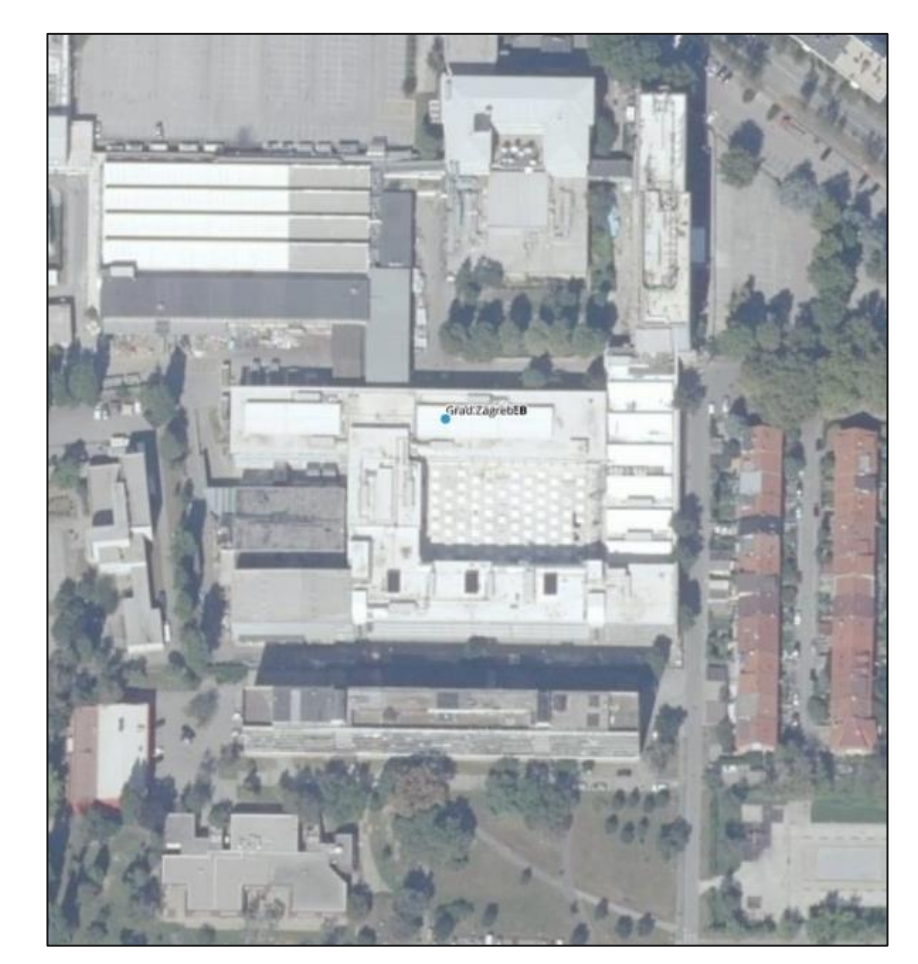

2. Sustav pozicionira kartu na lokaciju uređaja s kojim pristupate.

### Napomena:

U slučaju da je pristup lokaciji korisnika u pregledniku onemogućen, potrebno je dozvoliti pristup lokaciji pregledniku kako bi funkcionalnost bila moguća.

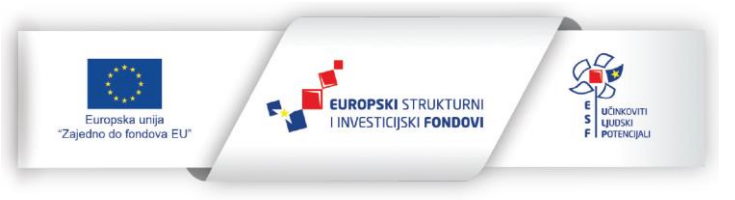

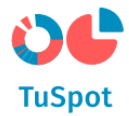

### 1.5.9 Temeljne karte

1. Pokrenite akciju za odabir grafičke podloge.

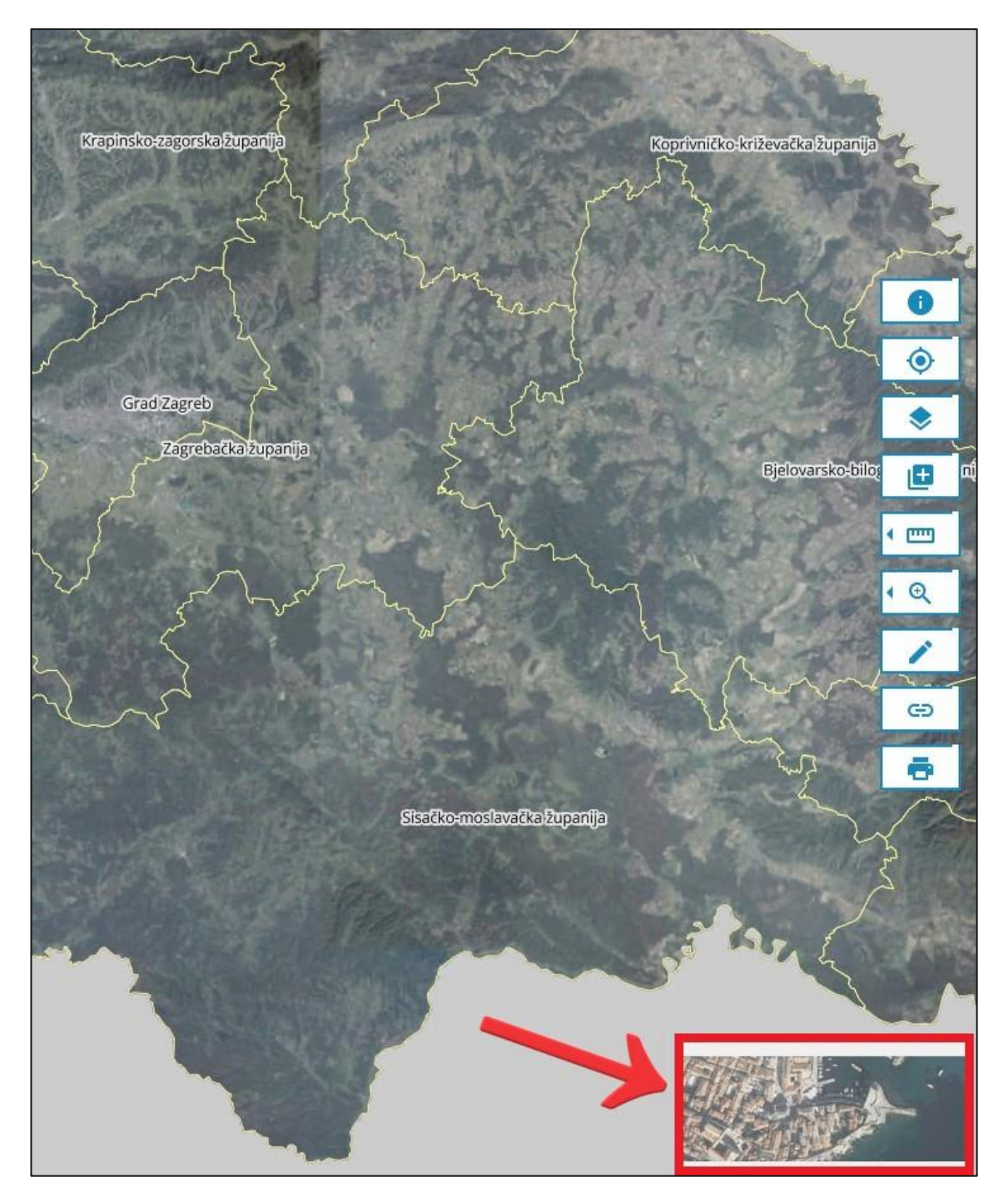

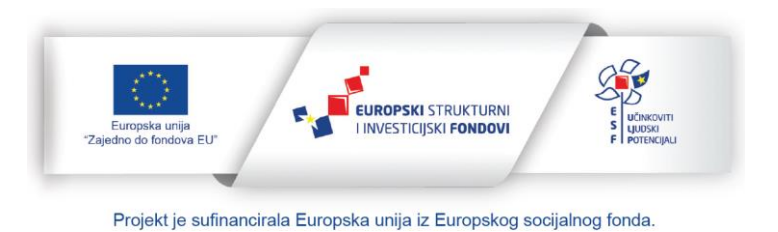

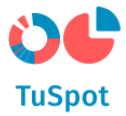

2. Sustav prikazuje popis s grafičkim podlogama.

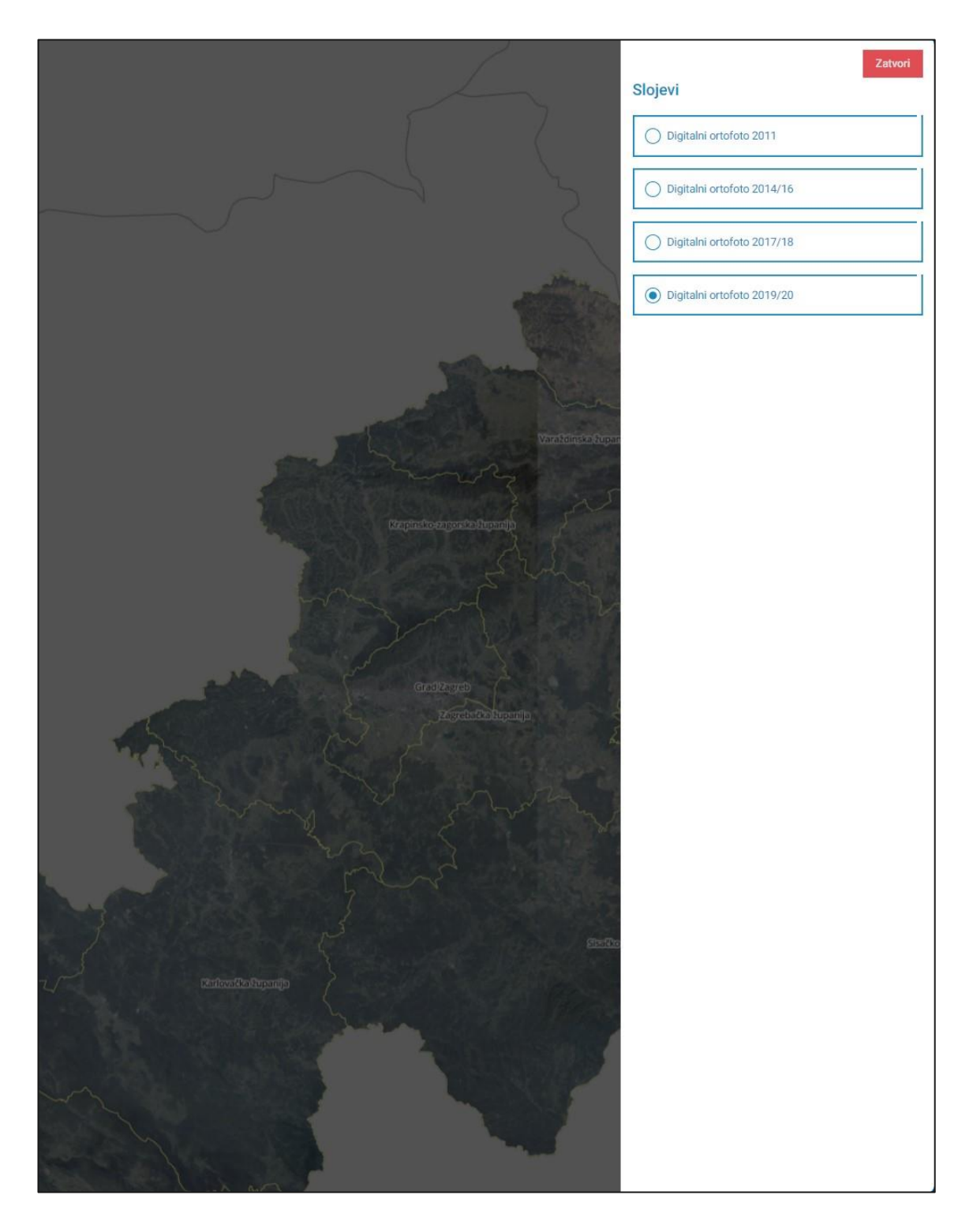

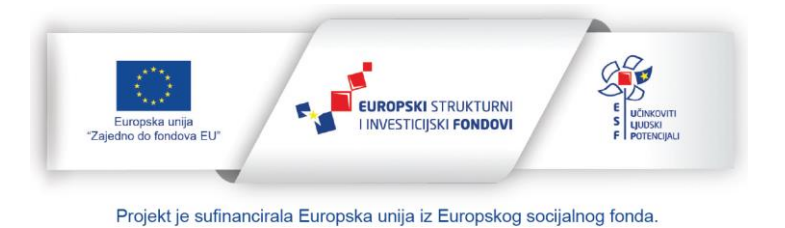

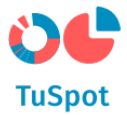

3. Odaberite željenu grafičku podlogu.

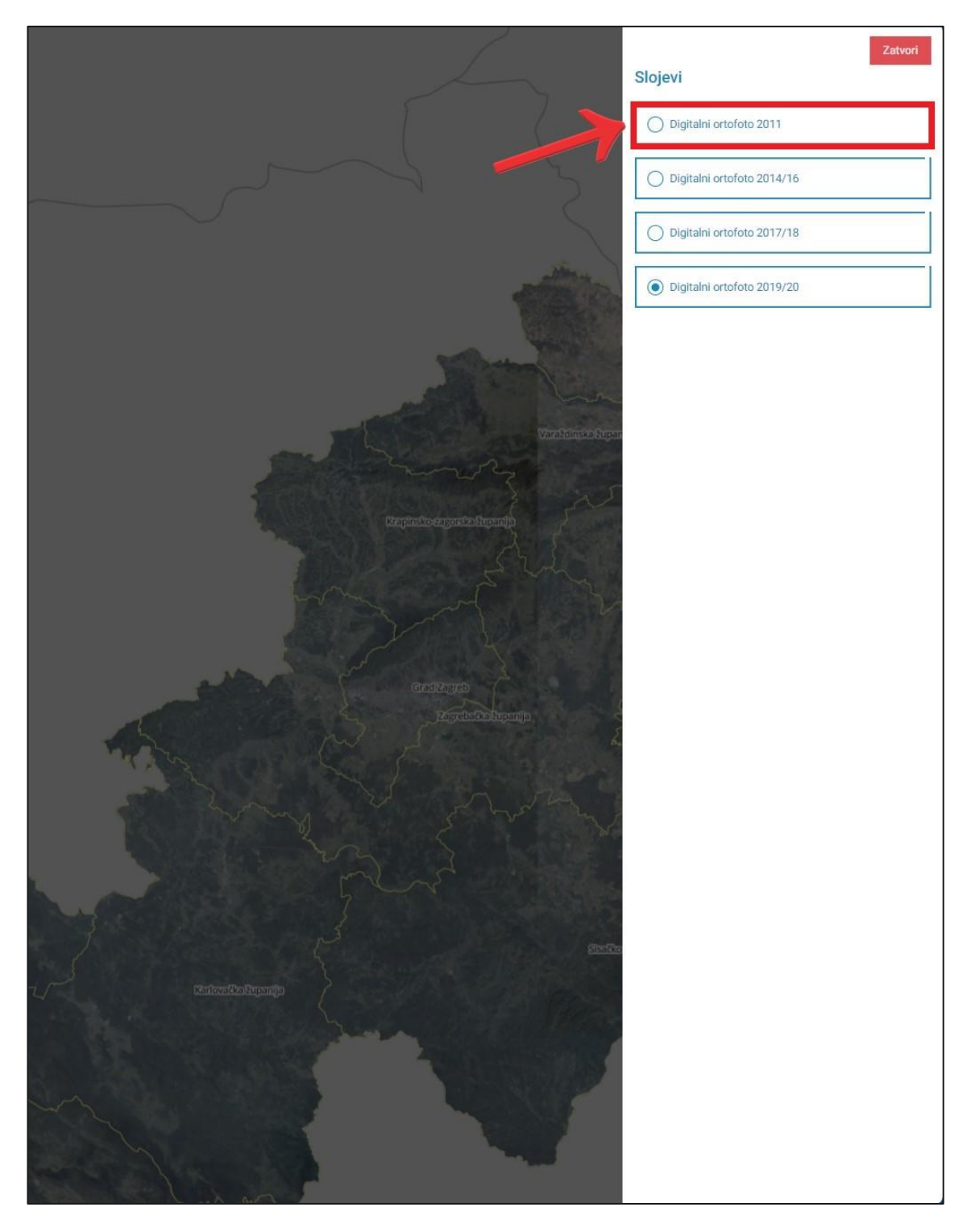

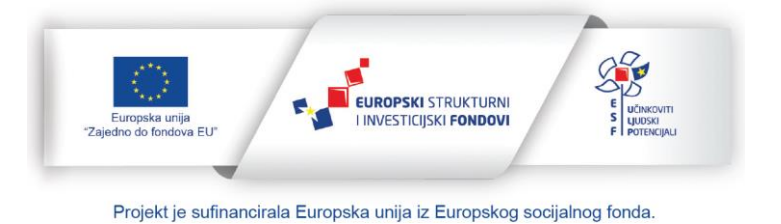

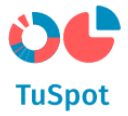

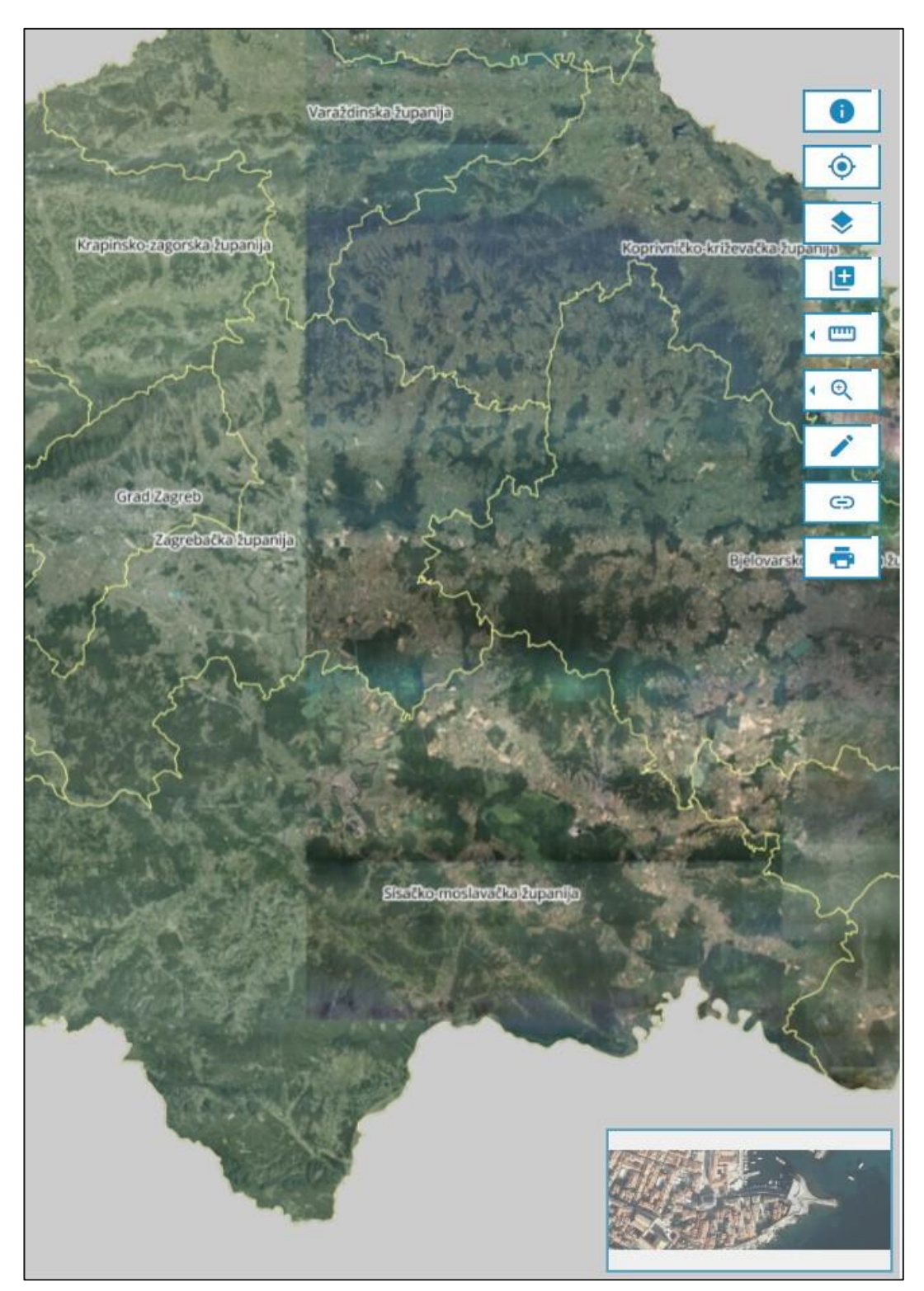

4. Sustav prikazuje odabranu grafičku podlogu na karti.

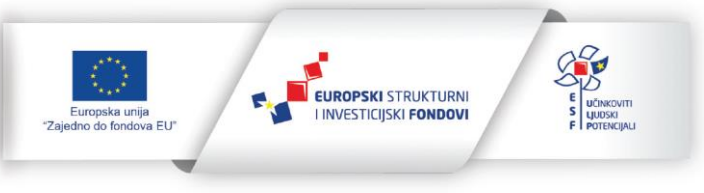

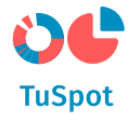

### 1.5.10 Informacije o sloju

1. Aktivirajte alat za prikaz detaljnih podataka o objektu prilikom određenog zumiranja što je vidljivo u gornjem lijevom kutu sučelja.

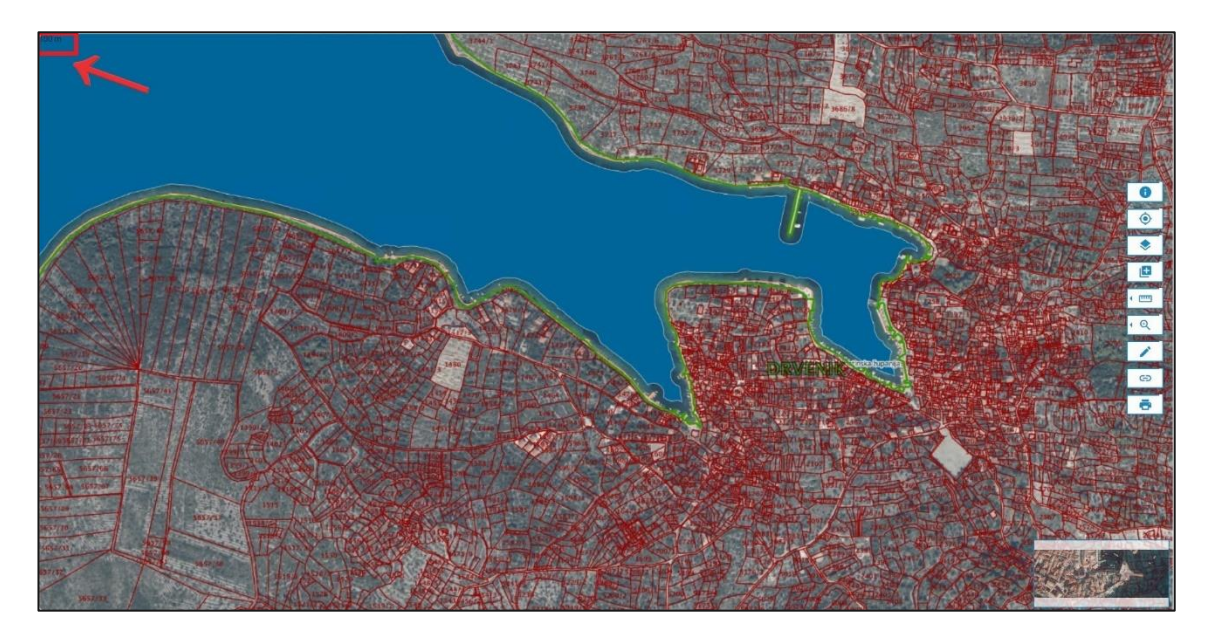

2. Na karti odaberite objekt/česticu za kojeg želi prikaz detaljnih podataka.

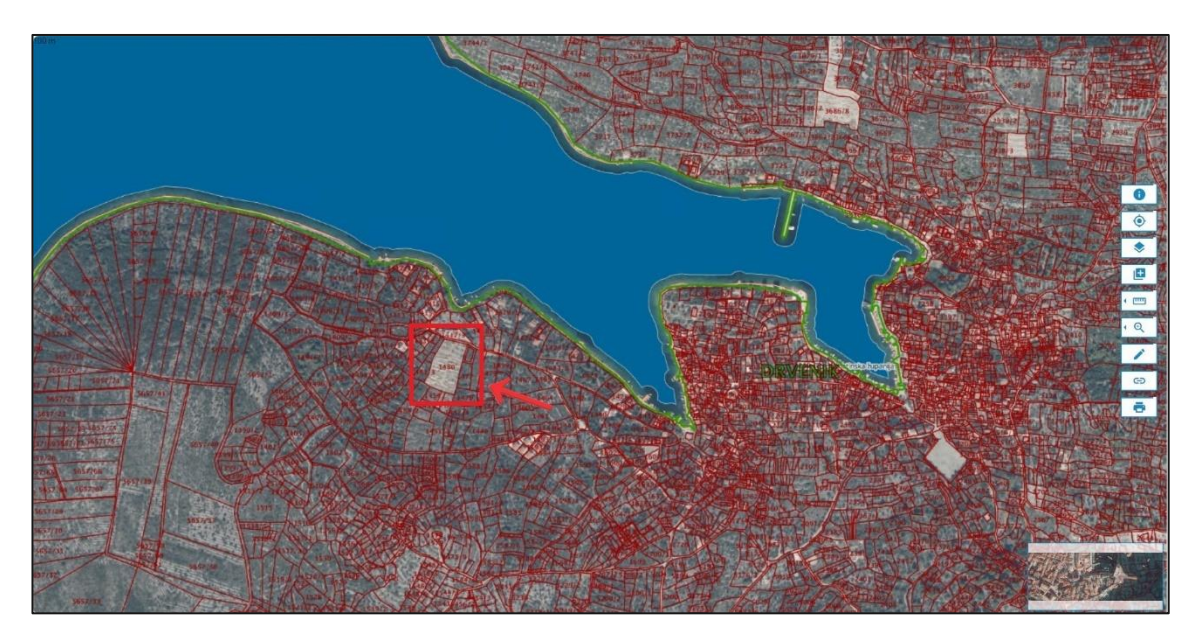

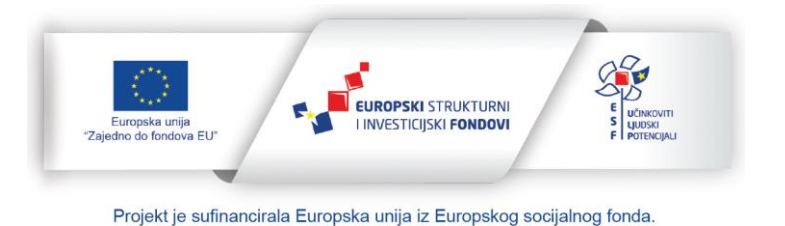

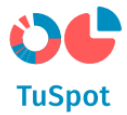

- 3. Sustav na sučelju:
  - a) Prikazuje osnovne podatke odabranog objekta,
  - b) Nudi akciju za zatvaranje detaljnih informacija o objektu.

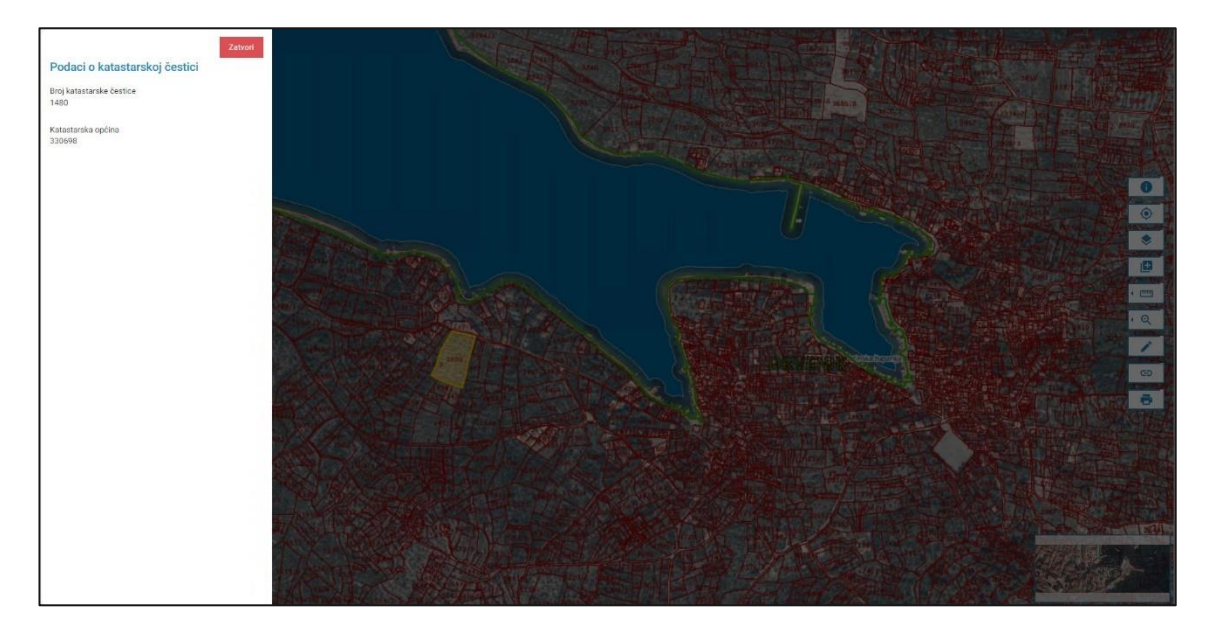

4. Pokrenite akciju za zatvaranje detaljnih informacija o objektu.

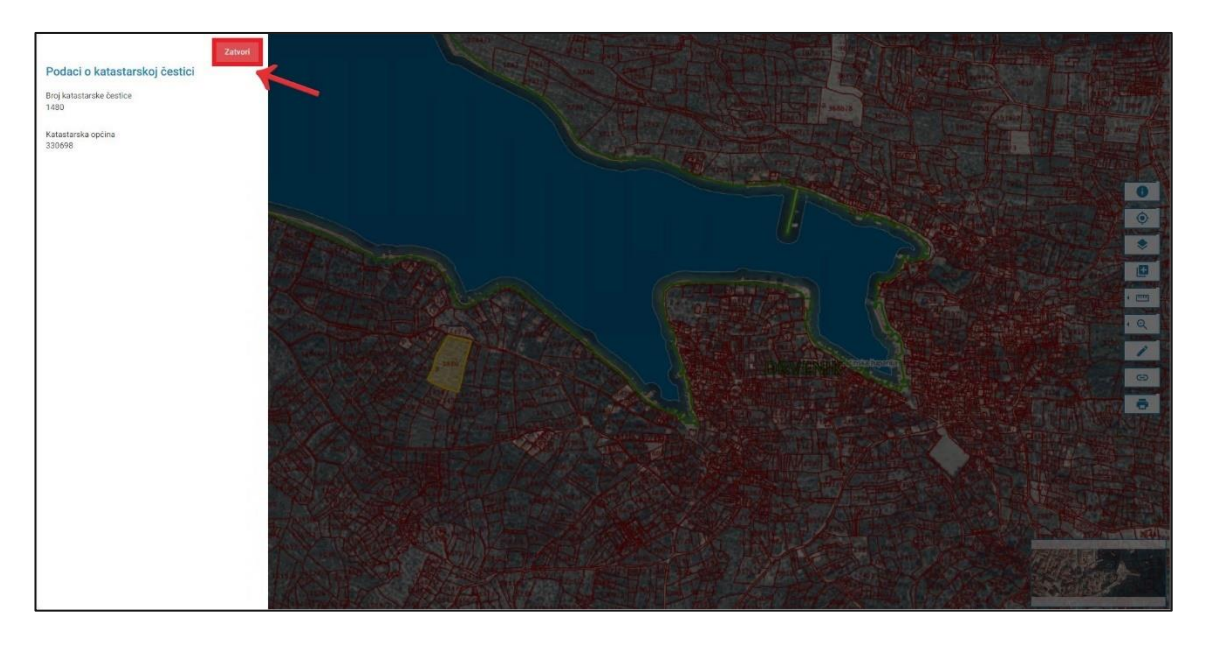

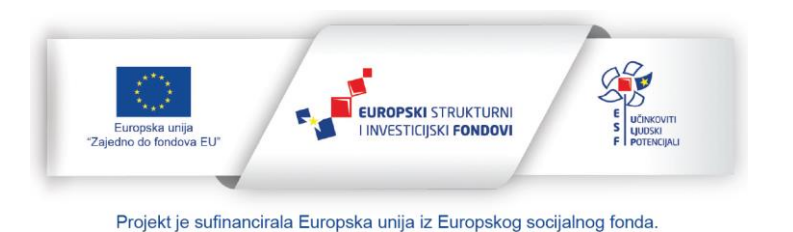

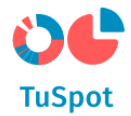

### 1.6 Često postavljana pitanja

#### 1.6.1.1 Pregled često postavljenih pitanja

1. Na navigacijskoj traci odaberite izbornik "Podrška" zatim podizbornik "Često postavljana pitanja".

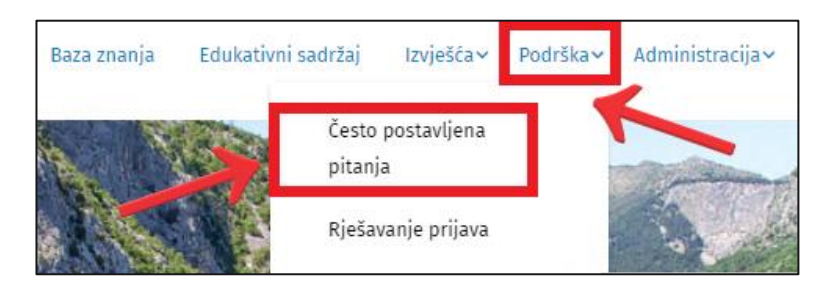

2. Sustav prikazuje sučelje za često postavljana pitanja te nudi akcije za prikaz često postavljanih pitanja, akciju za njihovu pretragu i akciju za ocjenjivanje.

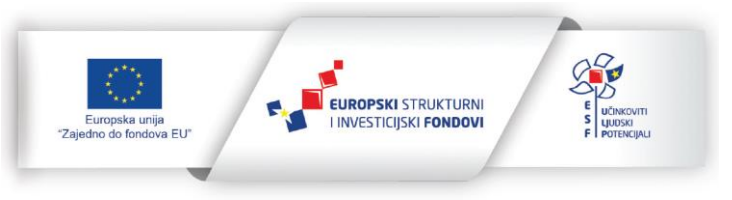

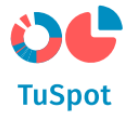

| nještaj                                                                                                    |                                                                                                    |
|----------------------------------------------------------------------------------------------------|----------------------------------------------------------------------------------------------------|
|                                                                                                    |                                                                                                    |
| Usluga smještaja u doma                                                                                    | <mark>ćinstvu</mark> Usluga smještaja na obiteljskom poljoprivrednom gospodarstvu<br>Prikaži sve   Zatvo                                                                                                    |
| 1. Tko sve može pružati                                                                                    | ugostiteljske usluge u domaćinstvu?                                                                                                    |
| Fizička osoba – građanin<br>osnovi u Hrvatskoj, uz re<br>Je li Vam ovaj odgovor µ<br>⊙   Pregledano 112 Pu | (iznajmljivač – državljanin Republike Hrvatske i državljani iz EU-a/EGP-a i Švicarske) može pružati usluge na tr<br>gistraciju poslovnog nastana u Hrvatskoj sukladno zakonodavnom okviru.<br><i>vomogao? <u>Da</u>(0) / <u>Ne(1)</u><br/>ta</i> |
| 2. Što podrazumijeva pr                                                                                    | užanje ugostiteljskih usluga u domaćinstvu?                                                                                                    |
| 3. Gdje mogu podnijeti                                                                                     | zahtjev za registraciju za pružanje ugostiteljskih usluga u domaćinstvu?                                                                                                    |
|                                                                                                    |                                                                                                    |
| stale usluge u                                                                                             | turizmu                                                                                                    |
| THE BUILDER H                                                                                              |                                                                                                    |

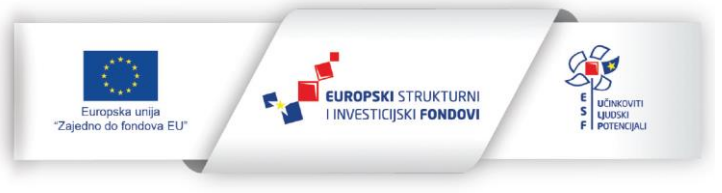

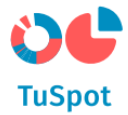

#### 1.6.1.2 Pretraga često postavljenih pitanja

1. Na navigacijskoj traci odaberite izbornik "Podrška" zatim podizbornik "Često postavljana pitanja".

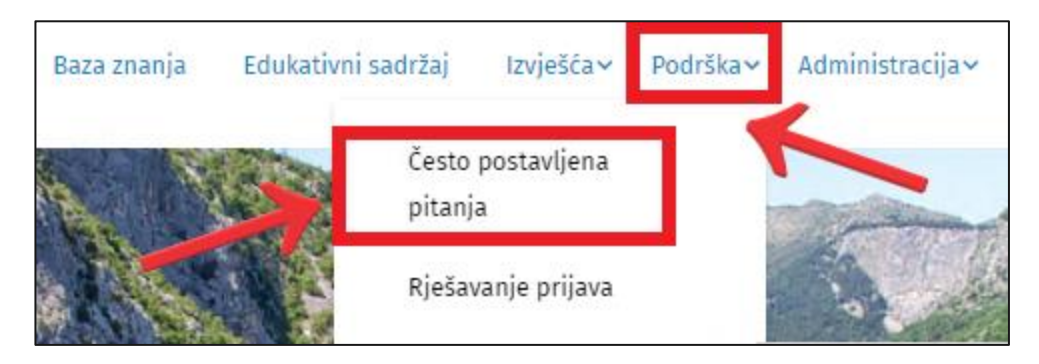

2. Sustav prikazuje sučelje za često postavljana pitanja te nudi akcije za prikaz često postavljanih pitanja, akciju za njihovu pretragu i akciju za ocjenjivanje.

| ČESTO POSTAVLJANA PITANJA                                                                                                    |
|----------------------------------------------------------------------------------------------------|
|                                                                                                    |
|                                                                                                    |
| Smještaj                                                                                                    |
|                                                                                                    |
| Usluga smještaja u domaćinstvu<br>Usluga smještaja na obiteljskom poljoprivrednom gospodarstvu<br>Prikaži sve   Zatvori sve                                                                                                    |
| 1. Tko sve može pružati ugostiteljske usluge u domaćinstvu?                                                                                                    |
| <ul> <li># / 28.11.23</li> <li>Fizička osoba – građanin (iznajmljivač – državljanin Republike Hrvatske i državljani iz EU-a/EGP-a i Švicarske) može pružati usluge na trajnoj osnovi u Hrvatskoj, uz registraciju poslovnog nastana u Hrvatskoj sukladno zakonodavnom okviru.</li> <li>Je li Vam ovaj odgovor pomogao? <u>Da(0) / Ne(1)</u></li> <li>/ Pregledano 112 Puta</li> </ul> |
| 2. Što podrazumijeva pružanje ugostiteljskih usluga u domaćinstvu?                                                                                                    |
| 3. Gdje mogu podnijeti zahtjev za registraciju za pružanje ugostiteljskih usluga u domaćinstvu?                                                                                                    |
|                                                                                                    |
|                                                                                                    |
| Ostale usluge u turizmu                                                                                                    |
| ٩                                                                                                    |

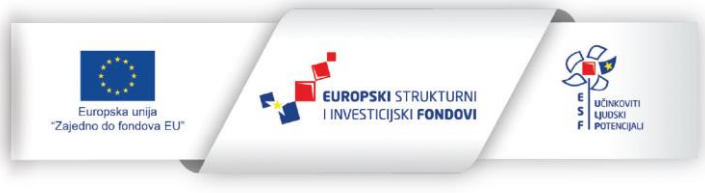

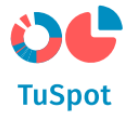

3. Upišite u polje za pretragu pojam te pokrenite pretragu odabirom povećala ili tipkom enter.

| Sn | nještaj |  |  |   |
|----|---------|--|--|---|
|    |         |  |  |   |
|    | zahtjev |  |  | Q |

4. Sustav dohvaća rezultate pretrage i prikazuje na sučelju rezultate Vaše pretrage.

| nještaj                                                                                                    |             |
|----------------------------------------------------------------------------------------------------|-------------|
| zahtiev                                                                                                    | Q           |
|                                                                                                    | Prikaži sve |
| Gdje mogu podnijeti zahtjev za registraciju za pružanje ugostiteljskih usluga u domaćinstvu?                                      |             |
| Koja je sve dokumentacija potrebna za registraciju pružanja ugostiteljskih usluga na obiteljskom poljoprivrednom<br>gospodarstvu? |             |
| Kako mogu predati zahtjev za registraciju pružanja usluga na obiteljskom poljoprivrednom gospodarstvu?                            |             |
|                                                                                                    |             |

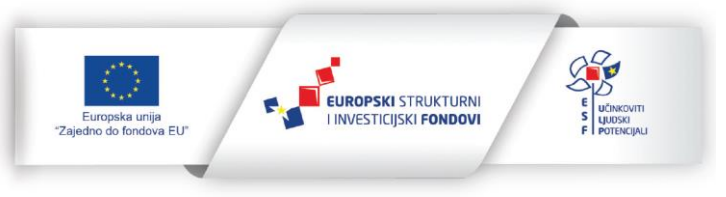

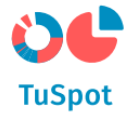

#### 1.6.1.3 Ocjenjivanje često postavljenih pitanja

1. Korisnik na navigacijskoj traci odabire izbornik "Podrška" zatim "Često postavljana pitanja".

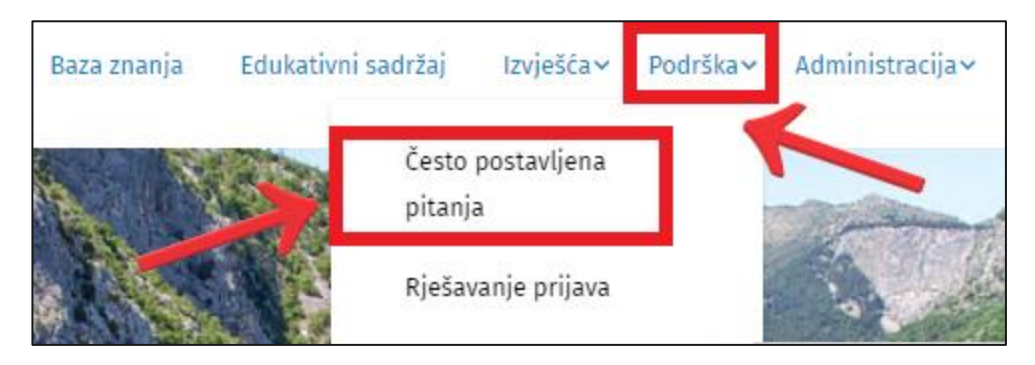

2. Sustav prikazuje sučelje za često postavljana pitanja te nudi akcije za prikaz često postavljanih pitanja, akciju za njihovu pretragu i akciju za ocjenjivanje.

| ČESTO POSTAVLJANA PITANJA                                                                                                    |          |
|----------------------------------------------------------------------------------------------------|----------|
|                                                                                                    |          |
|                                                                                                    |          |
| Smještaj                                                                                                    |          |
| c                                                                                                    |          |
| Usluga smještaja u domaćinstvu<br>Usluga smještaja na obiteljskom poljoprivrednom gospodarstvu<br>Prikaži sve   Zatvori s                                                                                                    | ve       |
| 1. Tko sve može pružati ugostiteljske usluge u domaćinstvu?                                                                                                    |          |
| <ul> <li>/ 28.11.2</li> <li>Fizička osoba – građanin (iznajmljivač – državljanin Republike Hrvatske i državljani iz EU-a/EGP-a i Švicarske) može pružati usluge na trajno osnovi u Hrvatskoj, uz registraciju poslovnog nastana u Hrvatskoj sukladno zakonodavnom okviru.</li> <li>Je li Vam ovaj odgovor pomogao? <u>Da(0) / Ne(1)</u></li> <li>/ Pregledano 112 Puta</li> </ul> | 3.<br>Dj |
| 2. Što podrazumijeva pružanje ugostiteljskih usluga u domaćinstvu?                                                                                                    |          |
| 3. Gdje mogu podnijeti zahtjev za registraciju za pružanje ugostiteljskih usluga u domaćinstvu?                                                                                                    |          |
|                                                                                                    |          |
|                                                                                                    |          |
| Ostale usluge u turizmu                                                                                                    |          |
| a                                                                                                    |          |

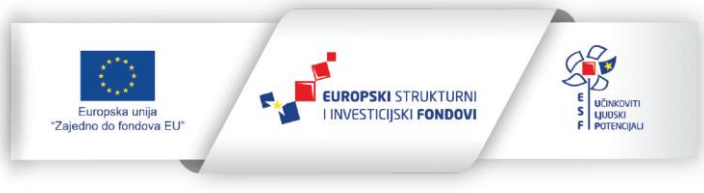

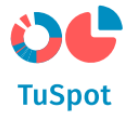

3. Ocijenite zadovoljstvo nekim pitanjem odabirom opcije "Da" ili "Ne" ocjena se odmah evidentira kod broja pored opcije.

 Tko sve može pružati ugostiteljske usluge u domaćinstvu?

 (ii) / 28.11.23

 Fizička osoba – građanin (iznajmljivač – državljanin Republike Hrvatske i državljani iz EU-a/EGP-a i Švicarske) može pružati usluge na trajnoj osnovi u Hrvatskoj, uz registraciju poslovnog nastana u Hrvatskoj sukladno zakonodavnom okviru.

 Je li Vam ovaj odgovor pomogao? Da(1) / Ne(1)

 (v) / Pregledano 112 Puta

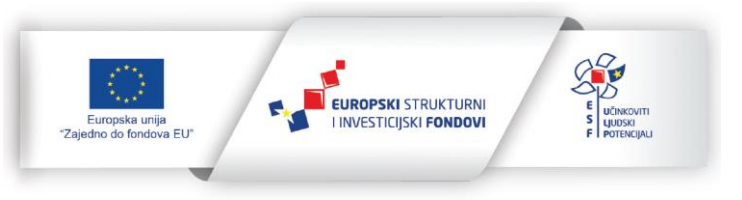

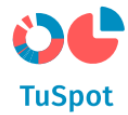

#### 1.7 Prijava problema

1. Na navigacijskoj traci odaberite izbornik "Podrška" zatim podizbornik "Često postavljana pitanja".

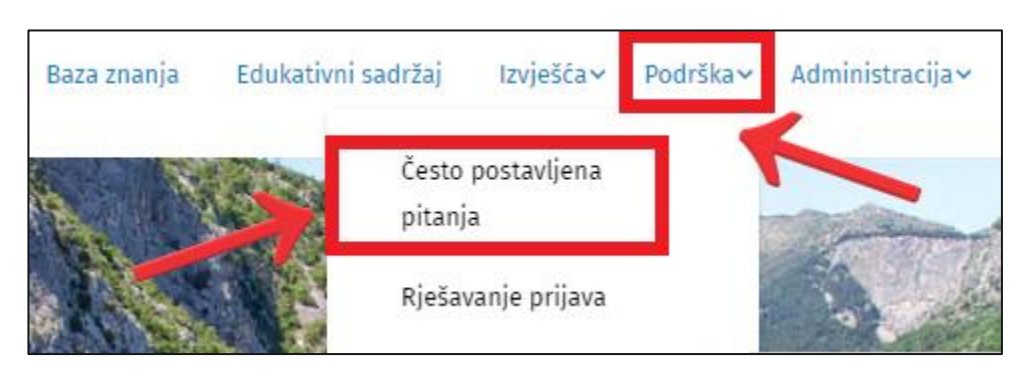

2. Sustav prikazuje sučelje za često postavljana pitanja.

| <b>U</b><br>TuSpot | Naslovnica          | O portalu         | Aktualnosti       | Baza znanja        | Edukativni sadržaj   | lzvješća~ | Podrška∨ | Administracija~ | <br>Moj profil | ٥ | DJAVA |
|--------------------|---------------------|-------------------|-------------------|--------------------|----------------------|-----------|----------|-----------------|----------------|---|-------|
| Početna stranica 🔉 | Često postavljana p | itanja            |                   |                    |                      |           |          |                 |                |   |       |
| ČESTC              | ) POST              | avlja             | NA PIT            | <b>ANJA</b>        |                      |           |          |                 |                |   |       |
| Smještaj           |                     |                   |                   |                    |                      |           |          |                 |                |   |       |
|                    |                     |                   |                   |                    |                      |           |          | Q               |                |   |       |
| Usluga smješt      | taja u domaćinstv   | u Usluga s        | mještaja na obite | eljskom poljopriv  | vrednom gospodarstvu |           |          | Prikaži sve     |                |   |       |
| 1. Tko sve me      | ože pružati ugosti  | teljske usluge    | u domaćinstvu?    |                    |                      |           |          |                 |                |   |       |
| 2. Što podra:      | zumijeva pružanje   | e ugostiteljskih  | usluga u domać    | instvu?            |                      |           |          |                 |                |   |       |
| 3. Gdje mogu       | ı podnijeti zahtje  | v za registraciji | ı za pružanje ugo | ostiteljskih uslug | a u domaćinstvu?     |           |          |                 |                |   |       |
|                    |                     |                   |                   |                    |                      |           |          |                 |                |   |       |

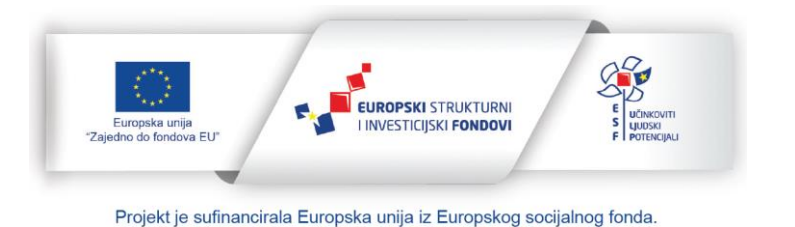

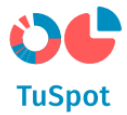

3. Na TuSpot stranici često postavljanih pitanja odaberite formu za prijavu problema kod kategorije Prijava problema.

|                                                               | Q             |
|---------------------------------------------------------------|---------------|
| Prijava problema                                              | Zatvori sve   |
| 1. Kako prijaviti problem na TuSpot portalu?                  |               |
| Problem na portalu je moguće prijavit <mark>ovdje</mark>      | i∰   28.11.23 |
| De la vani ovaj ougovor poniogao: <u>Da(0)</u> / <u>Ne(0)</u> |               |

- 4. Otvorena Vam je forma za prijavu koja sadrži sljedeće podatke za prijavu:
  - a) Podatke o korisniku (ime i prezime/naziv) podaci se povlače iz NIAS prijave korisnika te su spremljeni u pozadini prilikom slanja prijave, a ime korisnika se prikazuje na podacima prijave,
  - b) Naziv,
  - c) Odabir e-Usluge za koju se prijavljuje problem,
  - d) Odabir kategorije problema,
  - e) Polje za opis problema,
  - f) Dodavanje slikovnog priloga.

| Naziv            |   |
|------------------|---|
| Odaberi e-Uslugu | ~ |
| Odaberi problem  | ~ |
| Opis             |   |
|                  |   |
|                  |   |
| + Odaberite      |   |

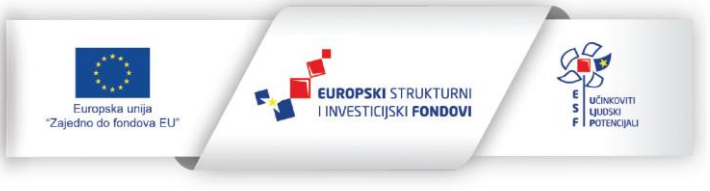

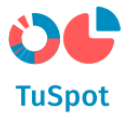

5. Nakon popunjavanja forme za prijavu problema potvrdite Vaš unos.

| Prijava problema na portalu |   |
|-----------------------------|---|
| TuRegistar                  | ~ |
| Mobilno korištenje e-usluge | ~ |
| Tipfeler na portalu.        |   |
| Ĵ, defaultjpg               |   |

6. U korisnički pretinac (KP) dobivate obavijest o zaprimljenoj prijavi s brojem zahtjeva prijave.

| e-Građani                      |                                                                    |                                                                          | 8                                                                      | FUERRAJTE DOU PODEL                                 | TETNAC 116                           | 00.14VA \$      | AA گ                |
|--------------------------------|--------------------------------------------------------------------|--------------------------------------------------------------------------|------------------------------------------------------------------------|-----------------------------------------------------|--------------------------------------|-----------------|---------------------|
|                                |                                                                    |                                                                          |                                                                        |                                                     |                                      | *               | MAJKA JEDAN 👻       |
| 🐨 Korisnički pretinac          |                                                                    |                                                                          |                                                                        |                                                     | Pre                                  | tražite porske  | ۹ 🛢                 |
| Broj prikazanih poruka: 25 🗸 🖸 | Pristigle poruke                                                   |                                                                          |                                                                        |                                                     |                                      |                 |                     |
| Laberite manu                  | 🗆 🖈 Pošiljatelj                                                    |                                                                          | Predmet                                                                |                                                     |                                      | 0 🛛             | Primitak            |
| Pristigle poruke 116           | 🗆 🔅 Portal turizma                                                 |                                                                          | Upit zaprimijen                                                        |                                                     |                                      | ۵               | 30.11.2023.14:54    |
| § Poruke s provnim užinkom 86  | Poštorana/l, ovim putem obavje<br>je proslijedena automatski, moli | ištavamo kako je Vaš upit zaprimlje<br>mo Vas da ne odgovarate na ovu po | n pod oznakom 12345. Odgoror na<br>ruku. S poštovanjem, Ministarstvo t | upit čete dobiti u nejkrače mogu<br>urizma i sporta | čem roku u Vaš Korlsnički pretinac n | e platformi e-G | iređeni. Ova poruka |
| √r Istaknute poruke            | ۵.                                                                 | Ξ,                                                                       | â                                                                      |                                                     | Ē                                    |                 | 8                   |

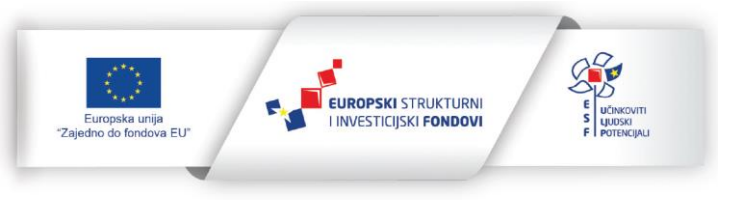

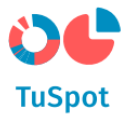

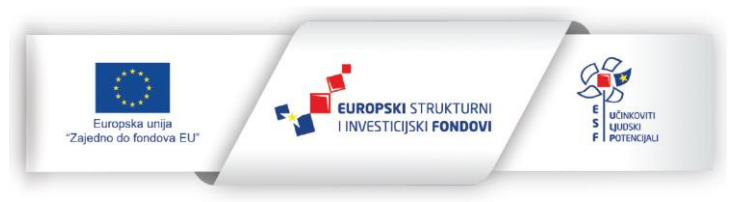